# GL@BAL

## BT 2900 / BS 2903

### Electronically bartack machine Electronic Lockstitch Button Sewer

**INSTRUCTION MANUAL** 

### Contents

| Contents |        | Chapter-Pa  | ze |
|----------|--------|-------------|----|
| Contents | ****** | ·Chapter-Pa | f  |

### BT 2900 SERIES

| 1                        | Safety1-1                                                                             |
|--------------------------|---------------------------------------------------------------------------------------|
| 1.01                     | Directives ······1-1                                                                  |
| 1. 02                    | General notes on safety1-1                                                            |
| 1.03                     | Safety symbols1-2                                                                     |
| 1. 04                    | Important points for the user1-2                                                      |
| 1. 05                    | Operating and specialist personnel1-3                                                 |
| 1. <b>05</b> . 01        | Operating personnel1~3                                                                |
| 1. <b>05</b> . <b>02</b> | Specialist personnel1-3                                                               |
| 1. <b>0</b> 6            | Danger1-4                                                                             |
| 2                        | Proper use2-1                                                                         |
| 3                        | Specifications3-1                                                                     |
| 4                        | Disposal of machine4-1                                                                |
| 5                        | Transport, packing and storage5-1                                                     |
| 5. 01                    | Transport to the customer                                                             |
| 5. 02                    | Transport within the customer's premises                                              |
| 5. 03                    | Disposal of the packaging5-1                                                          |
| 5.04                     | Storage5-1                                                                            |
| 6                        | Explanation of the symbols6-1                                                         |
| 7                        | Control elements7-1                                                                   |
| 7. 01                    | Nain switch7-1                                                                        |
| 7. 02                    | Peda [ 7-1                                                                            |
| 7.03                     | Balance wheel                                                                         |
| 7.04                     | Description of operation panel7-3                                                     |
| 8                        | Installation and commissioning                                                        |
| 8. 01                    | Installation ······8-1                                                                |
| 8. 01. 01                | Adjusting the table height                                                            |
| 8, 01, 02                | Removing the transit support8-2                                                       |
| 8.01.03                  | Fitting the reel stand                                                                |
| 8, 01, 04                | Mounting the table top(for deliveries without stand)8-3                               |
| 8. 01. 05                | Table top drill hole plans                                                            |
| 8, 01, 06                | Connecting the plug-in connections and earth cable $\cdots \cdots \cdots \otimes 8-5$ |
| 8.01.06-1                | Connector diagram of main board for steeping motor8-5                                 |
| 8.01.06-2                | Connector diagram of driving board for steeping motor8-6                              |
| 8.02                     | Commissioning the machine8-6                                                          |
| 8. 03                    | Switching the machine on/off8-6                                                       |

|                | Contents ·····Chapter-Page                                          |
|----------------|---------------------------------------------------------------------|
| 9              | Setting µp9~1                                                       |
| 9. 01          | Inserting the needle                                                |
| 9, 02          | Threading the needle thread/adjusting the needle thread tension…9-2 |
| 9.03           | Winding the bobbin thread9-3                                        |
| 9. 04          | Removing/replacing the bobbin case9-4                               |
| 9.05           | Threading the bobbin thread/adjusting the bobbin thread tension9-4  |
| 9.06           | Performed setting of pattern sewing9-5                              |
| 10             | Sewing10-1                                                          |
| 10.01          | Operating cycle10-1                                                 |
| 11             | Input11-1                                                           |
| 11.01          | Enter M1&M2 parameter zone and setting of pattern                   |
| 1 <b>1. 02</b> | P key(Hot key) organization11-2                                     |
| 11,03          | Group setting11-3                                                   |
| 11. 04         | Self-test & restore default11-4                                     |
| 11. <b>05</b>  | Restore default11-4                                                 |
| 11.06          | Self-diagnosis I11-5                                                |
| 11.07          | Control box automatic detection II                                  |
| 11. <b>08</b>  | Constructs your own pattern and the operation mode11-7              |
| 1 <b>1.09</b>  | How to edit your own pattern(UO‡ $\sim$ U10)11-8                    |
| 11.10          | Identify input coordinate file form11-9                             |
| 11. 11         | HSR2000.CSV file form                                               |
| 11, 12         | Table of the standard patterns ]1-10                                |
| 11. <b>12</b>  | Table of the standard patterns II                                   |
| 11.13          | Parameters list11-12                                                |
| 11.14          | 7-Segment display characters compare table11~17                     |
| 11. <b>15</b>  | Error code and corrective measure11-18                              |
| 12             | Care and maintenance12-1                                            |
| 12. 01         | Maintenance intervals                                               |
| 12. 02         | Cleaning the machine12-1                                            |
| 12. 03         | Cleaning the hook compartment12-2                                   |
| 12. 04         | Oiling the needle head parts12-2                                    |
| 12. 05         | Oiling the hook                                                     |
| 12.06          | Oiling the bearing points in the arm·······                         |
| 12. 07         | Oiling disposal······12-4                                           |
| 13             | Operation for particular patterns13-1                               |

### Contents

|        | ContentsChapter-Page                                   |
|--------|--------------------------------------------------------|
| 14     | Adjustment                                             |
| 14. 01 | Notes on adjustment                                    |
| 14. 02 | Tools, gauges and other accessories14-1                |
| 14. 03 | Abbreviations14-1                                      |
| 14. 04 | Explanation of the symbols14-1                         |
| 14. 05 | Basic position of the machine14-2                      |
| 14.06  | Work clamp zero point14-3                              |
| 14. 07 | Aligning the work clamp                                |
| 14.08  | Hook driver 14-7                                       |
| 14. 09 | Needle height                                          |
| 14. 10 | Hook-to-needle clearance                               |
| 14. 11 | Needle rise and needle guard14-10                      |
| 14, 12 | Aligning the hook race cover                           |
| 14. 13 | Work clamp height14-12                                 |
| 14. 14 | Position of the thread wiper14-13                      |
| 14. 15 | Position of the control cam14-14                       |
| 14. 16 | Position of the control roller                         |
| 14. 17 | Position of the drive shaft of the thread trimmer14-16 |
| 14. 18 | Aligning the stop plate14-17                           |
| 14. 19 | Adjusting the trimmer solenoid                         |
| 14. 20 | Adjusting the engaging lever14-19                      |
| 14. 21 | Position of the thread catcher and knife               |
| 14. 22 | Position of the release trip14-21                      |
| 14, 23 | Position of the release catch14-22                     |
| 14. 24 | Needle thread tension release14-23                     |
| 14. 25 | Thread check spring and thread regulator               |
| 14. 26 | Robbin winder drive wheel14-25                         |
| 14. 27 | Work clamp initiator                                   |
| 14. 28 | Changing the work clamp14-27                           |

\_ ... \_\_\_\_

--- ---

\_ \_

|               | ContentsChapter-Page                                       |
|---------------|------------------------------------------------------------|
| BS 29         | 03                                                         |
| 15            | Proper use······15-1                                       |
| 16            | Specifications                                             |
| 17            | Control elements17-1                                       |
| 17.01         | Balance wheel ······17-1                                   |
| 17. <b>02</b> | Level for adjusting the button clamp size17-1              |
| 18            | Setting up                                                 |
| 18.01         | Adjusting the size of the button clamp and sewing area18-1 |
| 19            | nput                                                       |
| 19. 01        | Summary of the seam patterns19-1                           |
| 20            | Ad justment                                                |
| 20. Ot        | Aligning the button clamp                                  |
| 20, 02        | Button clamp height20-2                                    |
| 20. 03        | Button clamp pressure                                      |
| 20. 04        | Ghanging the feeder and the jaws of the button clamp       |

\_\_ \_ \_ \_

Safety

### BT 2900 / BS 2903

### 1 Safety

### 1.01 Directives

In addition to this instruction Manual, also observe all generally accepted. statutory and other regulations and legal requirements and all valid environmental protection regulations. The regionally valid regulations of the social insurance society for occupational accidents or than supervisory organizations are to be strictly adhered to!

### 1 02 General notes on safety

- This machine may only be operated by adequately trained operators and only after having completely read and understood the instruction Manual!
- All Notes on Safety and Instruction Manuals of the motor manufacturer are to be read before operating the machine!
- The danger and safety instructions on the machine itself are to be followed!
- This machine may only be used for the purpose for which it is intended and may not be operated without its safety devices. All safety regulations relevant to its operation are to be adhered to.
- When exchanging sewing tools (e.g. needle, roller presser, needle plate and bobbin), when threading the machine, when leaving the machine unattended and during maintenance work, the machine is to be separated from the power supply by switching off the On/Off switch or by removing the plug from the mains!
- Everyday maintenance work is only to be carried out by appropriately trained personnel!

Repairs and special maintenance work may only be carried out by qualified service staff or appropriately trained personnel!

- Work on electrical equipment may only be carried out by appropriately trained personnel.
- Work is not permitted on parts and equipment which are connected to the power supply!
- Modifications and alterations to the machine may only be carried out under observance of all the relevant safety regulations!
- Only spare parts which have been approved by us are to be used for repairs! We expressly point out that any replacement parts or accessories which are not supplied by us have not been tested and approved by us. The installation and/or use of any such products can lead to negative changes in the structural characteristics of the machine. We are not liable for any damage which may be caused by non-original parts.

### Safety

### 1.03 Safety symbols

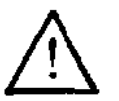

Danger! Points to be observed.

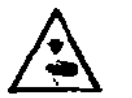

Danger of injury for operating and specialist personnel!

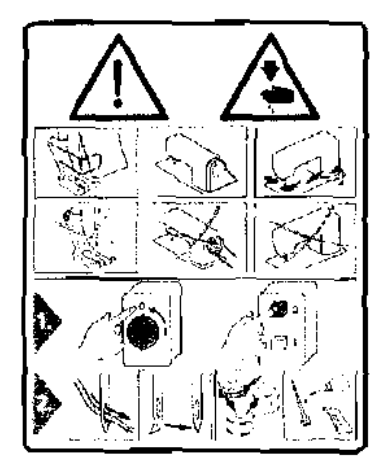

### Caution

Do not operate without finger deflector and safety devices.

Before threading, changing bobbin and needle, cleaning etc. switch off main switch.

### 1.04 Important points for the user

- This Instruction Manual is an integral part of the machine and must be available to the operating personnel at all times.
- The instruction Manual must be read before operating the machine for the first time.
- The operating and specialist personnel is to be instructed as to the safety equipment of the machine and regarding safe work methods.
- It is the duty of the user to only operate the machine in perfect running order.
- It is the obligation of the user to ensure that none of the safety mechanisms are removed or deactivated.
- It is the obligation of the user to ensure that only authorized persons operate and work on the machine.

### 1.05 Operating and specialist personnel

### 1.05.01 Operating personnel

Operating personnel are persons responsible for the equipping, operating and cleaning of the machine as well as for taking care of problems arising in the sewing area.

The operating personnel is required to observe the following points and must:

- always observe the Notes on Safety in the Instruction Manual!
- never use any working methods which could adversely affect the safety of the machine!
- not wear loose-fitting clothing or jewelery such as chains or rings!
- also ensure that only authorized persons have access to the potentially dangerous area around the machine!
- always immediately report to the person responsible any changes in the machine which may limit its safety!

### 1.05.02 Specialist personnel

Specialist personnel are persons with a specialist education in the fields of electrics, electronics and mechanics. They are responsible for the lubrication, maintenance, repair and adjustment of the machine

The specialist personnel is obliged to observe the following points and must:

- always observe the Notes on Safety in the Instruction Manual!
- switch off the On/Off switch before carrying out adjustments or repairs, and ensure that it cannot be switched on again unintentionally!
- wait until the luminous diode on the control box is no longer blinking or on before beginning adjustment or repair work.
- never work on parts which are still connected to the power supply!
- replace the protective coverings and close the electrical control box afer all repairs or maintenance work!

### Safety

### 1.06 Danger

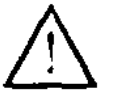

A working area of meter is to be kept free both in front of and behind the machine while it is in operation so that it is elways easily accessible.

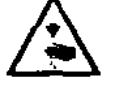

Never reach into the acwing area while sewing! Danger of injury by the needle!

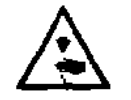

Never leave objects on the table while adjusting the machine settings<sup>1</sup> Objects can become trapped or be slung away! Danger of injury!

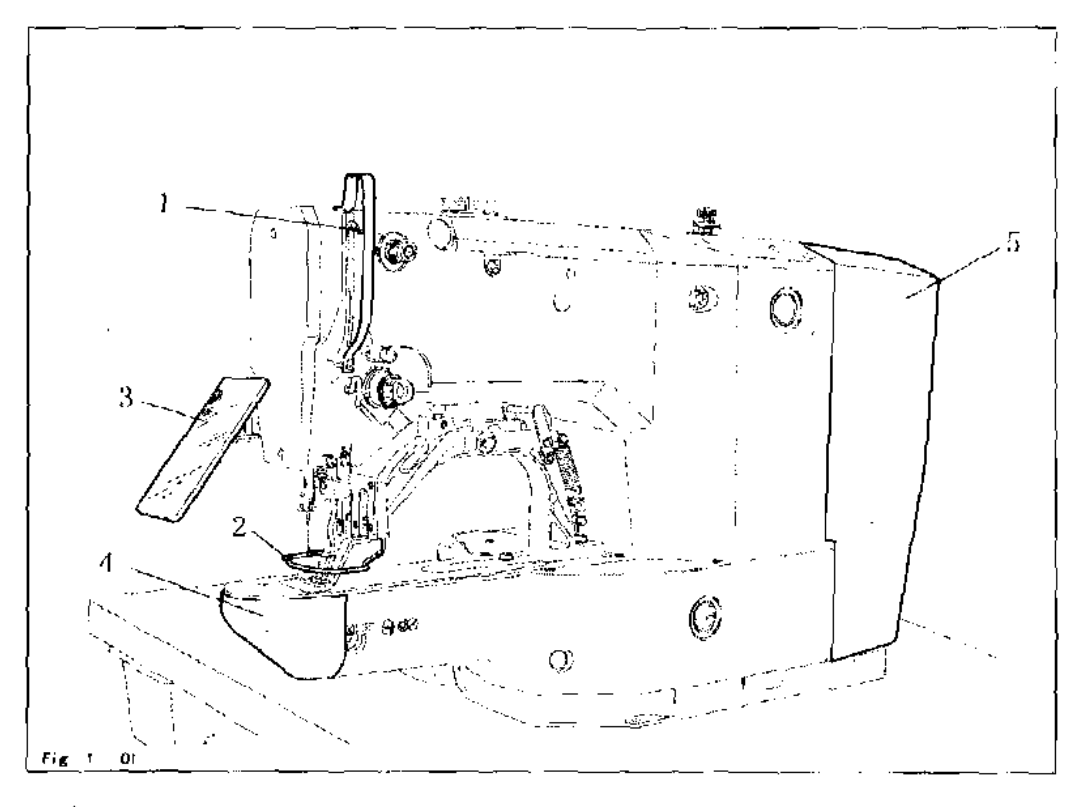

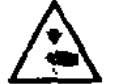

Do not operate the machine without its take-up-lever guard 1! Danger of injury due to the motion of the take-up lever!

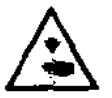

Do not operate the macine without finger deflector 2? Danger of injury by the needle!

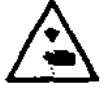

Do not operate the machine without eye shield 3! Danger of injury from flying needle fragments!

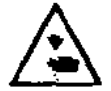

Only operate the machine with coverclosed 4! Danger of injury from rotating hook!

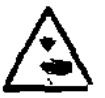

Do not operate the machine without cover 5! Danger of injury from moving parts!

### 2 Proper use

The BT 2900 is an automatic sewing machine for sewing lockstitch bartacks and short seams in the sewing industry.

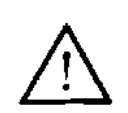

Any and all uses of this machine which have not been approved of by the manufacturer are considered to be inappropriate! The manufacturer cannot be held liable for any damage caused by the inappropriate use of the machine! The appropriate use of the machine includes the observance of all operational, adjustment, maintenance and repair measures required by the manufacturer!

### Specifications

### 3 Specifications BT 2900

| Sewing area:                  | X(lateral)direction 40mm Y(longitudinal)direction 20mm |
|-------------------------------|--------------------------------------------------------|
| Max. sewing speed:            | %2700rpm(When sewing pitches are less than 4.5mm in    |
|                               | X-direction and 3.5 mm in Y-direction.)                |
| Sewing speed area:            | 400 to 2700 rpm                                        |
| Stitch length:                | 0.1 to 10.0 mm                                         |
| Feed type:                    | Intermittent feed                                      |
| Stitch type:                  | 301 (lockstitch)                                       |
| Needle bar stroke:            | 41.2 mm                                                |
| Needle:                       | $DP \times 5$ , $DP \times 17$ (H)                     |
| Lift of work clamp foot:      | 13mm(standard) Max.17                                  |
| Operating temperature range:  | 5°C to 35°C                                            |
| Operating humidity range:     | 35% to 85%(No dew condensation)                        |
| Power supply:                 | 220V $\pm$ 10%, 50/60Hz, single phase                  |
| Power consumption:            | 0. 55kVA                                               |
| Noise data:                   |                                                        |
| Noise emission level at workp | blace                                                  |
| with a sewing cycle If 1 sec. | on and 2 sec. off: 83dB(A)                             |
| Sewing head dimensions:       |                                                        |
| Length:                       | approx.770 mm                                          |
| Width:                        | approx.220 mm                                          |
| Height:                       | approx.380 mm                                          |
| Dimensions of standard base:  |                                                        |
| Length:                       | approx.1060 mm                                         |
| Width:                        | approx. 600 mm                                         |
| Height:                       | approx.820 mm                                          |
| Weights:                      |                                                        |
| Sewing head:                  | approx.42 kilos                                        |
| Base incl. control box:       | approx. 45 kilos                                       |

\_\_\_\_\_

st Reduce the max. sewing speed in accordance with the sewing conditions.

4 Disposal of machine

. .

- The proper disposal of the machine is the responsibility of the customer.
- The materials used in the machines are steel, aluminium, brass and various plastics.
   The electrical equipment consists of plastics and copper.
- The machine is to be disposed of in accordance with the locally valid environmental protection regulations. If necessary, a specialist is to be commissioned.

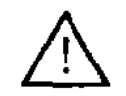

Special care is to be taken that parts soiled with lubricants are separately disposed of in accordance with the locally valid pollution control regulations!

### Transport, packaging and storage

- 5 Transport, packaging and storage
- 5.01 Transport to the customer's premises

The machines are delivered completely packed.

5.02 Transport within the customer's premises

The manufacturer bears no liability for transport within the customer's premises or to the individual locations of use. Make sure that the machines are always transported upright.

5 03 Disposal of the packaging

The proper dispose, of the packaging is the responsibility of the customer.

### 5.04 Storage

The machine can be stored for up to 6 months if not in use. During this time it should be protected from dust and moisture.

For longer storage the individual parts of the machine, especially the moving parts, must be protected from corrosion, e.g. by a film of oil

### 6 Explanation of the symbols

In the following section of this Instruction Manual, certain tasks or important pieces of information are accentuated by symbols. The symbols used have the following meanings:

Note, information

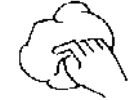

Cleaning, care

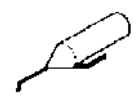

Lubrication. greasing

سَنَدْتُك

Servicing, repairing, adjustment, maintenance (only to be carried out by specialist personnel)

### Control elements

### 7 Control elements

7.01 Main switch

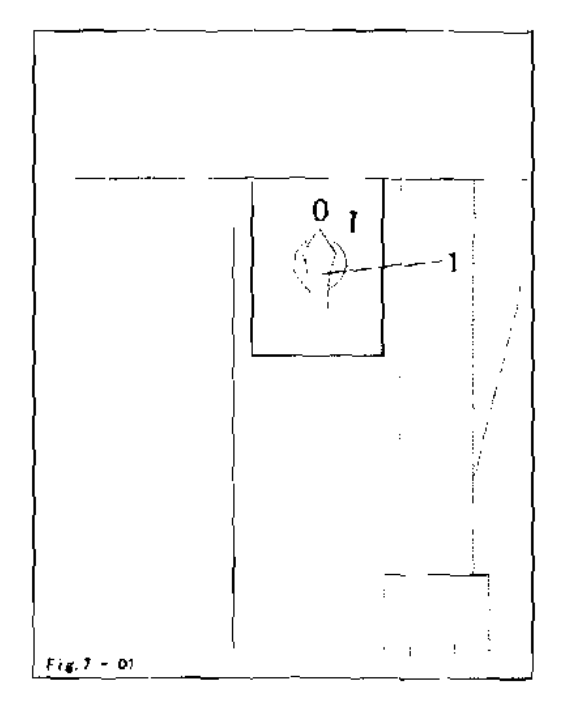

 Switch the machine on or off by turning main switch 1.

`

After switching the machine on, first press the "TE – key to bring the machine into its neutral position.

7 02 Pedal

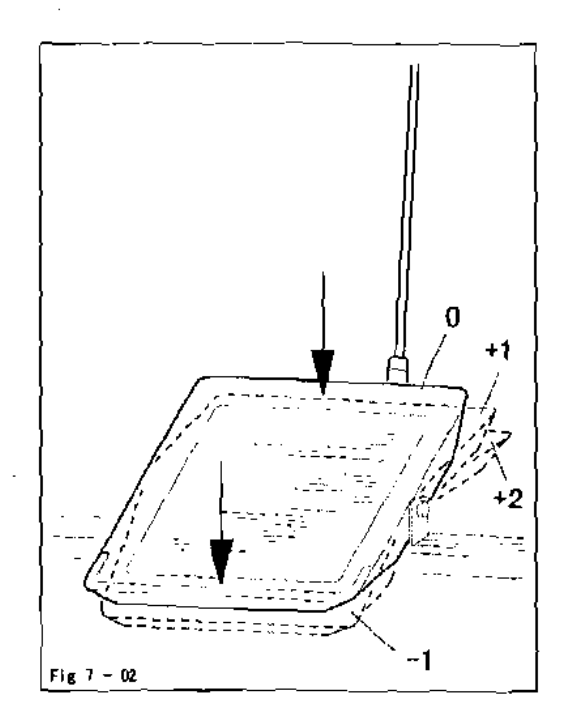

The pedal is used to lower and raise the work clamp, and to start the sewing program.

- ~! = sewing interruption
- 0 = neutral position
- +1 = lowerwork.clamp
- +2 = sewing

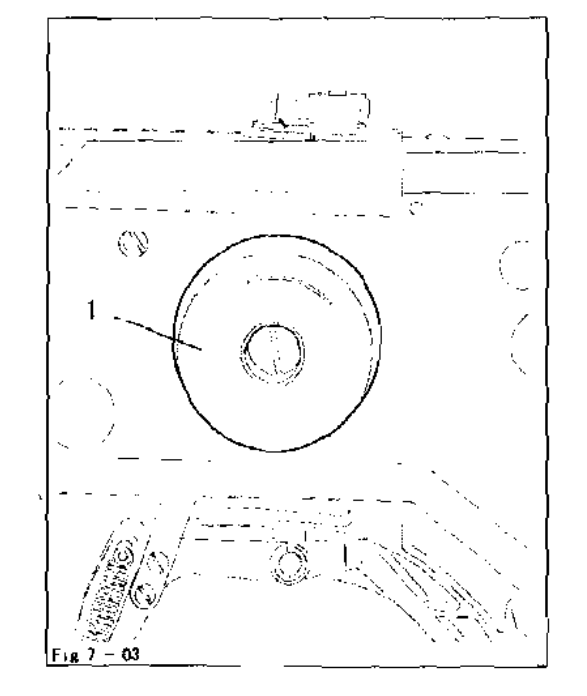

### 7.03 Balance wheel

 By pressing and holding down balance wheel 1, it is possible to adjust the needle bar manually.

#### 7.04 Description of operation panel

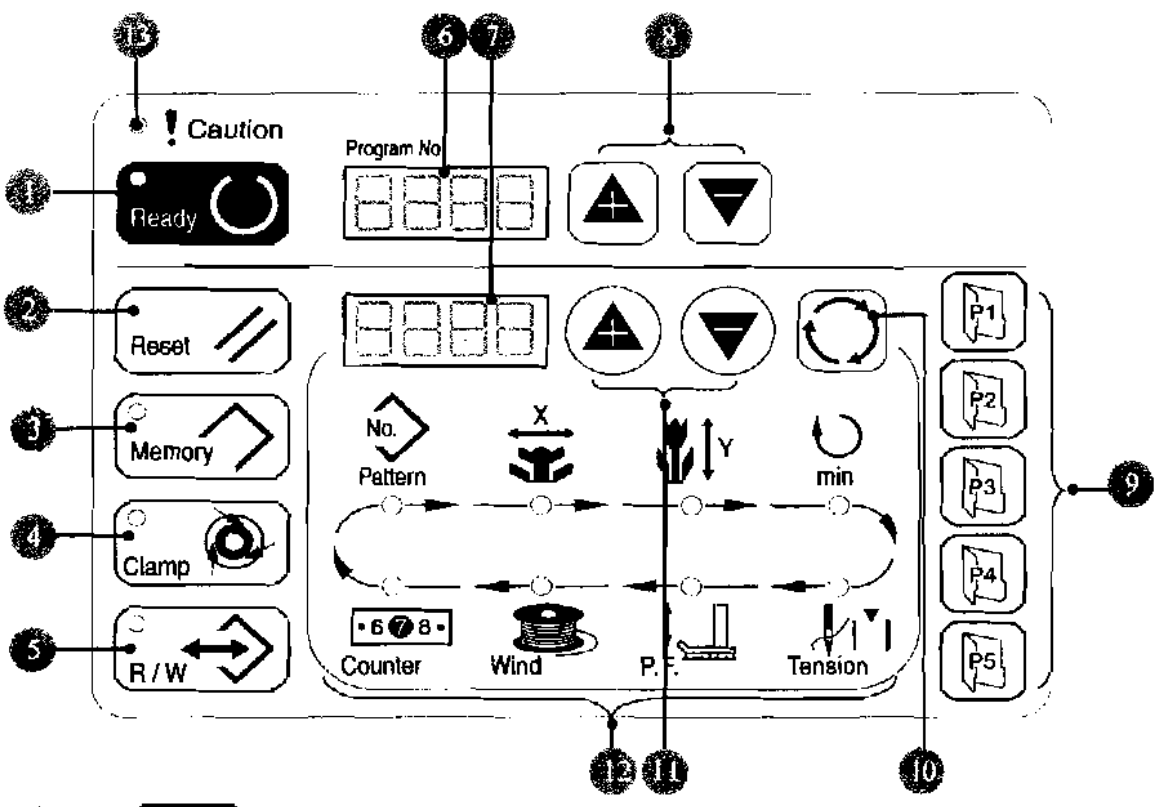

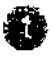

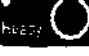

### Ready key

description: The LED goes off at the time of setting and lights up at the time of sewing state.

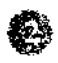

### Reset key

description: This key used for canceling error or returning the set value to initial value.

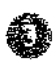

### Memory key

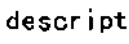

Charry

description: This key makes the setting mode of the memory switch.

0

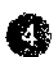

### Clamp key

description: This key selects effective/ineffective of needle thread clamp. When it effective, needle thread clamp display LED light up.

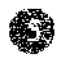

### USB key

description: Uses USB to upload or down load data or pattern.

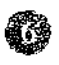

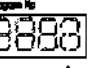

### Upper window, parameters display description: 4 digits LED display parameters code.

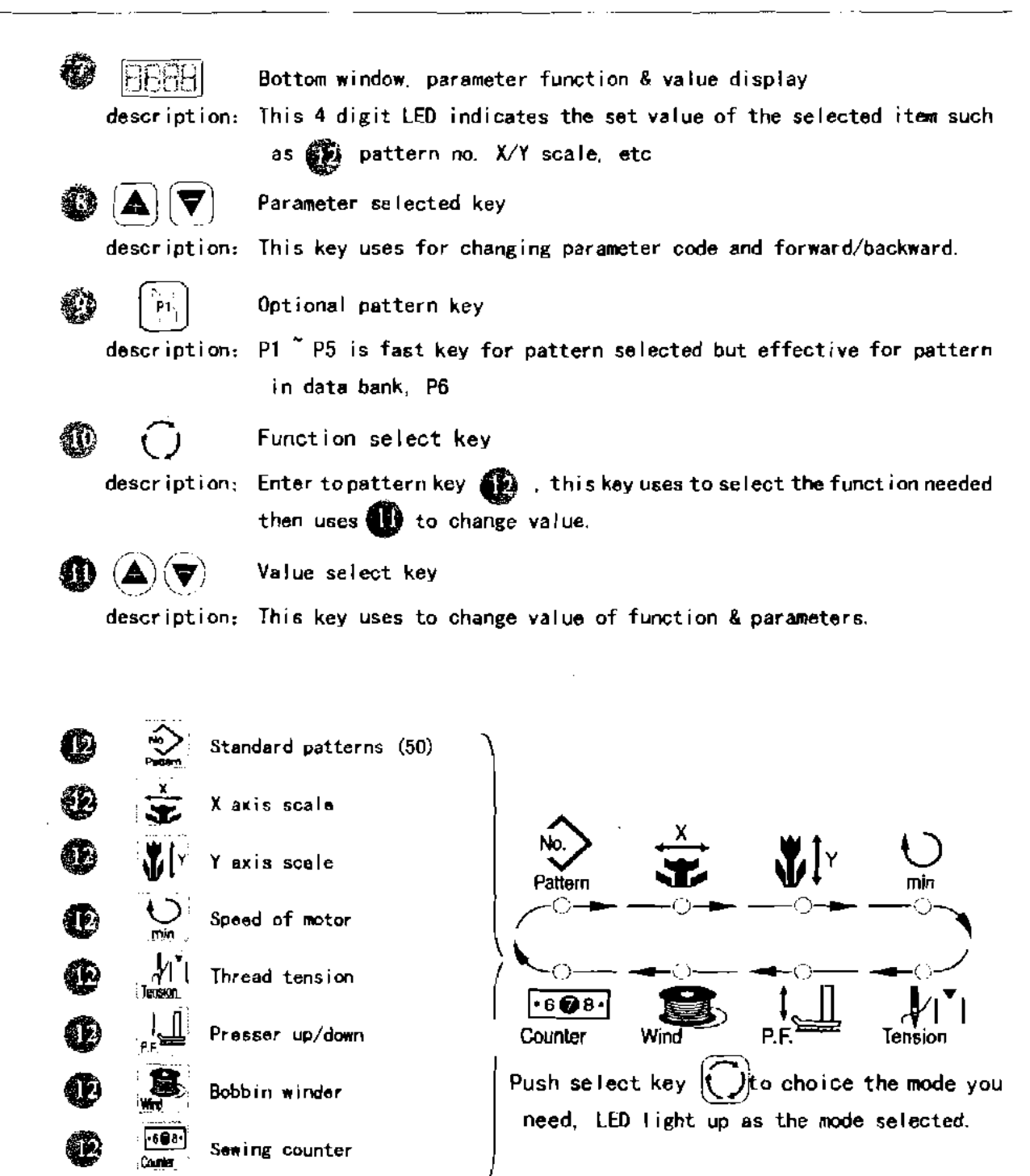

Ð

f<sub>Caution</sub> Caution lamp

7 4

### 8 Installation and commissioning

The machine must only be installed and commissioned by qualified personnel! All relevant safety regulations must be strictly adhered to!

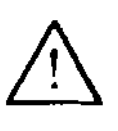

If the machine is delivered without a table, be sure to use a stand and table top that can hold the weight of the machine with its motor.

It is very important to ensure that the stand of the machine is firm and steady. also during sewing.

### 8.01 Installation

The site where the machine is installed must be provided with suitable connections for electric current.

It must be ensured that the standing surface of the machine site is firm and horizontal, and that sufficient lighting is provided for.

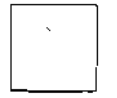

For packing and transportation reasons the table top is in the lowered position. The table height is adjusted as described below.

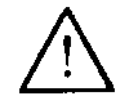

If the machine is delivered with stand, the transit lock must be removed before commissioning, see Chapter 8.01 02 Removing the transit lock.

### 8.01.01 Adjusting the table height

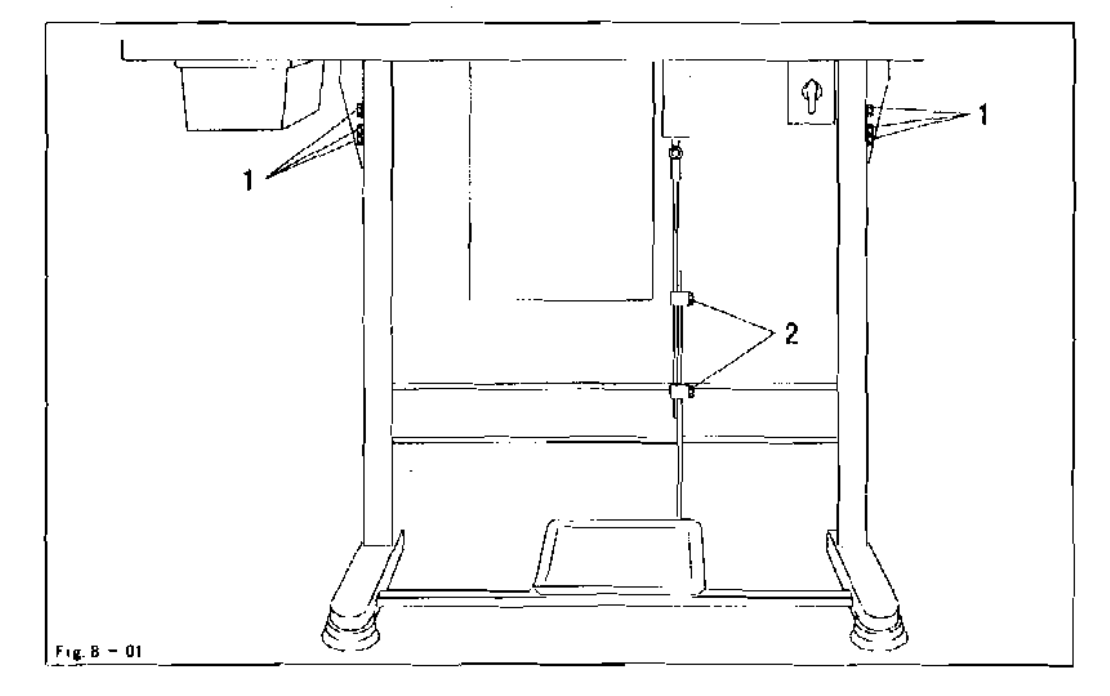

- Loosen screws 1 and 2 and set the table height as required.
- Firmly tighten screw 1.
- Set the required pedal position and tighten screw 2.

8.01.02 Removing the transit lock

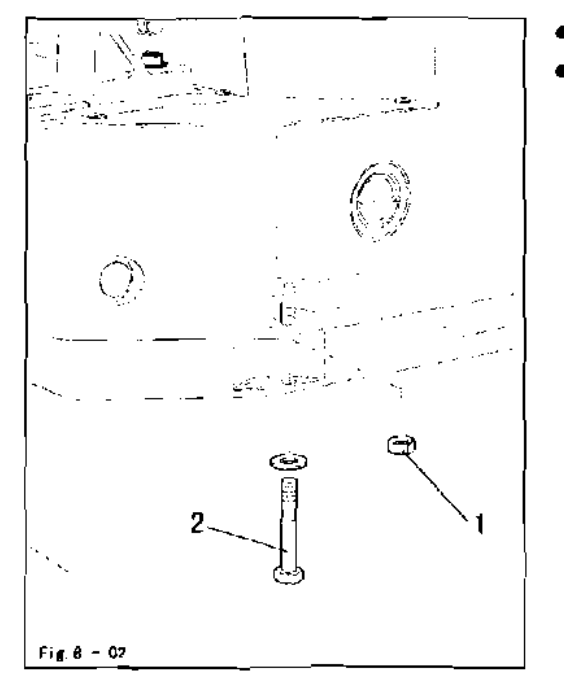

- Loosen nut 1.
- Remove screw 2.

8.01.03 Fitting the reel stand

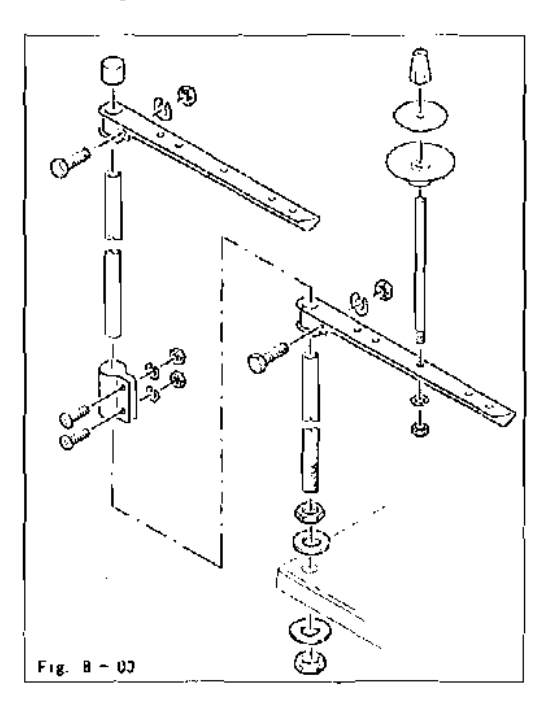

- Fit the reel stand as shown in Fig. 8 03
- Afterwards insert the stand in the hole in the table top and sedure it with nuts provided.

### Installation and commissioning

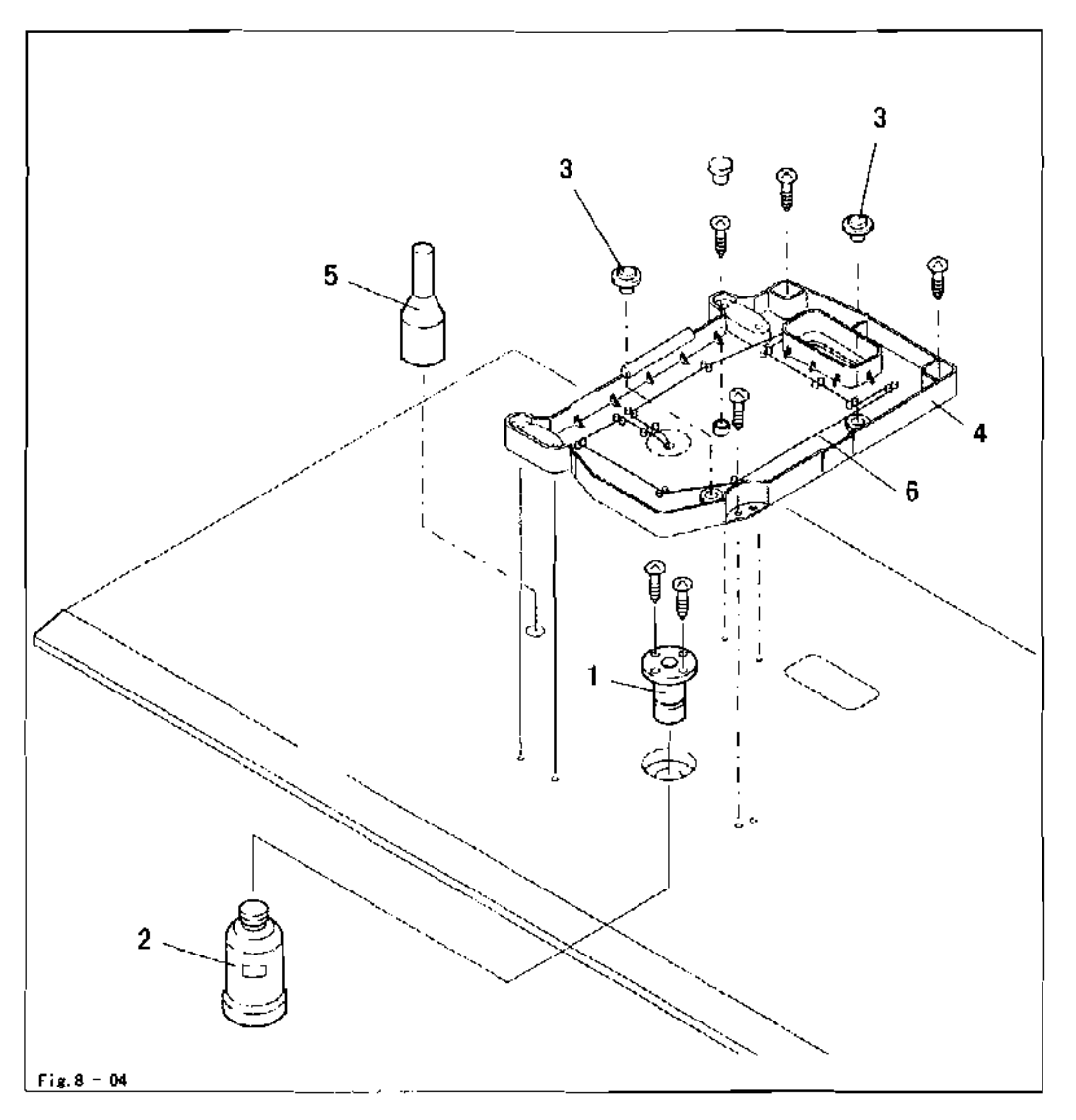

### 8.01.04 Mounting the table top (for deliveries without stand)

- Drill holes in the table top as shown in the drawing, see Chapter 8.01.05 Table top drill hole plans,
- Sarew on the oil outlet 3
- Screw the oil tank 2 to oil outlet 1.
- Set the rubber pads3 in the fastening holes of the oil pan4 and screw oil pan 4 to the
- table top.
- Set support 5 in the appropriate hole.
- Place wiek 6 iin the holders of oil pan 4.

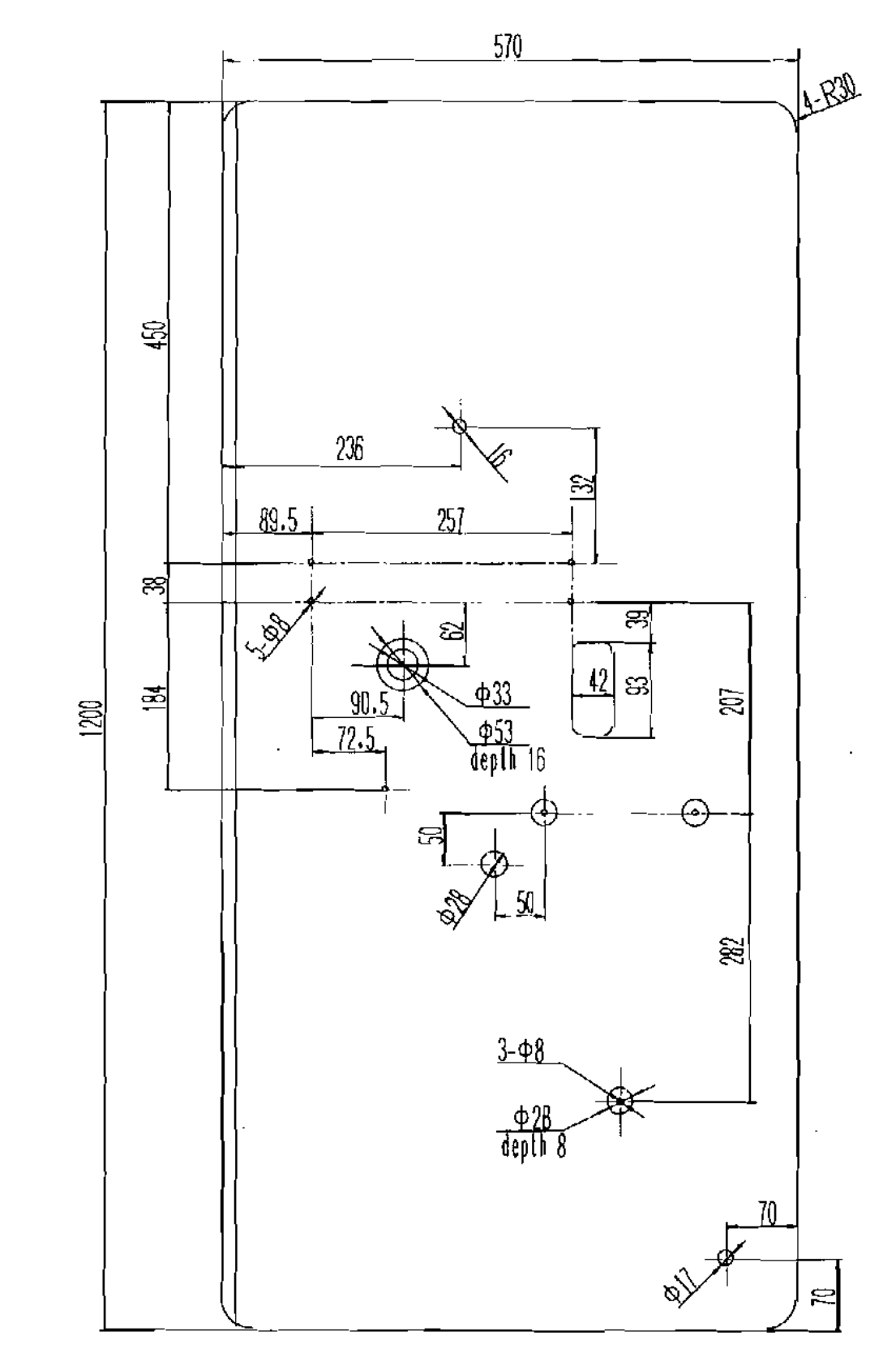

8.01.05 Table top drill hole plans

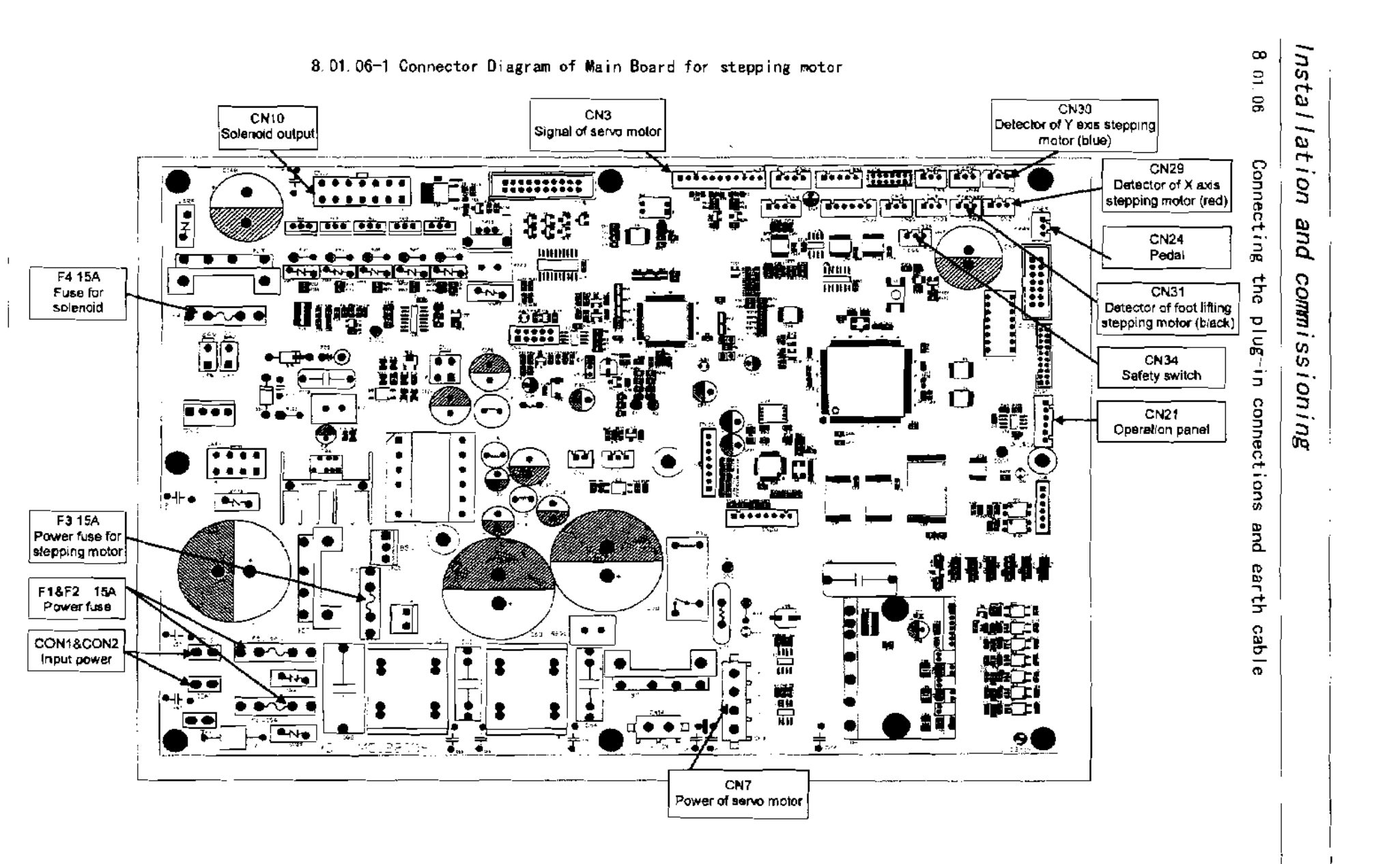

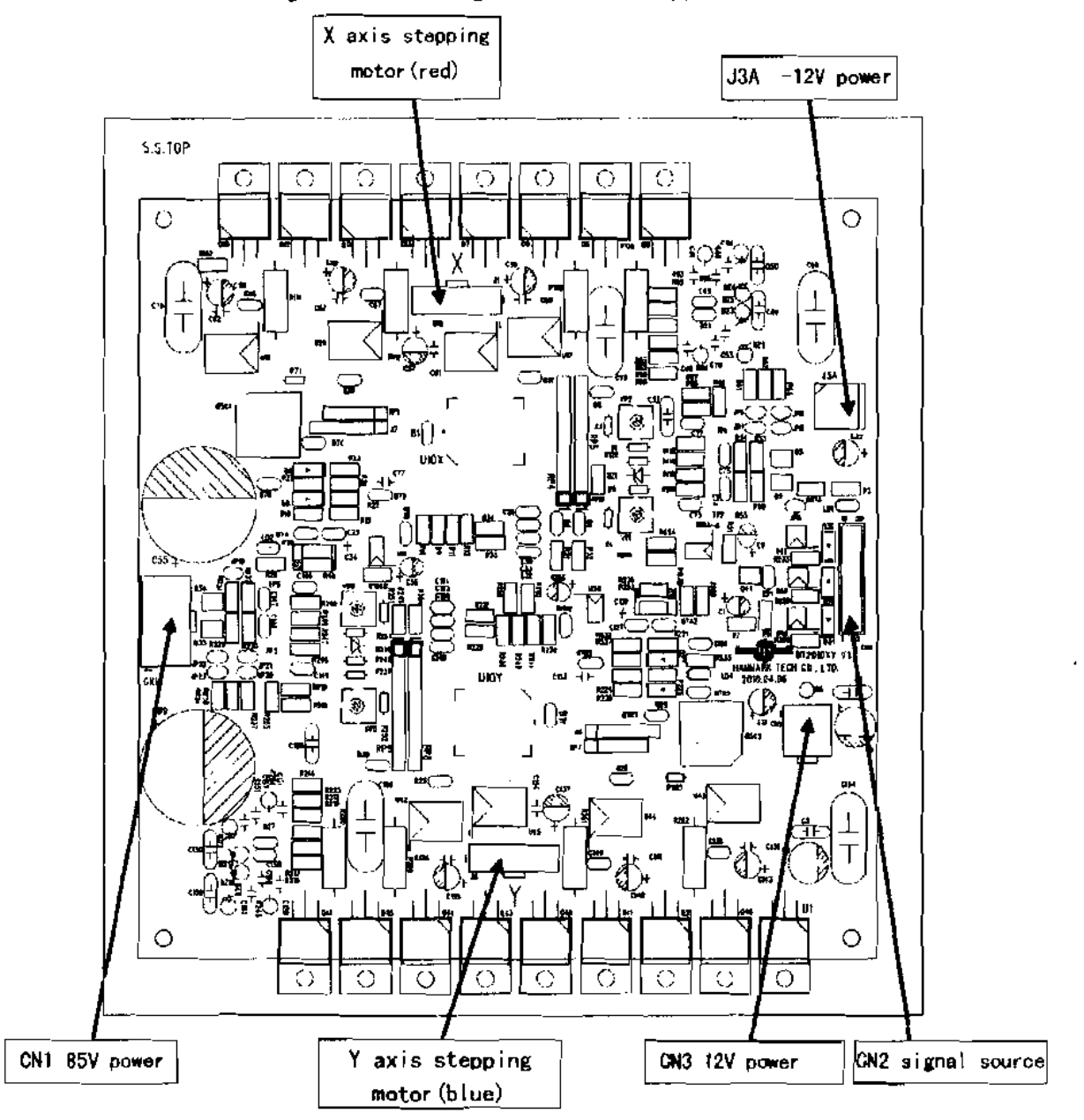

8.01.06-2 Connector diagram of driving board for stepping motor

### 8.02 Commissioning the machine

- Clean the machine thoroughly.
- Check the oil level, see Chapter 12 Care and Maintenance.
- Check the machine, especially the electric wires, for any damage.
- Have specialists check, whether the machine祖 motor can be used with the existing mains voltage.

### 8.03 Switching the machine on/off

• Switching the machine on/off, see Chapter 7.01 Main switch.

### Setting up

### 9 Setting up

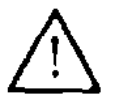

All instructions and regulations in this instruction manual must be observed. Special attention must be given to all safety regulations!

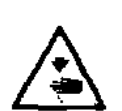

All setting-up work must only be done by personnel with the necessary training. For all setting-up work the machine must be isolated from its power supply by turning off the on/off switch or removing the machine plug from the electric power socket!

### 9.01 Inserting the needle

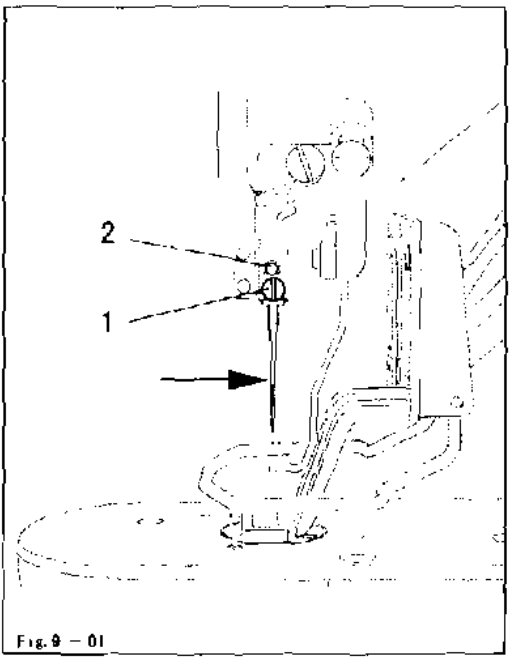

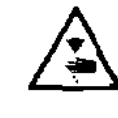

Switch off the machine! Danger of injury if the machine is started accidentally!

Only use needles from the system intended for the machine, see Chapter 3 Specifications

- Loosen screw 1.
- Insert the needle as far as possible. The long needla groove (see arrow) must be facing forwards.

.

Tighten screwl.

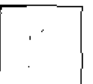

Through hole2 it is possible to check whether the needle has been incerting as far as possible.

Broken needles can be removed by inserted suitable tools in hole 2

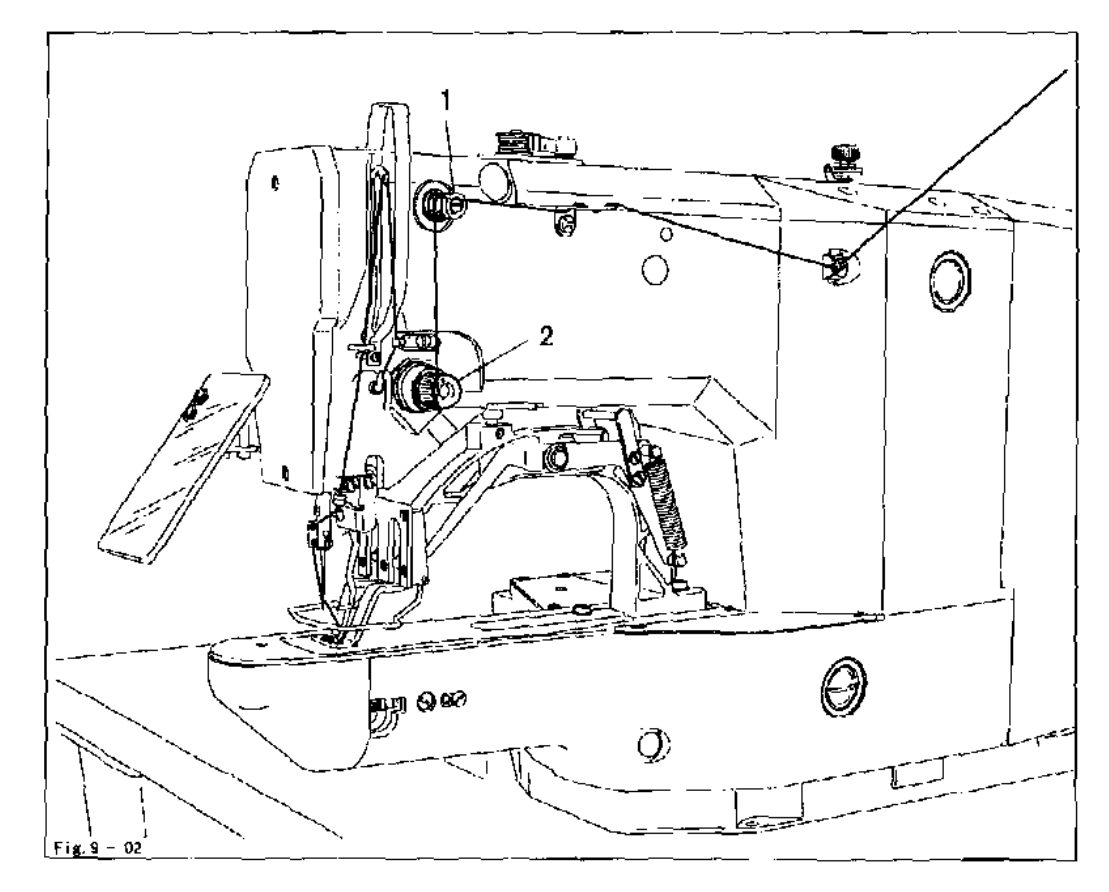

### 9.02 Threading the needle thread / adjusting the needle thread tension

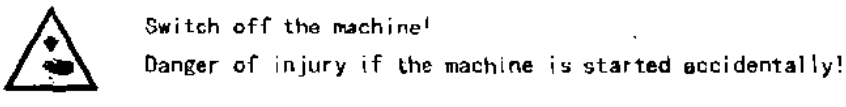

- Thread the needle thread as shown in Fig. 9-02.
- Adjust the needle thread tension by turning milled nuts 1 and 2

### Setting up

### 9 03 Winding the bobbin thread

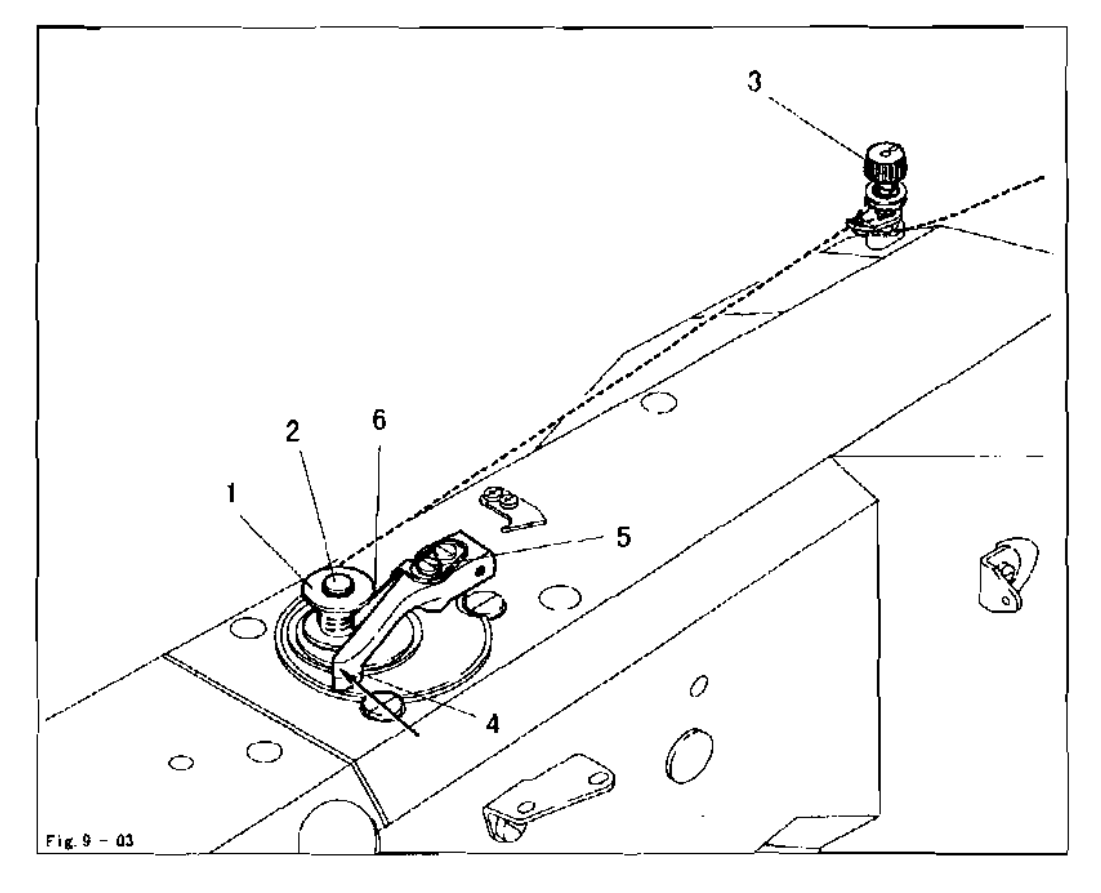

- Place the empty bobbin lon the bobbin winder spindle2.
- Thread the thread as shown in Fig.9-03 and wind it round bobbin (a few times in the anti- clockwise direction.
- Set the preliminary thread tension by turning milled screw3.
- Press lever4in the direction of the arrow until it clicks into place.

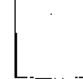

The bobbin is filled during sewing.

- Winding is also possible as follows:
- Switch on the machine and press the key for winding.
- Remove the thread from the needle and take-up lever.
- Operate the pedal to carry out winding, the bobbin winder stops automatically as soon as the bobbin is adequately full.

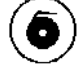

- Press the key for winding, the machine stops.
- Thread the machine again.

Adjusting the amount of thread on the bobbin

- Loosen screw 5.
- Set stop6 so that the bobbin winder switches off automatically when the thread is still ca. 1 mm from the edge of the bobbin.
- Tighten screw5

### 9.04 Removing / replacing the bobbin case

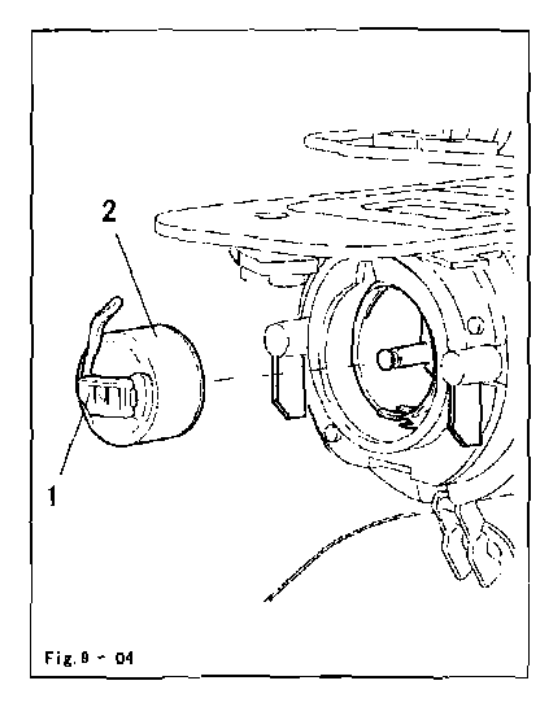

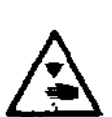

Switch off the machine. Danger of injury if the machine starts accidentally!

Removing the bobbin case

- Open the hook cover
- Pull out latch1
- Remove bobbin case 2.

Replacing the bobbin case

- Push bobbin case2 into the bobbin case base until you feel it click into piece
- Close the hook cover.

9.05 Threading the bobbin thread / adjusting the bobbin thread tension

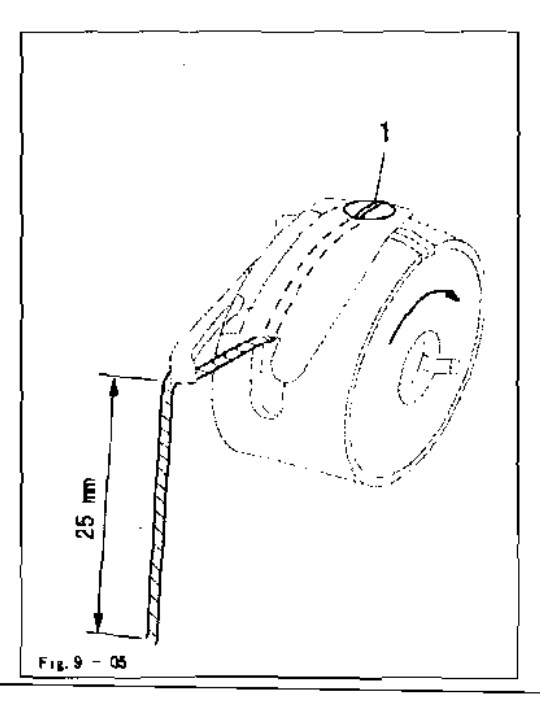

- Place the bobbin into the bobbin case, so that this turns in the direction shown by the arrow when the thread is pulled.
- Insert the thread as shown in Fig 9-05.
- Set the thread tension by turning screw 1.

- 9.06 Performed setting of pattern sewing
- 1. Power ON bottom window display the pattern no.

This time  $\sum_{n=0}^{\infty} O$  lamp in ready kay is not light up, in case for sewing press  $\sum_{n=0}^{\infty} O$  key and lamp light up, toe down  $\cdots$  to start sewing, high heel for temporary stop at sewing on the middle way, toe down again to start sewing again.

Press  $\bigcirc$  to get function you need while  $\bigcirc$  lamp is not light up, procedure list below ...

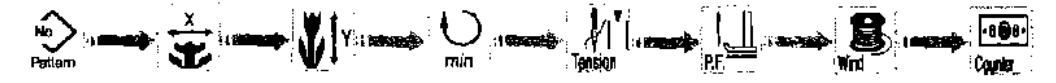

Function description es below

2. Setting of the pattern no.

Press  $\bigcirc$  key to indicate the item "pettern no."  $\bigcirc$  this time LED light up, then press to choose  $\bigtriangleup$   $\bigtriangledown$   $\bigtriangledown$  you need, it has 50 kind patterns (pleases refer to list of pattern), we reserve 10 blocks for constructing your own patterns, thus the display for pattern is:  $0 \sim 50$ , P1  $\sim$  P50, U01 $\sim$  U10, it is no display if no pattern in block P&U.

※ Caution: Pattern choice must match the work clam foot, if not the meedle will be broken.

3. 📩 Setting of X scale

Press  $\bigcirc$  key to indicate the item X scale  $\overset{\times}{\clubsuit}$ , then press  $\bigstar$   $\bigtriangledown$  key to indicate the rate of enlargement or abstract, standard rate is 100.

※Caution: The setting exceeding 100% is dangerous, since needle and the cloth presser interferes with each other and needle breakage or the like will occur.

- 4. Setting of Y scale
  Press O key to indicate the item Y Y scale this time LEO light up, then
  Press Y to indicate the rate of enlargement or abstract, standard rate is 100,
  % Caution: The setting exceeding 100% is dangerous, since needle and the cloth presser
  interferes with each other and needle breakage or the like will occur.
- 5.  $\bigcup_{\min}$  Setting of max. sewing speed limitation Press  $\bigcup_{\min}$  key to indicate the item  $\bigcup_{\min}$  speed of servo motor this time LED light up, then press  $(\bar{\mathbf{A}})(\bar{\mathbf{v}})$  to indicate the speed, indicate 500 is set 500rpm.
- 6. Solution the thread tension Press  $\bigcirc$  to indicate to item  $\frac{1}{2}$  this time LEO light up, then press  $\blacktriangle$   $\bigtriangledown$  to indicate the tension, the range is 0 ~ 200 normally set at 60.

- 7. pr Function operation
  The form operation
  The form operation operation but you can check the track of sewing at the LED lights up, if you want to confirm the sewing track press for the LED lights up and the pedal depress work clamp foot press, uses ▲ ▼ key to move one stitch at same time bottom window displays the number of stitches, after confirmed press were function setting.
- 8. Setting of bobbin winding

Press  $\bigcirc$  key to indicate bobbin winding, bottom window displays speed of winding, to start winding press  $\bigcirc$  key, depress  $\bigcirc$  to start running of servo motor, depress again to stop the sewing machine, finish setting press  $\bigcirc$ .

- 9. Gunter
  - 9.1 setting & performed

Press  $\bigcirc$  to indicate the counter  $\bigcirc$ , LED lights up and display stitches, press  $\blacktriangle$   $\checkmark$  to change stitches, press  $\bigcirc$  revert to "0". %counter has 2 kinds: positive (+) and minus (~), it must use with U020. %counter can be set automatic stop, it must use with U076.

- 9.2 Setting of count from positive (+) and automatic stop
  - a. Press **FO** key the LED gone out.
  - b. press () to select det LED lights up.
  - c, uses 🛦 🔻 key to set times.
  - d. press we key the LED lights up, press response response rest response response response response response
- 10. Finish of setting

Press the **E** key, after the work clamp foot have moved and gone up, the sewing LED lights up, and the sewing is ready.

※After finish of setting, suggest to set at pattern for double check.

\*Press , key to check the value been set under sewing but can not modify the value, if you have to modify press key the LED gone out then modify.

### Sewing

### 10 Sewing

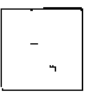

The machine must be installed, connected and set up as described in Chapter 8 Installation and Commissioning.

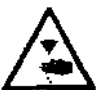

The machine must not be operated without the safety devices 1 to 5. see Chapter 1.08 Danger warnings! Danger of injury!

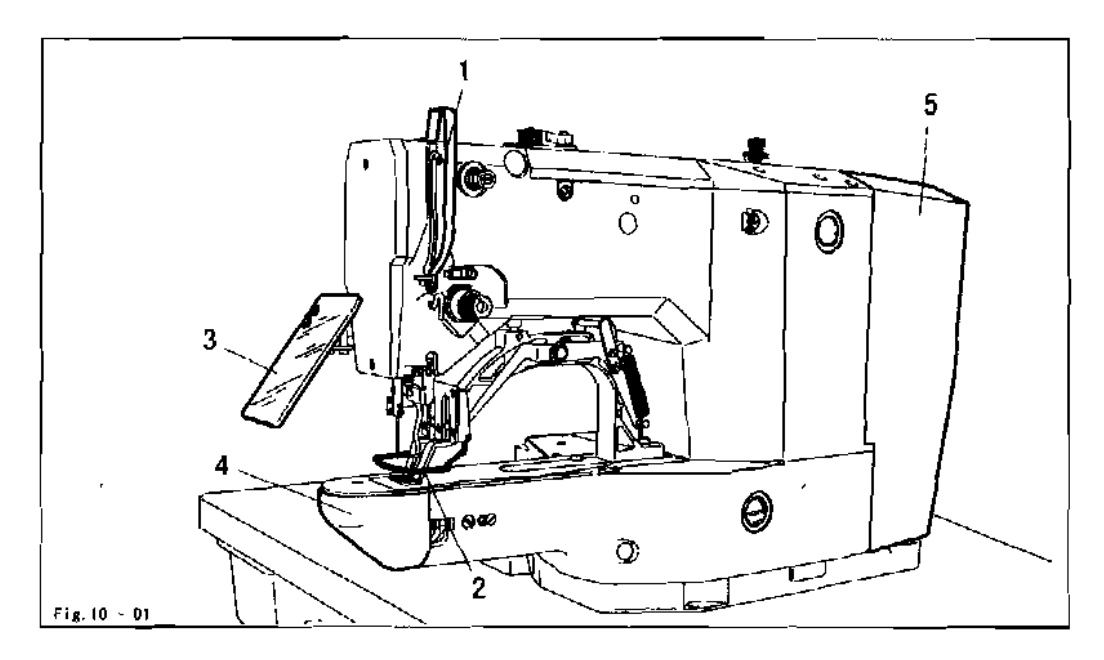

### 10.01 Operating cycle

- Carry out all steps in accordance with Chapter 9 Setting up.
- Place the material properly under the work clamp
- Lower the work clamp and start the sewing cycle, see Chapter 7.02 Pedal.

11 Input

### 11.01 Enter M1&M2 parameter zone and setting of pattern

1. Enter M1

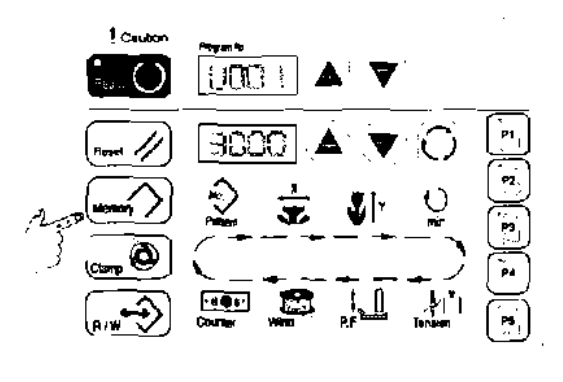

2, Enter M2

3. Enter pattern setting

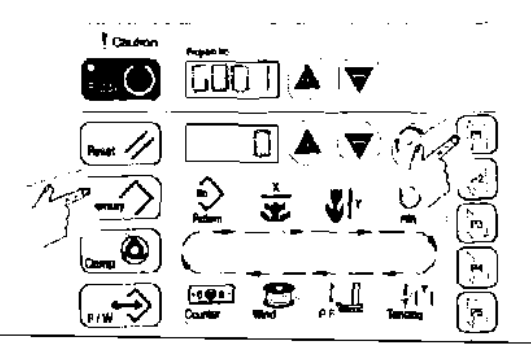

Ready key 1 ight off, press 1 and hold 3sec. Hear one buzzer sound enter M1 zone and 1light up, upper window shows parameter code, bottom window shows the value of parameter, select parameter code press 1 1 key, select value press 1 1 1To modify parameter value please press 1 1 1 1to select parameter code you want to change, bottom window shows the value of parameter, make sure you want to change, press 1 ight up, press 1 1to change the value of parameter, in case there is mistake on changing period, press 1 key to cancel it and repeat the change press 1 key light off and press 1 key wait light off to save, pleases process per above procedure if not the change only save temporary.

When shut off power and restart the parameter value revert to preset value.

While ready key light off press and hold 6 sec. Hear two buzzer sounds enter M2 zone.

While ready key light off, press  $\longrightarrow$  and P1 key to enter pattern setting, upper window shows pattern code, bottom window shows 0 or 1, 0 allows to setting,1 is not allow to pattern setting, enter pattern setting press to select pattern, press  $(\nabla) | \Delta |$  to get  $(\Delta | \nabla | 0 \text{ or } 1)$ 

### Input

### 11.02 P key (Hot Key) Organization

1. How to access to P key setting mode

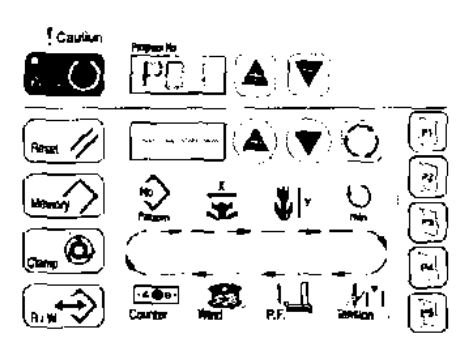

When the key light off, press when the key and P2 key in the same time can access to P key setting mode, use upper display area to sat P01~, lower area to choose pattern. For the first time will display as the left window, when you want to set up Hot Key function, use  $\forall A$  key to choose your favor Golumn as the Hot Key (P01~ P50 for selection). Then use Key to select pattern, the procedure is as follow :

pattern selection

setting of the X scale

Y setting of the Y scale

igodot setting of sewing speed

setting of thread tension الأل

💑 movement of X scale, unit: mm

🚮 🛛 movement of Y scale, unit: mm

when all pattern detail set up, you need to press key with light off, then press way? key to loave P key setting mode. If you need to use any P key pattern you already registered (such as P1). just press P1 button.

% if you want to erase any P key setting, you have to access to P key setting mode, press  $\overbrace{}_{k=1}^{m}$  key with light up, then press  $\overbrace{}_{k=1}^{m}$  key to erase.

2. P key combination

| Press P1~P5 h | button on the pane | to access in P key  | setting mode, whe | n selecting any P |
|---------------|--------------------|---------------------|-------------------|-------------------|
| key after P6, | it has to be perfe | orm by combination. |                   |                   |

| P No. | Selection key | P-No. | Selection key | P-No. | Selection key | P-No.     | Selection key |
|-------|---------------|-------|---------------|-------|---------------|-----------|---------------|
| P1    | P1            | P8    | P1+P4         | P15   | P4+P5         | P22       | P2+P3+P4      |
| P2    | P2            | P9    | P1+P5         | P18   | P1+P2+P3      | P23       | P2+P3+P5      |
| P3    | P3            | P10   | P2+P3         | P17   | P1+P2+P4      | P24       | P2+P4+P5      |
| P4    | P4            | P11   | P2+P4         | P18   | P1+P2+P5      | P25       | P3+P4+P5      |
| P5    | P5            | P12   | P2+P5         | P19   | P1+P3+P4      |           |               |
| Pð    | P1+P2         | P13   | P3+P4         | P20   | P1+P3+P5      | · · · · · |               |
| P7    | P1+P3         | P14   | P3+P5         | P21   | P1+P4+P5      | <b>_</b>  |               |

### 11.03 Group setting

1. How to access to sewing pattern group setting

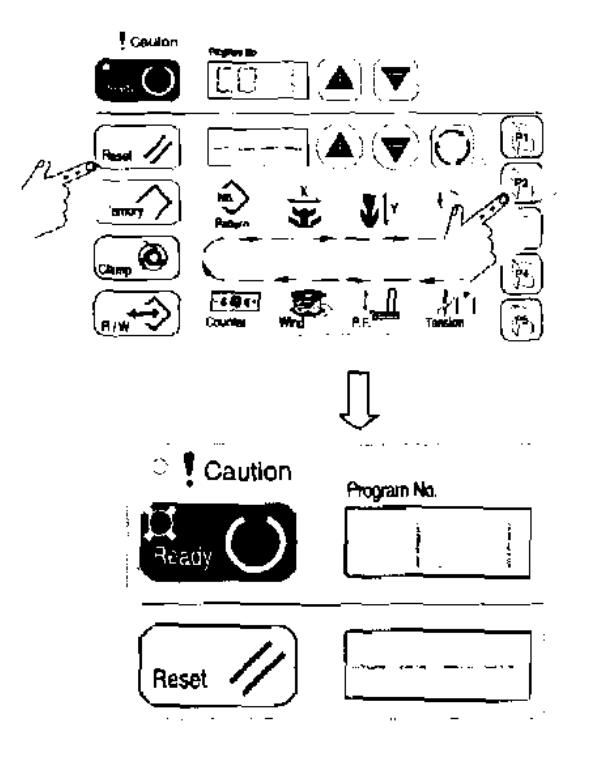

When (1) key light off, press (1) key and P3 key in the same time can access to group setting, use upper display area to set CO1  $\sim$  group, lower area to choose pattern, for the first time will display as the left window, when you want to set up Hot Key function, use  $\nabla = A$  key to choose your favor Column as the Hot Key (CO1  $\sim$  C25).

※ You have to organize P key area in advance

2. How to sewing with pettern group setting

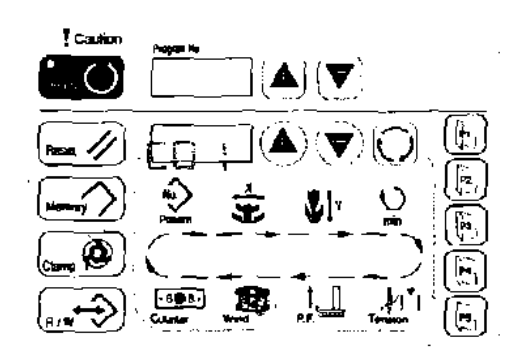

when (() key light off, use (() key in lower display area to select CO1 as left picture. Press (() key to confirm (light up). Meanwhile, <1.1>displayed in upper window.

It means that this is the first pettern in CO1 group, you can see P key number displayed in *lower window*, then you can press the pedal.

When the first patter is finished, you will see  $\langle 1, 2 \rangle$ displayed in upper window., P key number displayed in lower window., the second patter is ready to go. If you want to use a certain pattern for one more time, press  $\Psi \triangleq$  key to select it.

### Input

| Self-test                                                                                                    |
|----------------------------------------------------------------------------------------------------|
| 1. How to access to Parameter Mode                                                                                                    |
| press 🔚 🔘 key (light off)                                                                                                    |
| hold 💭 key for 6 seconds(light up), 🔽 🔍 key is still light off.                                                                                                    |
| Indicate U100 with this key 🔺 🔻                                                                                                    |
| press 💭 key, 🍋 key and 🥁 key will light off, then access into self-test mode                                                                                                    |
| 2. How to set self-test mode                                                                                                    |
| To key should light off, use $lacksquare$ key and $igodow$ key to access into each function.                                                                                                    |
| Reprint : set sewing pattern                                                                                                    |
| ★ : set X-direction(crosswise) Size factor                                                                                                    |
| <pre>set Y-direction(lengthwise) Size factor</pre>                                                                                                    |
| Mn : sot rotation speed                                                                                                    |
| الالالة set tension release                                                                                                    |
| t<br>RF : oonstant stitch sewing                                                                                                    |
| 🕵 set time Off timing (an intervel stop timing between cycles )                                                                                                    |
| Gamer : set how many cycle ( Max:9999 X 10)                                                                                                    |
| 3. Start sawing                                                                                                    |
| When all the detail set-up, press and key with fight up, press pedal — to star the auto                                                                                                    |
| self-test mode, heel the pedal for a temporary stop, step the pedal to continue sewing, heel                                                                                                    |
| the pedal twice when you want to end this model.                                                                                                    |
| 💥 When self-test mode is set to be operated for a long time, origin retrieval model is                                                                                                    |
| section berr cost index to be operated for a rong time, or this restricter model for                                                                                                    |
| suggested as follow.                                                                                                    |
| <pre>suggested as follow parameter: U029 = 2 (execution origin retrievel model every certain cycle)</pre>                                                                                                    |
| suggested as follow.<br>parameter: U029 = 2 (execution origin retrievel model every certain cycle)<br>parameter: U075 - 10 (execution origin rotrieva) model every certain 10 cycle)                                                                                                    |
| <pre>suggested as follow.,<br/>parameter: U029 = 2 (execution origin retrievel model every certain cycle)<br/>parameter: U075 ÷ 10 (execution origin rotrieval model every certain 10 cycle)<br/>)1.05 Restore default</pre>                                                                                                    |
| <ul> <li>suggested as follow</li> <li>parameter: U029 = 2 (execution origin retrievel model every certain cycle)</li> <li>parameter: U075 ÷ 10 (execution origin rotrieva) model every certain 10 cycle)</li> <li>\$11.05 Restore default</li> <li>How to access to Parameter Mode</li> </ul>                                                                                                    |
| <ul> <li>suggested as follow</li> <li>parameter: U029 = 2 (execution origin retrievel model every certain cycle)</li> <li>parameter: U075 ÷ 10 (execution origin rotrieval model every certain 10 cycle)</li> <li>11.05 Restore default</li> <li>1. How to access to Parameter Mode</li> <li>press  key(light off)</li> </ul>                                                                                                    |
| <ul> <li>suggested as follow</li> <li>parameter: U029 = 2 (execution origin retrievel model every certain cycle)</li> <li>parameter: U075 ÷ 10 (execution origin rotrieval model every certain 10 cycle)</li> <li>11.05 Restore default</li> <li>1. How to access to Parameter Mode</li> <li>press  key(light off)</li> <li>hold  f ) key for 6 seconds(light up)</li> </ul>                                                                                                    |
| <pre>suggested as follow parameter: U029 = 2 (execution origin retrievel model every certain cycle) parameter: U075 ÷ 10 (execution origin rotrieval model every certain 10 cycle) 11.05 Restore default 1. How to access to Parameter Mode press</pre>                                                                                                    |
| <pre>suggested as follow parameter: U029 = 2 (execution origin retrievel model every certain cycle) parameter: U075 ÷ 10 (execution origin rotrieval model every certain 10 cycle) )1. 05 Restore default 1. How to access to Parameter Mode press</pre>                                                                                                    |
| <pre>suggested as follow parameter: U029 = 2 (execution origin retrievel model every certain cycle) parameter: U075 = 10 (execution origin rotrieval model every certain 10 cycle) 11.05 Restore default 1. How to access to Parameter Mode press  (light off) hold  () key for 6 seconds(light up) press A : V key to set with U098 2. How to restore default press () key(light off)</pre>                                                                                                    |
| <pre>suggested as follow parameter: U029 = 2 (execution origin retrievel model every certain cycle) parameter: U075 ÷ 10 (execution origin rotrieval model every certain 10 cycle) 11.05 Restore default 1. How to access to Parameter Mode press</pre>                                                                                                    |
| <pre>suggested as follow parameter: U029 = 2 (execution origin retrievel model every certain cycle) parameter: U075 ÷ 10 (execution origin rotrieval model every certain 10 cycle) 11.05 Restore default 1. How to access to Parameter Mode press  key(light off) hold  key for 6 seconds(light up) press ▲ :▼ key to set with U098 2. How to restore default press  key(light off) Indicate " 1 " with this key ▲ ▼ press  key, a beep sound mean restore to default settings, if beep for 3 times when it is</pre> |

### 11.06 Self-diagnosis]

1. Enter parameters zone

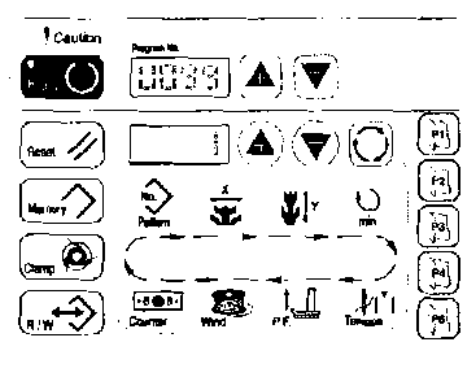

Press key (light off) Press key, hole 6 sec. more (light up) Press () () key. set at U099 Press () key, clamp key blinking

2. Enter self-diagnosis

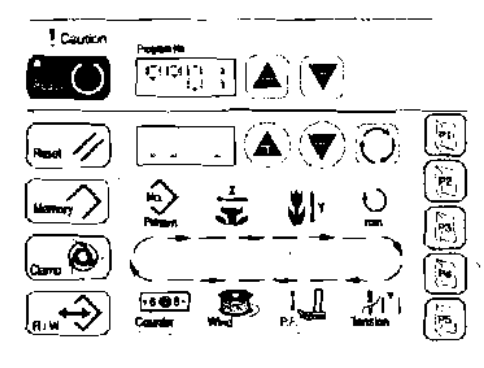

Press key, upper window shows different code, to process self-diagnosis ..

"OI" : SENSOR working status, it shows by line spot, while the function is working the line spot blinking ...

> Line spot 1, foot lifter, Y axis, X axis Line spot 2, emergency switch, safety switch, triaming

External foot lifter switch, start, reset

"02" : To identify the angle of servo motor, while turn the hand wheel bottom window shows position of angle up position set at 12°, if uses this model for machine rectification pleases turn 360° then to up position (10°  $\sim$  16°) and fix the coupling of motor and sewing machine.

"03" : Reserved.

- "04" : Identify the position of pedal voltage.
- "05" : Reserved.
- "06" : Solenoid output, press  $\mathbf{A}^{\circ} \mathbf{\nabla}^{\circ}$ key to select

solenoid, press i key to check solenoid working properly or not.

- O : tension release solenoid
- 1 : trimmer solenoid
- 2 : reserved
- 3 : needle thread clamp sciencid
- 4 : reserved
- 5 : foot lifter solenoid
- 6 : reserved
- 7 : solenoid in reserve
- 8 : wiper solenoid
- 9 : reserved
- 11.07 Control box automatic detection II
  - 2 Enter detection function

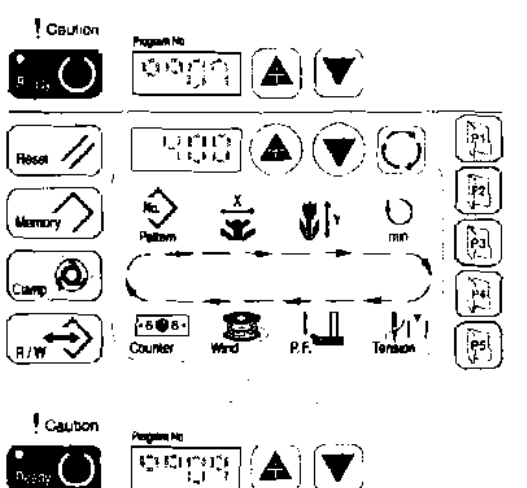

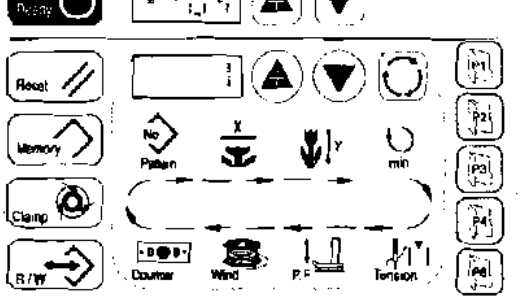

- 08 "Reserved.
- 09 "Press ▲ ▼ key for one step detect mode of X axis stepping motor at same time it identifies position of detector in X axis, the coupler blocks or leaves the position while "1" changes to "0".
- 10 "Multi step detect mode of X axis stepping motor, uses
   ▲ ♥ key and input number then press ○, press once COW/twice CN.
- " 11 "Press ▲ :▼ key for one step detect mode of Y axis stepping motor, at same time it identifies position of detector in Y axis, the coupler blocks or leaves the position while "1" changes to "0".
  - 12 "Multi step detect mode of Y axis stepping motor, uses ▲ ▼ key and input number then press, press once COW/twice GW。
- " 13 "Press ▲ ♥ key for one step detect mode of presser foot lifting stepping motor, at same time it identifies position of detector in Y axis, the coupler blocks or leaves the position while "1" changes to "0". Press ○ key to detect position points and setting parameters T020 ~T025.
- " 14 "Multistep detect mode for presser foot lifting stepping motor, uses ▲ ♥ input number and press ○ key once COW/twice CW.
- " 15 "Press:▲: ♥ key for one step test mode of thread clamp, it identifies 2 position of clamp detector, it is the coupler blocks or leaves position while " 1 " changes to " 0 ".
- " 16 " Setting PPS test for thread clamp stepping motor, uses
  ▲ ♥ input number and press ♥ key once is CW direction. Escape press ♥.
- "17" Origin point identifies function, the point uses to adjust coupler in X, Yaxis detector. Operation moderset upper window at "DC17", bottom window "0", lamp age is blinking, press is key blanking goes out, press foot down (origin point identifies & adjust), high heel to lift the work clamp foot and repeat. To stop press are key back to setting mode, and blinking again. Escape press are key.
  - " 18 " Origin indentify function, this mode same as " 17", but work clamp foot at down position, escape press (model).
  - " 19 " Origin indemtify function, this mode same as " 17", but work clamp foot at up positione.Escape press

- 11.08 Constructs your own pattern and the operation mode
- 1. Cancels the sewing mode

Press key LED lamp goes out to cancel sewing mode.

2. Plug in USB

Plug in USB and you hear a "Buzzer" sound, press ( ) ( ) key lamp light up enters to pattern edits mode, this time upper window display "UOI", it means you can save your own pattern at UOI site, in case you plan to save to other sites pleases press 🖤 🔺 , it has 10 sites in system UO1~UIO.

3. Operation mode

Press 🛄 🔘 key lamp light up, upper window display " UO1 " (suppose saves in UO1),

bottom window display " 1 ". You can choose 1  $\sim$  4 in bottom window.

1: edited pattern down load to control box through USB.

2: edited pattern down load to USB from control box (one lot only).

- $\mathbf{3}_{i}$  deletes edited pattern in control box.
- 4: edits pattern by press 🔺 🔻 & 💭 key in operation panel.

a. " 1: edited pattern down load to control box through USB "

Press  $\blacktriangle$  very to get bottom window at 1 ", press is key down load pattern to control box, at this time "1" disappear few seconds then re-display, press very window show the total stitches and saves pattern into UO1.

b. 2; edited pattern down load to USB from control box (one lot only) "

Press **A V** key to get bottom window at "2", press ()key down load pattern to USB from control box, press **E ()**key to save.

c. " 3: deletes edited pattern in control box "

Press  $\blacktriangle$  vertex to get bottom window at "3", press  $\bigcirc$  key to delete, press  $\frown$  Key to identify delete completed, bottom window shows "----".

Note! Pleases double check before delete.

- d. 🕺 4: Edits pattern by press 🔺 💙 & 💭 key in operation panel "
  - d. 1. Press 🗚 🔻 key to get bottom window at " 4 ".
  - d.2. Press () key enters to edit mode, at this time upper window displays "1", it is first stitch, bottom displays " 1 ", it is X axis pleases input the coordinate of first stitch, if press

🔘 key it changes to the coordinate of first stitch of Y axis, the Symbol is "🖓 🐡 ", press

📲 🗶 key to input coordinate value.

- d.3. While first stitch completed press  $\mathbf{A}$   $\mathbf{\nabla}$  to get 2<sup>rd</sup> stitch, operation same as d.2.
- d.4. edits completed press 🚺 🔘 key to save in selected U site.
- d. 5. press again key LED lamp goes out, bottom window displays total stitches of edited pattern, for example the total stitches list below is 6 stitches.

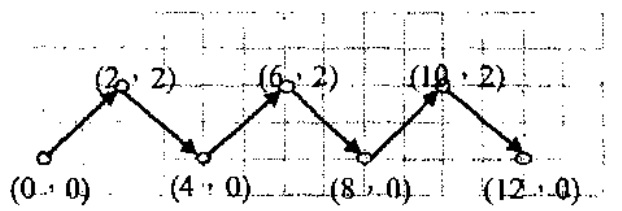

#### 11.09 How to edit your own pattern (UO1 $\sim$ U10)

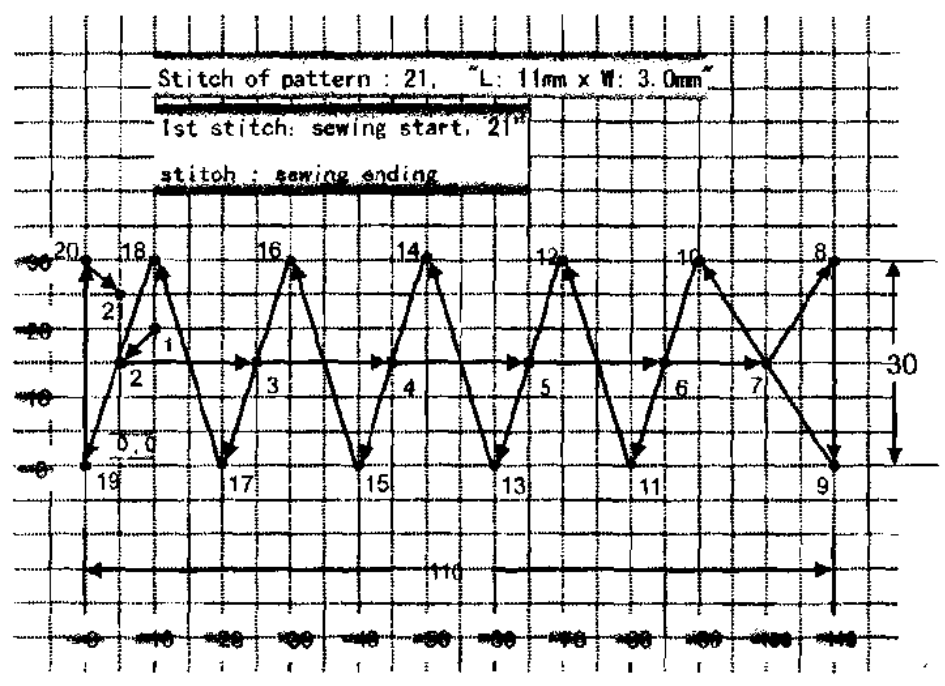

1. Pattern editing (uses Autocad or other softwares)

#### 2. Sets coordinate point

| stitch | X base | Y base | stitch | X base | Y base |
|--------|--------|--------|--------|--------|--------|
| 1      | 10     | 20     | 16     | 30     | 30     |
| 2      | 5      | 15     |        | 20     | 0      |
| 3      | 25     | 15     | 18     | 10     | 30     |
| 4      | 45     | 15     | 19     | 0      | 0      |
| 5      | 65     | 15     | 20     | 0      | 30     |
| 6      | 85     | 15     | 21     | 5      | 25     |
| 7      | 100    | 15     |        |        | ······ |
| 8      | 110    | 30     |        |        |        |
| 9      | 110    | 0      |        |        |        |
| 10     | 90     | 30     |        |        |        |
| 11     | 80     | 0      |        |        | ]      |
| 12     | 70     | 30     |        |        |        |
| 13     | 60     | 0      |        |        |        |
| 14     | 50     | 30     | ·····  | }      | ]      |
| 15     | 40     | 0      |        |        |        |

3. Uses "identify input coordinate file form" to confirm correct coordinate value.

4. Gives a file name to edited pattern: HSR2000.CSV and save to USB.

5. Plug in USB to USB port which in control box,  $\operatorname{press}_{n,n} \xrightarrow{\longrightarrow} \operatorname{and} (\nabla) [\bigtriangleup \operatorname{key} which on upper window to choose the storage area (U01 ~ U10), set "I" of bottom window by (<math>\bigtriangleup$  ) which area same time press () key to down load pattern in USB (HSR2000.CSV) to the area selected.

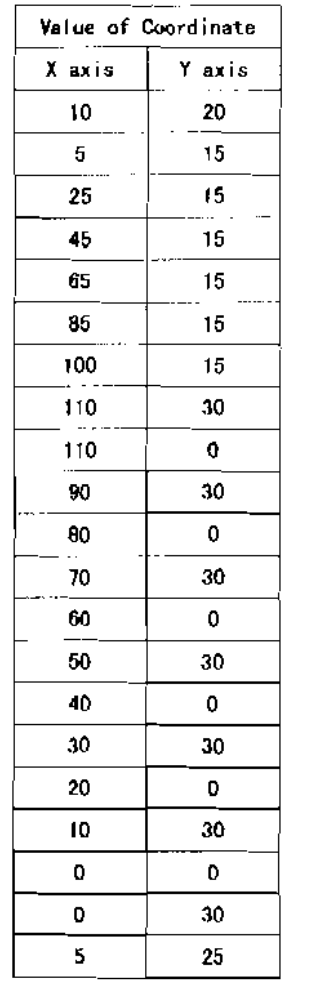

### 11.10 Identify input coordinate file form

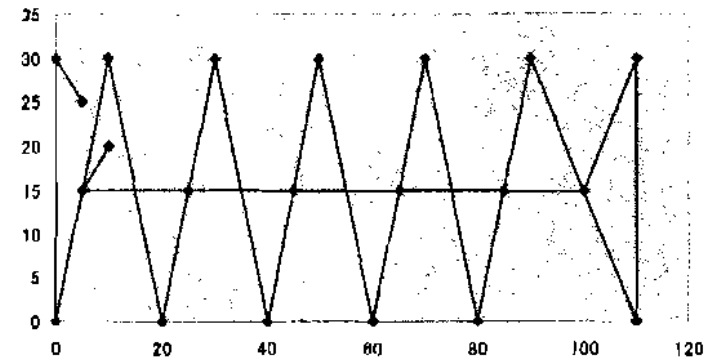

### 11.11 HSR2000. CSV file form

| 10  | 20 |   |
|-----|----|---|
| 5   | 15 |   |
| 25  | 15 |   |
| 45  | 15 |   |
| 65  | 15 |   |
| 85  | t5 |   |
| 100 | 15 |   |
| 110 | 30 |   |
| 110 | 0  |   |
| 90  | 30 | 1 |
| 80  | 0  |   |
| 70  | 30 |   |
| 60  | 0  |   |
| 50  | 30 |   |
| 40  | 0  |   |
| 30  | 30 |   |
| 20  | 0  |   |
| 10  | 30 |   |
| 0   | 0  |   |
| 0   | 30 |   |
| 5   | 25 |   |

| stitch | X axis | Y axis | stitch | X axis | Y axis |
|--------|--------|--------|--------|--------|--------|
| 1      | 10     | 20     | 16     | 30     | 30     |
| 2      | 5      | 15     | 17     | 20     | 0      |
| 3      | 25     | 15     | 1B     | 10     | 30     |
| 4      | 45     | 15     | 19     | 0      | 0      |
| 5      | 65     | 15     | 20     | 0      | 30     |
| 6      | 85     | 15     | 21     | 5      | 25     |
| 7      | 100    | 15     |        |        |        |
| 8      | 110    | 30     |        |        |        |
| 9      | 110    | 0      | -      |        |        |
| 10     | 90     | 30     |        |        |        |
| 11     | 80     | 0      |        |        |        |
| 12     | 70     | 30     |        |        |        |
| 13     | 60     | 0      |        |        |        |
| 14     | 50     | 30     |        |        |        |
| 15     | 40     | 0      |        |        |        |

11.12 Table of the standard patterns [

|     |                  | ·                  |            | (* * <del></del> | <u></u>              |
|-----|------------------|--------------------|------------|------------------|----------------------|
| No. | Stitch Disgrem   | Number of Stitches | Lengthwise | Crosswisa        | Sewing Type          |
| 1   | *****            |                    | 16         | 2                |                      |
| 2   |                  | 43                 | 10         | 2                | ]                    |
| 3   |                  | 42                 | 16         | 2.5              |                      |
| 4   | *******          |                    | 24         | 3                |                      |
| 5   | <b>4</b> /////// |                    | 10         | 2                | Large                |
| 6   |                  | 20                 | 16         | 2                | Patterns             |
| 7   | *****            |                    | 10         | 2                | Ì                    |
| 8   | \$*****          |                    | 16         | 2.5              |                      |
| 9   |                  | 56                 | 24         | 3                |                      |
| 10  |                  | 64                 | 24         | 3                |                      |
| 11  |                  | 21                 | 6          | 2. 5             | ,                    |
| 12  | - WWWW           | 28                 | 6          | 2. 5             | Small<br>Patterns    |
| 13  | -THINNIN         | 36                 | 6          | 2.5              |                      |
| 14  |                  | 14                 | 8          | 2                | · · ·                |
| 15  |                  | 21                 | 8          | 2                | Knitting<br>Patterns |
| 16  | MAMMAN I         | 28                 | 8          | 2                |                      |
| 17  |                  | 21                 | 10         | 0                |                      |
| 18  |                  |                    | 10         | 0                | Linear               |
| 19  |                  | 20                 | 25         | 0                | Patterns             |
| 20  |                  | 36                 | 25         | 0                | ]                    |
| 21  | 311              | 28                 | 4          | 20               |                      |
| 22  |                  | 38                 | 4          | 20               |                      |
| 23  | ~                | 42                 | 4          | 20               | Lengthwise           |
| 24  | W                | 56                 | 4          | 20               | Patterns             |
| 25  | WW               | 28                 | 4          | 20               | ]                    |
| 26  |                  | 38                 | 4          | 20               | ]                    |
| L   |                  |                    | <u> </u>   | <u> </u>         |                      |

\_.\_

| Nu. | Stitch Diagram | Number of Stitches                    | Lengthwise | Crosswise | Sewing Type            |
|-----|----------------|---------------------------------------|------------|-----------|------------------------|
| 27  | Å              | 18                                    | 0          | 20        |                        |
| 28  | #              |                                       | 0          | 10        | Lengthwise             |
| 29  |                | 21                                    | 0          | 20        | Patterns               |
| 30  | A.             | 26                                    | 0          | 20        | 1                      |
| 31  |                | 52                                    | 10         | 7         |                        |
| 32  | {~~~~~~        | 63                                    | 12         | 7         |                        |
| 33  |                | 24                                    | 10         | 6         |                        |
| 34  |                | 31                                    | 12         | 6         |                        |
| 35  |                | 48                                    | 7          | 10        | Semi lunar<br>Patterns |
| 36  |                |                                       | :          |           |                        |
| 37  |                | 90                                    | 24         | 3         | Large<br>Patterns      |
| 38  | MMM            | 28                                    | 8          | 2         | Knitting<br>Patterns   |
| 39  | $\bigcirc$     | 28                                    |            | <u></u>   | Round                  |
| 40  | $\bigcirc$     | 48                                    | ש<br>      | 12        | Patterns               |
| 41  |                | 29                                    | 20         | 2. 5      |                        |
| 42  | ***            | 39                                    | 25         | 2. 5      | }                      |
| 43  | AAAA           | 45                                    | 25         | 2. 5      | Lengthwise             |
| 44  | T N            | 58                                    | 30         | 2. 5      | Patterns               |
| 45  |                | 75                                    | 30         | 2.5       |                        |
| 46  |                | 42                                    | 30         | 2.5       |                        |
| 47  | (11( 10) (10)  | 91                                    |            |           | <u> </u>               |
| 48  |                | 99                                    |            |           | Radial                 |
|     |                | · · · · · · · · · · · · · · · · · · · | 1 0        | B         | 1                      |
| 49  |                | 148                                   | {          |           | Petterns               |

\_\_\_\_

### 11.12 Table of the standard patterns II

- -----

\_\_\_\_\_

\_\_ .--

\_ \_

.

|      | Butto       | Machine            | 2500                                                          |                                                              |                                                                         |                                                              |                                                               |                                                              |                                                                    | 21                                                             | 0                                                     | Ð                                                | 0                                                                  | 400                                                                        | 700                                                               | 1400                                                          | 2500                                                              | 2500                                                           | 0                                                             | 'n                                                                         | 0                                                                                                    | ò      | •                                                                       | Ŕ                                                                          | 0                                                       |                                                          | <br> <br> |
|------|-------------|--------------------|---------------------------------------------------------------|--------------------------------------------------------------|-------------------------------------------------------------------------|--------------------------------------------------------------|---------------------------------------------------------------|--------------------------------------------------------------|--------------------------------------------------------------------|----------------------------------------------------------------|-------------------------------------------------------|--------------------------------------------------|--------------------------------------------------------------------|----------------------------------------------------------------------------|-------------------------------------------------------------------|---------------------------------------------------------------|-------------------------------------------------------------------|----------------------------------------------------------------|---------------------------------------------------------------|----------------------------------------------------------------------------|----------------------------------------------------------------------------------------------------|--------|-------------------------------------------------------------------------|----------------------------------------------------------------------------|---------------------------------------------------------|----------------------------------------------------------|-----------|
| PT   | Bar tacking | Machine            | 004Z                                                          |                                                              |                                                                         |                                                              |                                                               |                                                              |                                                                    | 2                                                              | 0                                                     | ¢                                                | 0                                                                  | 8                                                                          | 808                                                               |                                                               | 2700                                                              | 2700                                                           | •                                                             | \$                                                                         | 0                                                                                                    | 0      | •                                                                       | R                                                                          | o                                                       | Ŧ                                                        |           |
|      | Mode        |                    | Ŧ                                                             | 111                                                          | 679                                                                     | M                                                            | 5                                                             | M1                                                           | IM                                                                 | ž                                                              | ž                                                     | Ĩ                                                | ñ                                                                  | Ĩ                                                                          | ¥                                                                 | ž                                                             | ¥                                                                 | ١W                                                             | ž                                                             | 3                                                                          | IM                                                                                                    | ž      | Ĩ                                                                       | ĥ                                                                          | ¥,                                                      | ž                                                        |           |
|      |             | Description / Note | Mautrum speed adjustment. speed can be set in a unit of 100pm | sewing speed adjustment. speed can be set in a unit of 100pm | Sewing apreso adjustment, speed can be set in a unit of 100 pm          | Sewing speed adjustment, speed can be set in a unit of 100pm | Sewing speed adjustment. speed can be set in a unit of 100 pm | Sewing speed adjustment. speed can be set in a unit of 100pm |                                                                    | Murrber of 6700 as their reacts thread clining releases in set | Timing is delayed in *** direction                    |                                                  | Terraion ਕੰਮਰੀ ਯੀਜਲਾਂ/ਮਹੂ ਹੋਸਾ/ਦੂ ਵਰੰਡ਼ੇ ਕਪਲਗੱਧ                    | severg speed adjustment, speed can be set in a writ of fütpim              | eewing speed adjustment. speed can be eet in a unit of 100man     | sewing speed adjustment. speed can be set in a unit of 100 pm | seveng speed artigatiment, speed can be set in a unit of 100pm    | eewing speed adjudtiment, speed can be set in a unit of 1000pm |                                                               | Active single ≈ 60 - 4 * U018                                              | 0: Operative, 1: Increative<br>Note: encase of setting 1, use of Minay is prohibited as weet When<br>drangmanmemory switch Prestand Miley, turn on the power switch |        | 0 : production counter(adding) • 1 : toobbin thread counter(autorading) | 0 : standard podat (1 : standard padai (2-atap stroka); 2 : optional pedal | Effect while parameter D213443 at 2 step atrole         | 0 : origin; 1 : seewing attent paint                     |           |
| 1    | Contract    | Range              | 400-3200                                                      |                                                              |                                                                         |                                                              |                                                               |                                                              |                                                                    | 1-7                                                            | - 10 / 0                                              | 0 - 200                                          | - 19 19                                                            | 400-1500                                                                   | 400 - 3200                                                        | 400-3200                                                      | 400-3200                                                          | 400 - 2200                                                     | 0-200                                                         | -5~2                                                                       | 674                                                                                                    | 1/0    | 0/1/2                                                                   | <b>8</b> 6- <b>8</b> 5                                                     | 1/0                                                     | 0/1/2                                                    |           |
|      |             | Runction           | Moximum searing spass                                         | With reacts thread them. sawing sumed of $1^{\#}$ exit.      | With needle thread claims, severg speed of $\mathcal{Z}^{\alpha}$ stati | With needla Brread churp, severy speed of 3rd stitch         | With needs thread clamp, sewing appared of 405 stillon        | With needle thread claring, seeving speed of Shh stituth     | With needle thread clamp, Thread tension of 1 <sup>th</sup> sitich | Stitutes of Pread clamp                                        | Clamping trining of needle tread clamp can be delayed | Thread terretion at the brine of thread birmming | Changeover siming of thread tension at the time of thread teimming | Without reacts thread clamp. serving speed of $\mathfrak{t}^{\rm R}$ stich | Without needs thread damp, sewing speed of 1 <sup>st</sup> starts | Will suit needs thread damp, sewing speed of $1^n$ stich      | Werout needs thread clamp, sewing speed of 1 <sup>th</sup> stitch | We can reach thread damp. Nowing speed of $1^{4}$ shith        | Without needs thread damp, travelon of 1 <sup>th</sup> stitch | Changeover firring of 1 <sup>st</sup> stitch (without needle thread clamp) | Setting whather or rot indication or charge of pathern Ap. X/Y scale<br>rate and max a pased finitiation is scoepable<br>(Prevention of misappication)              |        | Courtient operation                                                     | Selection of packs)                                                        | Hought of work claimp koot at the time of 2 also stroks | Beding serving shart at change of patient X/V scale rate |           |
|      |             | w                  | -                                                             | N                                                            | 5                                                                       | ٦                                                            | ю<br>                                                         | •                                                            | 7                                                                  | 8                                                              | 6                                                     | •                                                | -                                                                  | 2                                                                          |                                                                   | •                                                             | 2                                                                 | 8                                                              | ~                                                             | aÇ                                                                         | <u>0</u> 3                                                                                                    | ٥      | -                                                                       | 2                                                                          | 3                                                       | 7                                                        | Ī         |
| y na |             | 8                  |                                                               | 0                                                            | 0                                                                       | •                                                            | •                                                             | 0                                                            | 0                                                                  | a                                                              | •                                                     | -                                                | -                                                                  | •                                                                          |                                                                   |                                                               | -                                                                 | -                                                              |                                                               | -                                                                          |                                                                                                    | 2      | 2                                                                       | 7                                                                          | 5                                                       | 2                                                        | ┞         |
| Dis  |             | -1)Q2              | >                                                             | °<br>>                                                       | 5                                                                       |                                                              | - <b>°</b>                                                    | n                                                            | о<br>                                                              |                                                                | •<br>                                                 |                                                  | о<br>Л                                                             | •<br>•                                                                     | 0<br> <br>                                                        | °<br>1<br>0                                                   | n<br>n                                                            | Л                                                              | °<br>2                                                        |                                                                            |                                                                                                    | ם<br>כ | ם<br>כו                                                                 |                                                                            | Г.<br>Л                                                 |                                                          | ╞         |
|      | Operation   | MORE               | 1.Press M key 3<br>second                                     |                                                              | (for M1 mode)                                                           |                                                              | 2 Prese M kay 6 .<br>seconds                                  |                                                              | <b></b>                                                            |                                                                |                                                       |                                                  |                                                                    |                                                                            |                                                                   |                                                               | [                                                                 |                                                                |                                                               |                                                                            |                                                                                                    |        |                                                                         |                                                                            | .                                                       |                                                          |           |

Parameters List

11 11

| <b>.</b> . | Г     | )ispla | y    |       |                                                                                                    |                  |                                                                                                    |            | Pre         | set               |
|------------|-------|--------|------|-------|----------------------------------------------------------------------------------------------------|------------------|----------------------------------------------------------------------------------------------------|------------|-------------|-------------------|
| Operation  |       |        |      |       |                                                                                                    | Lonsent          |                                                                                                    | Mode       | Bar tacking | Button            |
| Mode       | GROUP |        | COD1 |       | Function                                                                                                    | Range            | Description / Note                                                                                                    |            | Machine     | Sewing<br>Machine |
|            | U     | 0      | 2    | 6     | Needle thread clamp control can be prohibited (thread clamp awitch can be set)                                            | 0/1              | 0 : norma) : 1 : prohibiled                                                                                                    | MI         | 1           | 1                 |
|            | U     | o      | 2    | 7     | Feed timing a selected when stitches are not well tightened, set the value int direction (only effect all exceed 1100rpm) | - 8 ~ 16         | Per unit 4 *, setting on excessive **aide may cause needle breaking Be<br>careful when sewing heavy weight materia!<br>(only effect at exceed 1100rpm) | <b>M</b> 1 | 12          | 12                |
|            | IJ    | 0      | 2    | e     | State of work clamp foot after completion of sawing<br>can be selected                                                    | 0/1              | 0 : work clamp foot goes up after moving at sewing start<br>1 : work clamp foot goes up by pedal operation<br>effer moving at sewing start             | MI         | D           | D                 |
|            | U     | ¢      | 2    | í g i | Execution of origin retrieval every time aller<br>completion of sewing can be performed                                   | 0/1 <b>/2</b>    | D: without origin retrieval : 1 : with origin retrieval :<br>2 : can set times but must perform with U075                                              | MI         | o           | D                 |
| _          | IJ    | 0      | 3    | ٥     | Setting of origin retrieval in cycle stitches can be set                                                                  | 0/1/2            | 0 : without origin retrieval : 1 : every time 1 pettern is completed :<br>2 : every time 1 cycle is completed                                          | М          | ٥           | 0                 |
|            | U     | 0      | 3    | 1     | State of work clamp foot when machine stopped<br>by temporary stop command can be selacted                                | 0/1/2            | $0$ : work clamp foot goes up $\epsilon=1$ . work clamp foot goes up with work clamp foot switch $\epsilon=2$ : lift of work clamp foot is prohibited  | М          | 2           | 2                 |
|            | С     | 0      | 3    | 2     | Needle ber stop position is set                                                                                           | 0/1              | 0 : up position : 1 : upper dead point (reserve at up position)                                                                                        | MI         | D           | D                 |
|            | U     | 0      | 3    | 3     | Thread trimming can be prohibited                                                                                         | 071              | 0 : normal :<br>1 : thread termining prohibited ( accept trimming at emergency stop)                                                                   | M2         | 0           | D                 |
|            | C     | 0      | 3    | 4     | Route of origin return by means of clear key can be selected                                                              | 071              | 0 : straight line return : 1 : revenue return of pattern                                                                                               | M2         | ۵           | D                 |
|            | U     | 0      | 3    | 5     | Bobbin winding speed can be set                                                                                           | 800 - 2000       | Max, speed limitation has priority, speed can be set in a unit of 100 pm                                                                               | MI         | 1500        | 1600              |
|            | U     | 0      | 3    | 8     | Wiper operation method can be selected                                                                                    | 0/1              | 0 : without wiper at the time of thread trimming on the way :<br>1 : with wiper at the time of thread trimming on the way                              | Mt         | 1           | 1                 |
|            | Ц     | ¢      | 3    | 7     | Timing of work clamp foot solenoid ms                                                                                     | 5 - 500          | Full-Time can be set                                                                                                    | M2         | 80          | 60                |
|            | U     | 0      | 3    | 8     | Timing of work clamp foot solehold Duty-Cycle %                                                                           | 1-30             | Duty cycla can be set, in case voltage under 200V pleases increase<br>time.                                                                            | M2         | 18          | 18                |
|            | L     | 0      | 3    | 9     | Tritting of trimming solahood ms                                                                                          | 5 <b>~ 500</b>   | Full-Time can be set                                                                                                    | M1         | 200         | 200               |
|            | С     | 0      | 4    | 0     | Trimming speed can be set (2 stepping motor)                                                                              | 100 - 700        | Unit RPM                                                                                                    | M          | 300         | 300               |
|            | L     | 0      | 4    | 1     | Angle of Inframing (up position is base point)                                                                            | 180 ÷ 250        | Angle from down position (Lo $\rightarrow$ Hi) at trimming                                                                                             | M1         | 180         | 190               |
|            | С     | 0      | 4    | 2     | Height of work clamp foot (only effect for stepping motor type)                                                           | 0 - 30           | " 0 " most height point of work clamp foot                                                                                                    | MR         | C           | 0                 |
|            | U     | 0      | 4    | з     | + X Invited range of moving (right side)                                                                                  | -99 99 mm        | Limited by work foot size Unit mm                                                                                                    | M2         | 20          | 20                |
|            | u     | 0      | 4    | 4     | - X limited range of woving (right side)                                                                                  | -99 ~ 99 mm      | Limited by work foot size Unit: nen                                                                                                    | M2         | -20         | -20               |
|            | С     | 0      | 4    | 5     | + Y limited range of woving (nght side)                                                                                   | -99 ~ 99 mm      | Limited by work foot ease Unit rawn                                                                                                    | M2         | 10          | 10                |
|            | u     | 0      | 4    | 8     | -Y limited range of moving (right side)                                                                                   | -9998 mm         | Limited by work foot size Unit room                                                                                                    | M2         | -10         | -10               |
|            | U     | 0      | 4    | 7     | Reserved IO                                                                                                    |                  |                                                                                                    | M2         | 0           | O                 |
|            | U     | 0      | 4    | 8     | Reserved IO ·                                                                                                    |                  |                                                                                                    | M2         | 0           | 0                 |
|            | U     | Q      | 4    | 8     | Location of work foot ewitch (speed contro) unit) at standard padal                                                       | 50 ~ 200         |                                                                                                    | M2         | 100         | 100               |
|            | U     | 0      | 5    | 0     | Location of start switch (speed control unit) at standard pedal                                                           | 30 ~ <b>20</b> 0 |                                                                                                    | MR         | 165         | 165               |
|            | IJ    | 0      | 6    | 1     | Location of Hi Lo stroke switch at standard padel                                                                         | 30 ~ 200         |                                                                                                    | M2         | 140         | 140               |

i

.

:

;

.

|           |            | Dienb    | 20       |      |                                                                     |                     |                                                                                                    |            |             |                    |
|-----------|------------|----------|----------|------|---------------------------------------------------------------------|---------------------|----------------------------------------------------------------------------------------------------|------------|-------------|--------------------|
| Operation |            |          |          |      |                                                                     | Content             |                                                                                                    | Mode       | Bar tacking | Button             |
| Mode      | GROUP      |          | CODE     |      | Function                                                            | Range               | Description / Note                                                                                                    | 1          | Machine     | Serving<br>Machine |
|           | 5          | •        | ŝ        | 2    | Speed of work foot drown at padal performed                         | 100 - 4000pps       | (Purt: page                                                                                                    | R2         | 000         | 800                |
|           | 5          | •        | \$       | ຄ    | Speed of work foot rise up at pedial partormed                      | 100 - 40C0ppa       | Unit pps                                                                                                    | ş          | 1000<br>1   | 000                |
|           | S          | 0        | ø        | 4    | Speed of work tool thas up at thirring after sewing ending          | 100 - 4000pm        |                                                                                                    | ¥          | 2400        |                    |
|           | 5          | •        | •        | 6    | Work toot they up can be set after eswing comparised                | 510                 | <ol> <li>work foot the up efter serving completed</li> <li>work foot is not rise up efter serving completed and issep serving.</li> </ol>       | 8          | •           | •                  |
|           | 5          | •        | <u>ب</u> | 6    | Trimming speed can be set (3/4 stapping motal)                      | 009-00 <del>9</del> | MdB                                                                                                    | ä          | ş           | Ş                  |
|           | 5          | •        | 'n       | -    | Reserved IO                                                         | 1/0                 |                                                                                                    | g          | -           |                    |
|           | 5          | •        | 'n       | 63   | am <del>b</del> rgancy atop by packal                               | 170                 | 0 : uneffective : 1 : enfective                                                                                                    | ¥          | •           | 0                  |
|           | , <b>.</b> | 6        | <u>س</u> | 0    | Feed partsmed                                                       | . 21110             | 0 - reol+ticited : 1 : performed at work hoot drop down<br>2 : performed at eewing stant                                                        | ¥          | 0           | •                  |
|           | <b>-</b>   | •        | •        | 0    | Titring 24 wiper                                                    | 10 - 500me          | 以味 晒                                                                                                    | 31         | 8           | 8                  |
|           | ,<br>,     | •        | •        | F    |                                                                     | 10 - 500me          | Unit me                                                                                                    | 2M         | ₿           | ₿                  |
|           | 5          | 0        | <b>e</b> | ~    | Delny time of double-Trimming                                       | 100-400             | Unit me                                                                                                    | 2M         | 150         | <b>1</b> 2         |
|           | Э          | •        | Ð        | n    | Trimming can be set                                                 | 0/1                 | D : thimming performed : 1 : protributed (filmming) is not performed at<br>smargency stop), it is ineffective show 033 and at himming performed | <b>5</b> 1 | •           | 5                  |
|           | -          | 0        | •        | -    | Origin can be set efter seving compared                             | 0/1                 | 0 : eewing start point • 1 : origin                                                                                                    | M,         | •           |                    |
|           |            | 0        | 8        | ua I | Reserved IO                                                         | 0/1                 |                                                                                                    | 8          | 0           | o                  |
|           | ر<br>ار    | •        | 9        | 8    | Reserved IO                                                         | 1/0                 |                                                                                                    | â          | 0           | 0                  |
|           | 5          | •        | 8        | 7    | XY feed speed from argin to sewing start point)                     | 100 - 4000pps       | Unit ppe                                                                                                    | Ŵ          | 2000        | 2000               |
|           | 5          | <u> </u> | e        | φ.   | XY speed of freed forward / backward<br>(ore free evenuion & Roset) | 100 - 4000pps       | Unit pps                                                                                                    | R          | 8           | <b>8</b>           |
|           | <b>_</b>   |          | 60       | 13   | Power ON . READY key selected                                       | F/0                 | 0 : Jowen on and areas READY key :<br>1 : power ON and READY key performed                                                                      | 3          | P           |                    |
|           | 5          | •        | -        | 0    | Select tock current of serve molor at UP position                   | D/1                 | 0 : tocked · 1 · untocked                                                                                                    | N2         | -           | -                  |
|           | 5          | 0        | ~        | -    | Reserved (O                                                         | 30-60               |                                                                                                    | ¥          | 45          | 45                 |
| -         | D          | •        | ~        | 2    | Salety ewitch                                                       | 0/1                 | 0 : normally closes 1 : normally span                                                                                                    | M          | ſ           | -                  |
|           | 2          | •        | ~        | •    | Thread climp solarizid FK1                                          | 20-340              | Solerord ON at 20 degree of up posterion                                                                                                    | 2          | ଝ           | Q,                 |
|           | 2          | •        | ~        | *    | Thread clamp solarcad FK2                                           | 10-700              | Angle of clering partiormed - must do with clering switch                                                                                       | 9          | 8           | 8                  |
|           | 2          | •        | 2        | 5    | Times of origin settleves                                           | 1 - 100             | Effective at parameter U029 sets " 2 "                                                                                                    | ž          | ä           | 100                |
|           | c          | •        | -        | ø    | Courteer stop a utometically + must do with UD20 + U100             | 0/1                 | 0 : effective : 1 : meñfective                                                                                                    | ş          | -           | -                  |
|           | -          | •        | ~        | 7    | Sewing sursed changes can be set                                    | 0/1                 | 0 : constant speed . 1 : speed changed, performed with T040-1048                                                                                | g          | 0           | •                  |
|           | J          | •        | ~        | ß    | Reserved IO                                                         |                     |                                                                                                    | Ŷ          | D           | 0                  |
|           | <b>۔</b>   | •        | ~        | ¢9   | Reserved IO                                                         |                     |                                                                                                    | CN<br>N    | 9           | Ð                  |
|           |            |          |          |      |                                                                     |                     |                                                                                                    |            | 1           |                    |

|       |       | id sign  | à        |          |                                                   | Content    |                                                                                                    | ~ ~      | Pre         | 34                |
|-------|-------|----------|----------|----------|---------------------------------------------------|------------|----------------------------------------------------------------------------------------------------|----------|-------------|-------------------|
|       |       |          |          |          |                                                   |            |                                                                                                    | Mode     | Ber tacking | Button<br>G       |
| 11000 | GROUP |          | 8        | J.       | Function                                          | Range      | Description / Note                                                                                   |          | Machine     | Seving<br>Machine |
|       | D     | ٥        | ø        | 0        | Reserved (O                                       |            |                                                                                                    | Ø        | 0           | 0                 |
| ,     | n     | 0        | 8        | -        | Speed of 1 <sup>a</sup> statch count from the end | 400-1600   |                                                                                                    | Q.       | 1300        | 1300              |
|       | Þ     | 0        | *        | N        | Speed of 2nd attain count from the and            | 400-3200   | Line RPM                                                                                             | g.       | 1800        | 1800              |
|       | ∍     | •        | •        | r)       | Speed of 3rd atrian count from the and            | 400 - 3200 |                                                                                                    | ¥        | 2000        | 2300              |
|       | Þ     | •        | •        | <b>T</b> | Speed of 4th statch court from the end            | 400 - 3200 | Link, Rep.M.                                                                                         | ¥        | 5800        | 2600              |
|       | þ     | •        | ••       | Ŷ        |                                                   |            |                                                                                                    | ¥        | 0           | •                 |
|       | C     | •        | *        | 8        | Reserved iO                                       |            |                                                                                                    | ¥        | •           | ø                 |
|       | C     | 0        | 8        | ۲        | Pleserved (O                                      |            |                                                                                                    | ¥        | 0           | ٥                 |
|       | Þ     | <u> </u> | •        | ••       | Plesserved IO                                     |            |                                                                                                    | ¥        | •           | ā                 |
|       | с     | •        | ₽        | 57       |                                                   |            |                                                                                                    | <b>N</b> | 0           | 0                 |
|       | Э     | •        | 8        | 0        | Accumulated times of timering at nomesi sewing    | 0-99669966 | Accumulated times of elimetrics at normal seveing                                                    | INC+LISE | 0           | 0                 |
|       | Э     | 0        | 8        | •        | Lumbon of sewing time                             | 0/1        | 0.effective : 1:ireffective                                                                          | N2+LISE  | 1           | <br>-             |
|       | c     | ٩        | •        | ~        | Value of Imitation of sewing time                 | 0.9889     | unik per hour                                                                                        | NQ+UBE   | •           | •                 |
|       | Þ     | •        | •        | 5        | Accumulated seveng time                           | 63683-0    | unit per hour                                                                                        | M2+LBE   |             | ٩                 |
|       | Þ     | •        | <b>a</b> | •        | Reserved (O                                       |            |                                                                                                    | S        | 0           | o                 |
|       | D     | ٥        | •        | •0       | Current curve of Terrebon can be set              | 0/1        | .0 cerve a 1:cerve b                                                                                 | S        | 0           | ٥                 |
|       | С     | •        | <b>œ</b> | ÷        | PLIA of servo motor                               |            | Lint diagree                                                                                         | ¥        | 11          | 11                |
|       | C     | 0        | 6        | •        | Version of software                               |            | press $igveet$ , $igveet$ 4 to find the version of main board, operation panel, drive board, Patiern | ¥        |             |                   |
|       | C     | •        | 6        | 8        | Banck to factory pro-sed value                    | 0/1        | 0 : instactive : 1 : effective                                                                       | S        | 0           | 0                 |
|       | с     | •        | æ        | ¢0       | Test automatic mode                               | 0/1        |                                                                                                    | ¥        |             |                   |
|       | С     | -        | •        | •        | Serving automatic mode                            | 1/0        |                                                                                                    | ¥        |             |                   |

| 0                       |       | Disp | lay  |   |                                                                 | C+      |                                                                         |        | Pr          | eet           |
|-------------------------|-------|------|------|---|-----------------------------------------------------------------|---------|-------------------------------------------------------------------------|--------|-------------|---------------|
| Uperataon               |       |      |      | D |                                                                 | Cont    |                                                                         | Mode   | Bar tacking | Button Sewing |
| MODE                    | GROUP |      | CODE | ; | Function                                                        | Range   | Description / Note                                                      | 7      | Machine     | Machine       |
| Press M key +<br>P1 key | G     | o    | o    | o | Register patiern performed                                      | 0/1     | 0 : can be read + 1 : can not be read                                   | M + P1 | 0           | 0             |
|                         | G     | 0    | 0    | 1 | Register pattern performed 1                                    | 0/1     | Ci:can be read + 1 : can not be read                                    | - M+P1 | 0           | 0             |
|                         | G     | 0    | 0    | 2 | Register pattern performed 2                                    | 0/1     | 0 : can be read + 1 : can not be read                                   | M + P1 | 0           | 0             |
|                         | G     | O    | 0    | з | Register pattern parformed 3                                    | 0/1     | D : can be read ( 1 : can not be read                                   | M + P1 | 0           | . 0           |
|                         | G     | 0    | 0    | 4 | Register pattern performed 4                                    | 0/1     | 0 : can be read - 1 : can not be read                                   | M - P1 | 0           | 0             |
|                         | C     | 1    | :    | 1 | :                                                               | 1.<br>E | :                                                                       | M+P1   | r.          | :             |
|                         | G     | :    |      | 4 | 4                                                               | ;       | · · · · · · · · · · · · · · · · · · ·                                   | M+P1   | 1.          |               |
|                         | G     |      | :    | • | 3                                                               |         | ;                                                                       | M+P1   |             |               |
|                         | 6     | 1    | 3    | 0 | Register pattern parformed 130                                  | 0/1     | 0 : can be read > 1 : can not be read                                   | M+P1   | o           |               |
| Press M key + P2<br>key | P     | 0    | 1    |   | Commitments your own pattern subject to standard pattern P1     |         | Press saled hay then do as the instruction in panel (blank at mitis!)   | M+P2   |             |               |
|                         | P     | 0    | 2    |   | Constructs your own pattern subject to standard pattern P2      |         | Press select key then do as the instruction in panel (blank at initial) | M+P2   |             |               |
|                         | P     | 0    | з    |   | Constructs your own pattern subject to standard pattern P3      |         | Press select key then do as the instruction in panel (blank at initial) | M + P2 |             |               |
|                         | Р     | O    | 4    |   | Constructs your own pattern subject to standard pattern P4      |         | Press select key then do as the instruction in panel (blank at initial) | M+P2   | i           |               |
|                         | Р     | ¢    | 5    |   | Constructs your own pattern subject to standard pattern P5      |         | Press select key then do as the instruction in panel (blank at initial) | M + P2 |             |               |
|                         |       | 1    | t    |   | :                                                               |         |                                                                         | M+P2   |             |               |
|                         | P     | 5    | ٥    |   | Constructs your own pettern subject to standard pattern P50     |         | Press select key than do as the instruction in panel (blank at initial) | M + P2 |             |               |
|                         | U     | 0    | 1    |   | Constructs your own pattern U1 (total 10 units)                 |         |                                                                         | M + P2 |             | :             |
|                         | U     | 0    | 2    |   | Constructs your own pattern U2                                  |         |                                                                         | M + P2 | <u> </u>    |               |
|                         | U     | 0    | 3    |   | Constructs your own pettern U3                                  |         |                                                                         | M+P2   |             |               |
|                         | :     | 1    | :    |   | :                                                               |         | ·                                                                       | M + P2 |             |               |
|                         | u     | 1    | 0    |   | Constructs your own pattern US0                                 |         |                                                                         | M+P2   | -           |               |
| Presa M key + P3<br>key | ° C   | 0    | 1    |   | Constructs your own cycle patterns C1 (mesty 30 units P or L)   |         | Press salect key then do as the instruction in panel (blank at initial) | M+P3   |             |               |
|                         | С     | 0    | 2    |   | Constructs your own cycle patierns C2 (mostly 30 units P or U)  |         | Press select kay then do as the instruction in panel (blank at initial) | M + P3 | l           |               |
|                         | C     | 0    | 3    |   | Constructs your own cycle patterns C3 (mostly 30 unte P or L)   | •       | Press select key then do as the instruction in panel (blank at initial) | M + P3 |             |               |
|                         | ,     | •    | Ŀ    |   | :                                                               |         | :                                                                       | M + P3 |             |               |
|                         | C     | 2    | 5    |   | Constructs your own cycle patterns C25 (mostly 30 units P or U) |         | Press select key then do as the instruction in panel (bank at initial)  | M+P3   |             |               |

### 11.14 7-Segment display characters compare table:

Arabic Numerals:

| Actual  | 0 | 1 | 2 | 3 | 4 | 5 | 6 | 7 | 8 | 9 |
|---------|---|---|---|---|---|---|---|---|---|---|
| Dispiny | Û |   | 5 | 3 | Ч | S | 5 | 7 | 8 | 9 |

English Alphabet:

| Actual  | A | в | с | D | E | F | G | н        | 1 | J |
|---------|---|---|---|---|---|---|---|----------|---|---|
| Display | 8 | Ъ | 5 | Ь | 6 | ۶ | ն | н        | 1 | J |
| Actual  | к | L | м | N | ο | P | Q | R        | s | Т |
| Display | 2 |   |   |   | 0 | ρ | q | <br>  (~ | S | ſ |
|         |   |   |   |   |   | ) |   |          | } |   |
| Actual  | U | v | w | x | Y | Z |   |          |   |   |

.

#### 11.15 Error code and corrective measure

When error happens, an error code will be displayed and lightening. in while, this key will <u>strange</u> lighten in red as below, the error code and corrective measure is as follow.

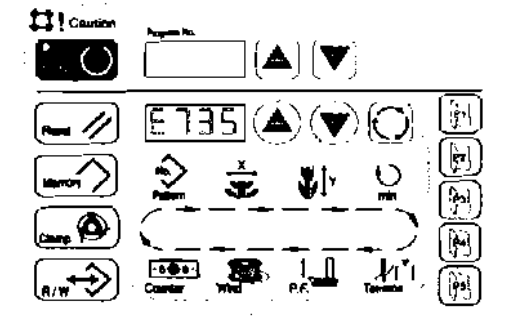

| Display | Code Mossage                          | Status                                                                                                    | licesuresent                                                                                                    |
|---------|---------------------------------------|----------------------------------------------------------------------------------------------------|----------------------------------------------------------------------------------------------------|
| EØ      | Reserved correcting<br>table error    | Reserved correcting table reading error.                                                                                           | Download the teble list data again.                                                                                               |
| E10     | Pattern number error                  | Back-up pattern No. hes not been<br>registered in the data ROM. Or it is set<br>to readout inoperative. Pattern No is set<br>to 0. | Press the RESET key, confirm the pattern No is not 0, check the data ROM.                                                         |
| E30     | Needle position error                 | Needle bar is out of the needle up position.                                                                                       | <ol> <li>check all the wire connections</li> <li>turn the hand pulley to return the<br/>needle bar to the UP position.</li> </ol> |
| E40     | Sewing area over                      | The sewing area is beyond the limit                                                                                                | Press the RESET key, check the pattern and X/Y scale rate.                                                                        |
| E42     | Enfargement error                     | The sewing pitch is beyond10mm.                                                                                                    | Press the RESET key, check the pattern and X/Y acale rate.                                                                        |
| E45     | Pattern data error                    | The pattern data cannot be adopted.                                                                                                | Press the RESET key, oheok the data<br>ROM.                                                                                       |
| E60     | Temporary stop                        | Temporary stop by operating the reset key<br>while the sewing machine is running.                                                  | Re-start or raturn-to-origin after<br>thread trimming by means of the react<br>key.                                               |
| E302    | Head tilt erfor                       | Head tilt detection SW is turned OFF.                                                                                              | The sewing machine can not be operated<br>with the head tilted, return the sewing<br>machine head to its proper position.         |
| E305    | Thread trimmer position<br>error      | The thread trimmer is not in the proper position.                                                                                  | Turn off the power SW, check sensor.                                                                                              |
| E306    | Needle thread clamp<br>position error | The needle thread clamp device is not in the proper position.                                                                      | Turn off the power SW, check sensor.                                                                                              |
| E332    | Foot lifter position<br>error         | The foot lifter is not in the proper position.                                                                                     | Turn off the power SW, check sensor.                                                                                              |
| E501    | Data reeding error                    | The saving data is not save in this file<br>or not<br>exist.                                                                       | Re-copy this file and save to USB disk.                                                                                           |
| E502    | USB disk reading error                | MOT file data error, cannot reed.                                                                                                  | Re-copy this file and save to USB disk                                                                                            |
| E503    | SUM check error                       | CHECKSUM data failure in<br>MOT file.                                                                                              | Re-copy the CHECKSUM file and save to USB<br>disk.                                                                                |
| E504    | END BLOCK ERROR                       | There is no END BLOCK data in the NOT file.                                                                                        | Re-copy the END BLOCK file and save to<br>USB disk.                                                                               |

| Display      | Code Message                                          | Statue                                                                                                    | licesurceont                                                                                                    |
|--------------|-------------------------------------------------------|----------------------------------------------------------------------------------------------------|----------------------------------------------------------------------------------------------------|
| £505         | USB reading ERROR                                     | The USB disk in not found.                                                                                    | Turn off the power SW; insert the disk<br>after the system is ready.                                             |
| E506         | USB reading ERROR                                     | Reading VO1~U10 failure.                                                                                      | Turn off the power SW; insert the disk after the system is ready.                                                |
| <b>E5</b> 07 | User's own pattern reading<br>error                   | UD1~U10 reading failure.                                                                                      | Download the dete again.                                                                                         |
| E508         | User' s own pettern file<br>type error                | U01~U10 reading failure.                                                                                      | Re-check the data type.                                                                                          |
| E509         | User's compattern date out<br>of limit                | U01~U10 reading failure.                                                                                      | Re-check the data type.                                                                                          |
| E510         | User's own pattern data out<br>of limit, or "0"       | U01~U10 reading failure.                                                                                      | Re-check the data type, or download the data again.                                                              |
| E511         | USB disk remarking error                              | The same file name already exists.                                                                            | Erase the old file or re-name.                                                                                   |
| E512         | USB reading error                                     | Gannot download the date from USD disk.                                                                       | Re-chock the USB disk.                                                                                           |
| E513         | USB disk write-in error                               | Cannot copy the data to USD disk.                                                                             | Re-check the USB disk.                                                                                           |
| E550         | Data wring error                                      | Flash memory writerin error.                                                                                  | Yurn off the power SW, re-start the procedure, or you have to exchange with a new board.                         |
| E551         | internal process error                                | Error from software internal process<br>failure                                                               | Turn off the power SW, re-start the procedure, or you have to exchange with a new board or up-date the software. |
| E707         | Motor signel error                                    | Notor stopped, or encoder A/B cannot be detected.                                                             | Check motor or encoder.                                                                                          |
| E735         | Notor signal error                                    | Notor stopped, or encoder A/B cannot be<br>detected.                                                          | Check motor or encoder.                                                                                          |
| E736         | Motor rotation error                                  | After some time, motor stopped or<br>encoder A/B cannot be detected.                                          | Check motor or encoder.                                                                                          |
| E737         | Z phase detacted error                                | After some time, Z phase signal does not<br>change                                                            | Check motor or encoder.                                                                                          |
| E738         | Z phase detected error                                | After some time, Z phase signal does not<br>detect the appointed engle, or encoder<br>A/B cannot be detected. | Check motor or encoder.                                                                                          |
| E907         | X orígin retrieval error                              | X origin sensor does not change                                                                               | Turn off the power SW, check sensor                                                                              |
| E908         | Y origin retrievel error                              | Y origin sensor does not change                                                                               | Turn off the power SW, check sensor                                                                              |
| EPIO         | Foot lifter origin<br>retrievel error                 | Foot lifter origin sensor does not change                                                                     | Turn off the power SW, check sensor                                                                              |
| E911         | Foot lifter motor error                               | Foot lifter motor stops working                                                                               | Turn off the power SW, check driver,<br>motor end wire connection.                                               |
| E913         | Needle tread cl <b>an</b> p origin<br>retrieval error | Foot lifter origin sensor does not<br>change                                                                  | Turn off the power SN, check sensor                                                                              |
| E914         | Needle tread clamp motor<br>error                     | Needle treada clamp motor stop working.                                                                       | Turn off the power SW, check driver,<br>motor and wire connection.                                               |

- - ---

\_ \_ . .

### Care and maintenance

12 Care and maintenance

#### 12.01 Maintenance intervals

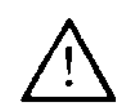

During all cleaning work the machine must be disconnected from the power supply by switching off the main switch or pulling out the plug! Danger of injury if the machine is started accidentally!

#### 12 02 Cleaning the machine

The cleaning cycle required for the machine depends on following factors:

- Single or several shift operation
- Amount of dust resulting from the workpiece

It is therefore only possible to stipulate the best possible cleaning instructions for each individual case.

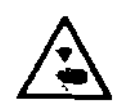

For all cleaning work the machine must be disconnected from the mains by switching off the on/off switch or by removing the mains plug! Danger of injury if the machine suddenly starts up.

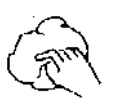

To avoid breakdowns, the following cleaning work is recommended for single shift operation: • Clean hook compartment and needle area of sewing head several times daily.

Clean the entire machine at least once a week.

#### 12.03 Cleaning the hook compartment

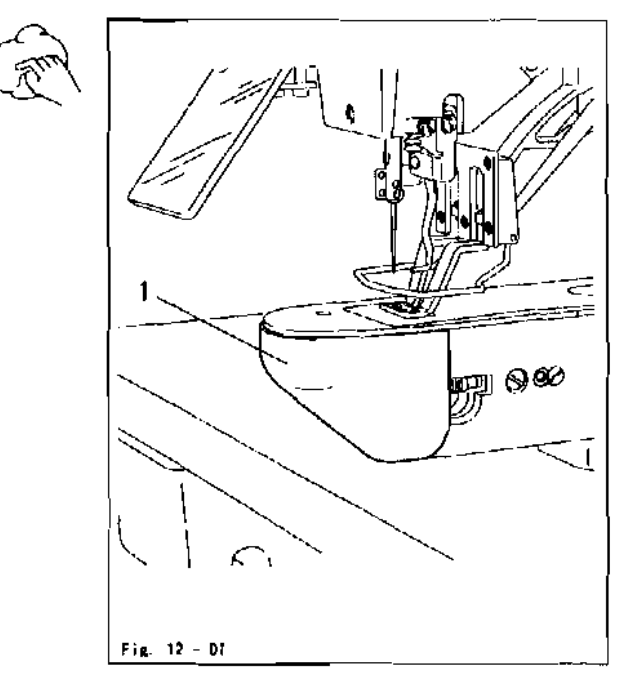

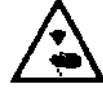

Switch off the machine! Danger of injury if the machine is started accidentally!

- Open the hook compartment cover 1.
- Clean the hook and the hook compartment daily, more often if in continuous operation.

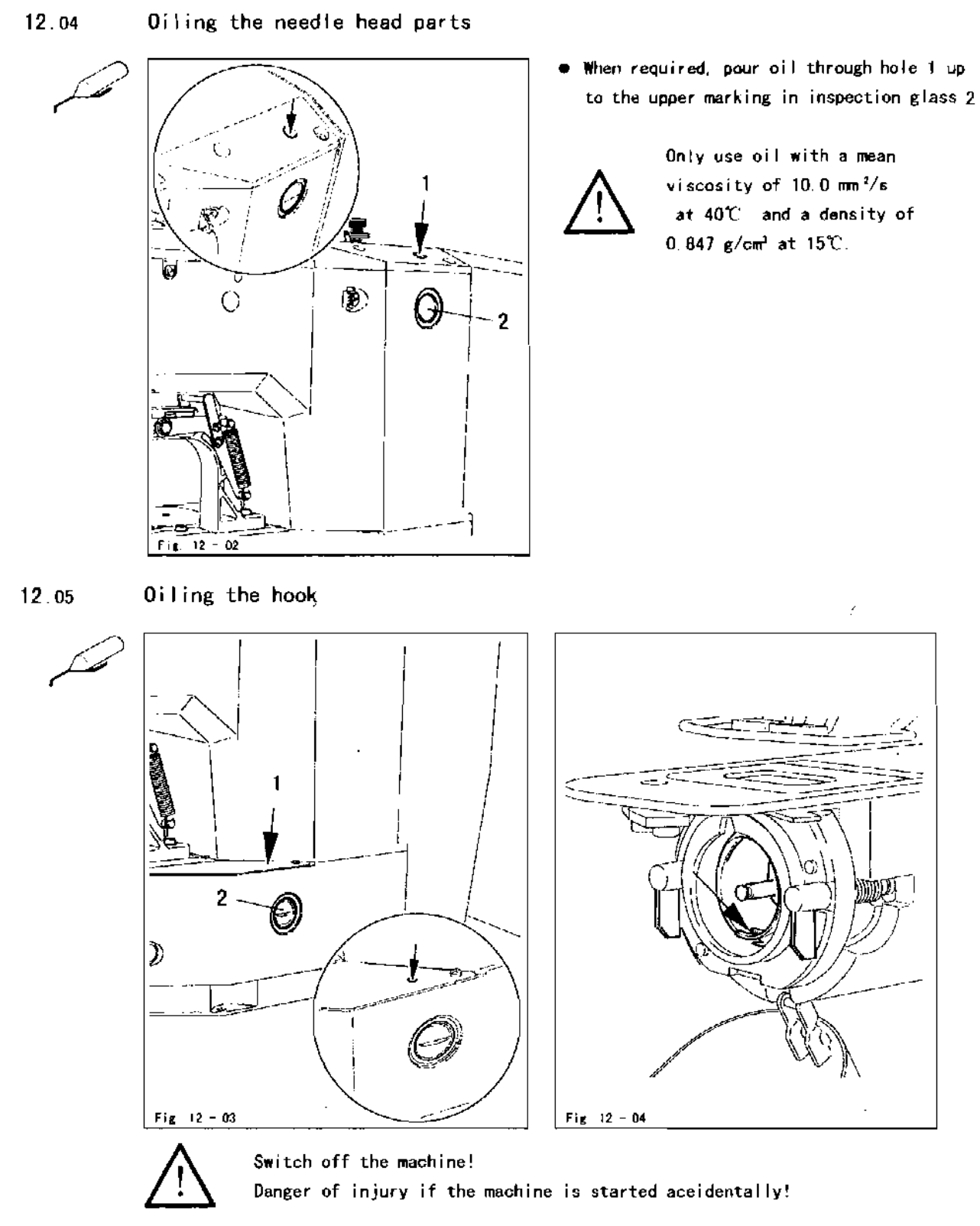

- $\bullet$  When required, pour oil through holelup to the upper marking in inspection glass 2
- Before commissioning the machine, and after long downtimes, also add a few drops of oil to the hook race, see arrow in Fig. 12-04.

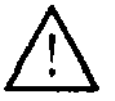

Only use oil with a mean viscosity of 10.0 mm  $^2/s$  at 40  $^\circ\rm C$   $\,$  and a density of 0.847 g/cm  $^3$  at 15  $^\circ\rm C$  .

### Care and maintenance

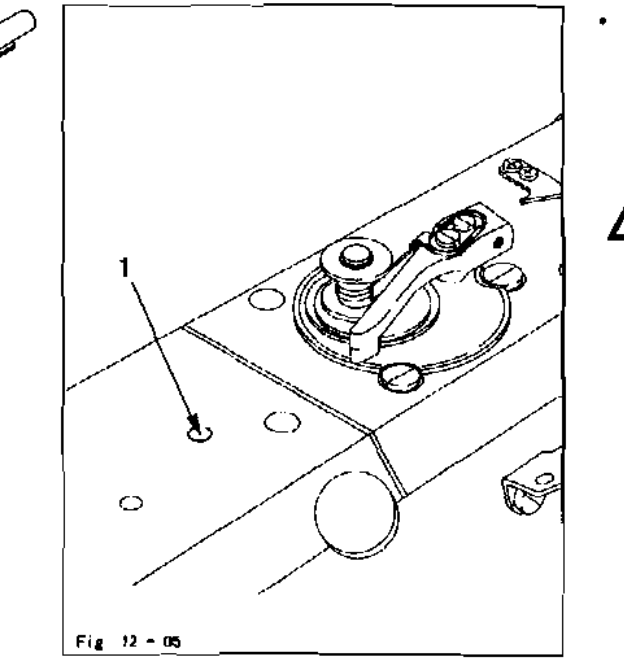

- 12.06 Oiling the bearing points in the arm
  - Once a month pour a few drops of oil into hole 1.

Only use oil with a mean viscosity of 10.0 mm  $^{2}/s$  at 40 and a density of 0.847 g/cm<sup>3</sup> at 15.

12.07 Oil disposal

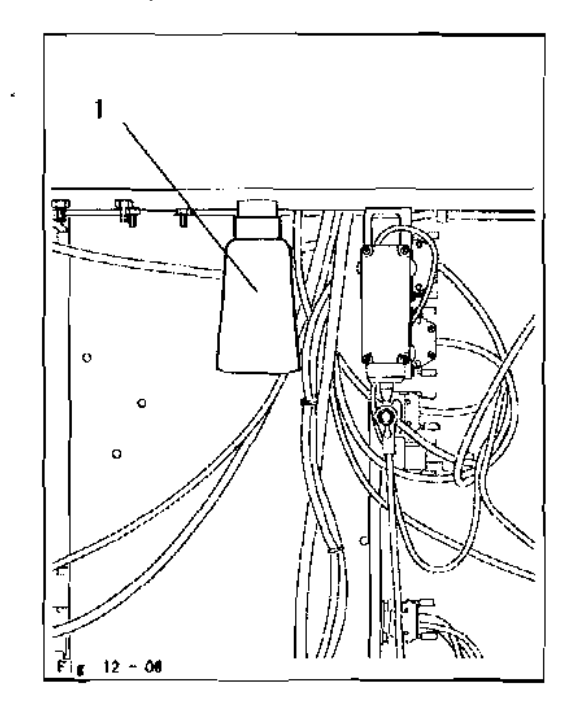

 When required, unscrew oil collector and dispose of the oil in accordance with the valid local environmental regulations.

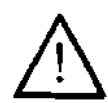

The oil must not get into the sewer system' Danger of damage to the environment!

# Operation for particular patterns

## 13 Operation for particular patterns

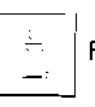

For sewing particular patterns, Please make parts replacement!

### 14 Adjustment

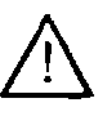

Please observe all notes from Chapter 1 Safety of the instruction manual! In particular care must be taken to see that all protective devices are refitted properly after adjustment, see Chapter 1.06 Danger warnings of the instruction manual!

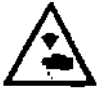

If not otherwise stated, the machine must be disconnected from the electrical power supply.

### 14.01 Notes on adjustment

All following adjustments are based on a fully assembled machine and may only be carried out by expert staff trained for this purpose.

Machine covers, which have to be removed and replaced to carry out checks and adjustments, are not mentioned in the text

The order of the following chapters corresponds to the most logical work sequence for machines which have to be completely adjusted. If only specific individual work steps are carried out, both the preceding and following chapters must be observed. Screws, nuts indicated in brackets () are fastenings for machine parts, which must be loosened before adjustment and tightened again afterwards.

#### 14.02 Tools, gauges and other accessories

- 1 set of screwdrivers with blade widths from 2 to 10 mm
- 1 set of spanners with jaw widths from 7 to 14 mm
- 1 set of Allen keys from 1.5 to 6 mm

#### 14.03 Abbreviations

t.d.c. = top dead centre b.d.c. = bottom dead centre

#### 14.04 Explanation of the symbols

In this adjustment manual, symbols emphasize operations to be carried out or important information. The symbols used have the following meaning:

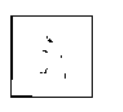

Note, information

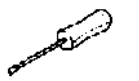

Service, repair, adjustment, maintenance (work to be carried out by qualified staff only)

#### 14.05 Basic position of the machine

#### Requirement

After the machine has been switched on, it should position in t.d.c. meedle bar.

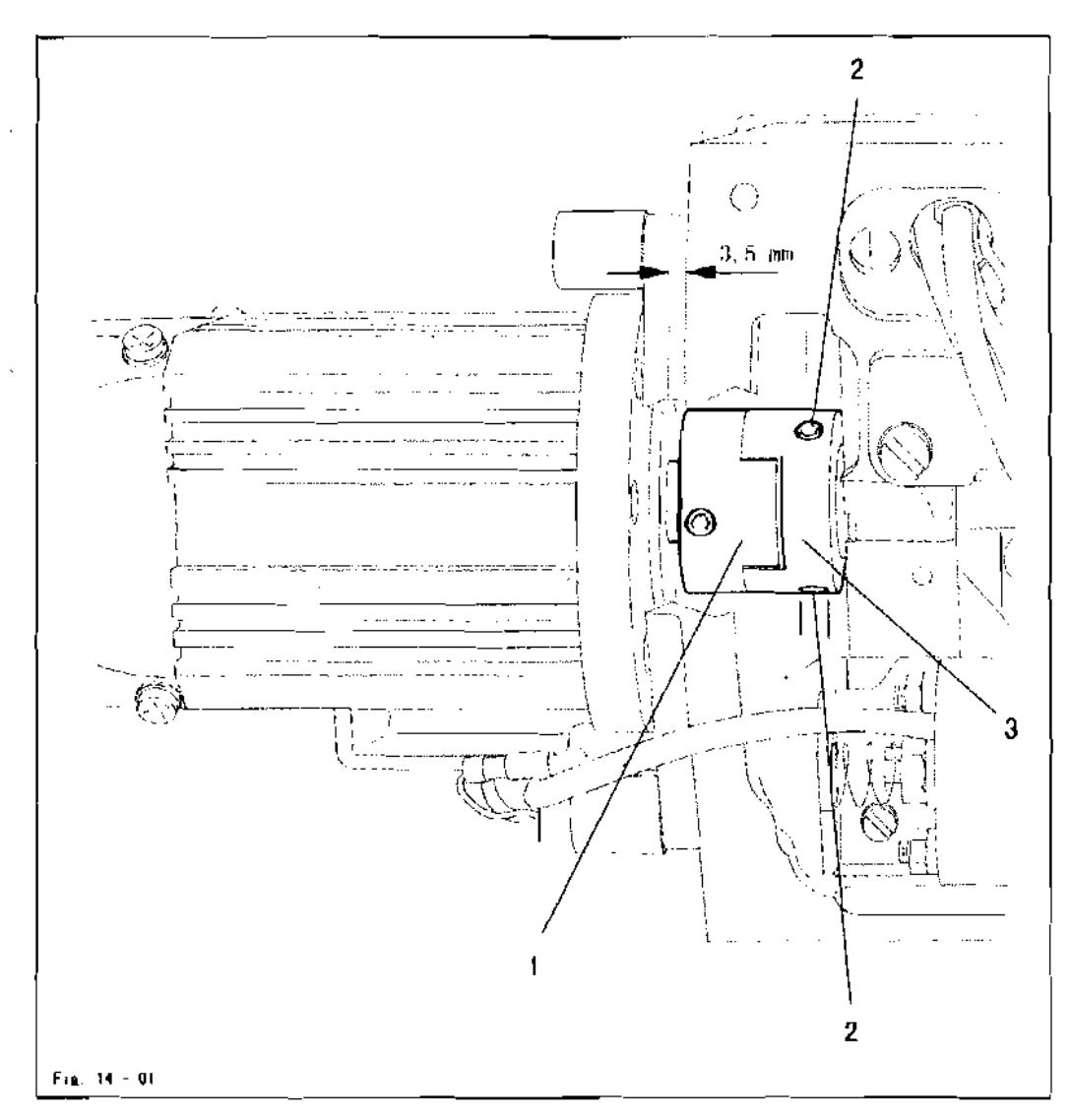

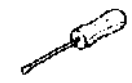

Switch on the machine.

- Hold clutch (screws2) and bring the needle bar into the appropriate position by turning the balance wheel
- Switch off the machine.

ol... <sup>1</sup>

The distance from the clutch 1 to the motor plate should be 3.5 mm. In the direction of rotation the second screw of the clutch section 3 should be on the surface of the motor shaft.

The clutch section should be touching the Omring of the exial bearing.

14.06 Work clamp zero point

Requirement

After the machine and been switched on

- 1. the needle should be control to the hole in the adjustment gauge,
- 2. the switch lugs 2 and 4 should be centred to the respective initiator.

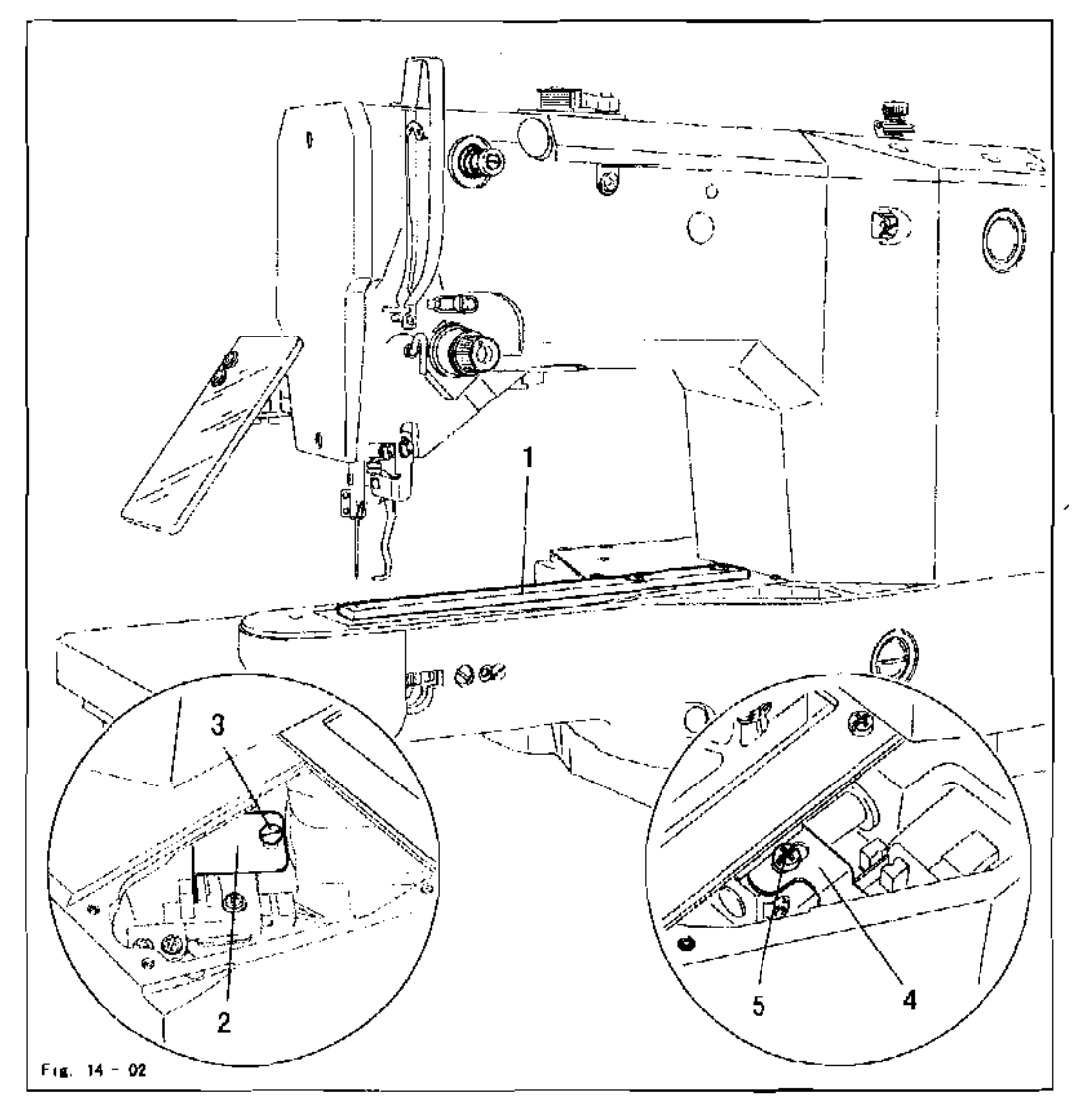

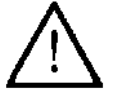

When removing the work clamp holder, take care that the ball bearings in the arm support do not drop out !

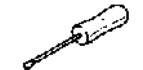

Remove the work clamp holder and the lower feed plate .

Screw adjustment gauge 1 to the work clamp drive unit

Preliminary adjustment

- Nove the work clamp drive unit by hand in accordance with requirement 1.
- Adjust switch lug2(screw3) and switch lug4 (screw5) in accordance with requirement 2.

Fine adjustment

- Switch on the machine.
- In the input mode, input in the instruction manual.

\_\_\_\_\_

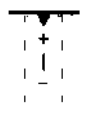

 With the corresponding plus/minus key move the work clamp drive unit in accordance with requirement 1, input

- Switch off the machine.
- Remove adjustment gauge 1.
- Fit the lower feed plate and work clamp holder.

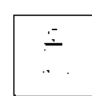

If, during the fine adjustment, the setting is 5 increments above or below the value in X-and Y-direction, the setting should be checked again in accordance with requirement 2.

,

#### 14.07 Aligning the work clamp

#### Requirement

The work clamp should be aligned in "X" and "Y" direction, so that it does not touch the needle during sewing.

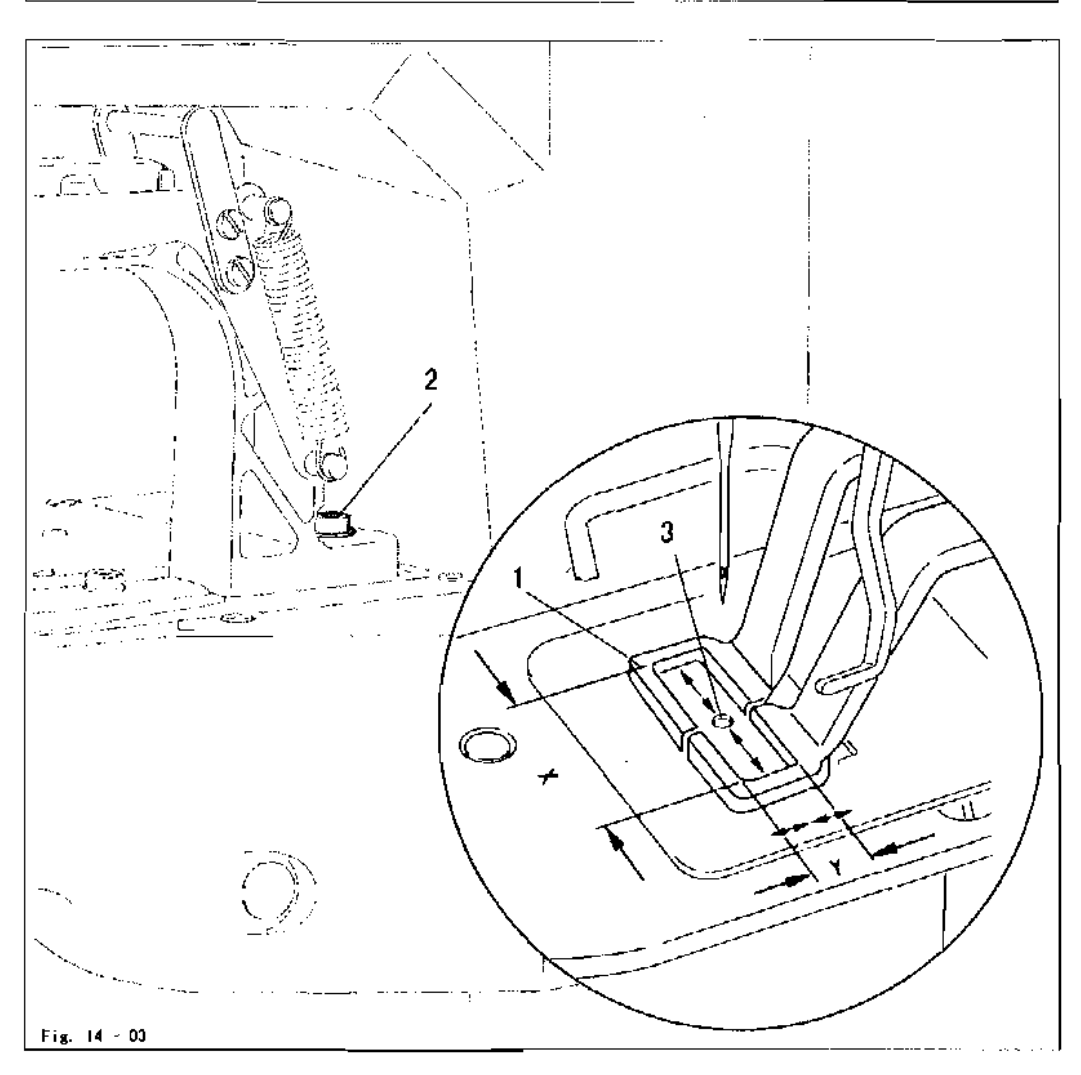

- Switch on the machine
- Set the sewing area size
- In the input mode, input in the instruction manual.
- Align work clampl (screw2) so that the needle hole 3 is in the centre of the work clamp cutout.

Checking the "Y-direction"

 To check this adjustment, move along the maximum set sewing area size in "Y-direction" by pressing the corresponding plus/minus keys (readjust of necessary).

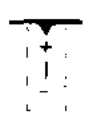

Checking the "X-direction"

 Move along the maximum set sewing area size in "K-direction" by pressing the corresponding plus/minus keys.

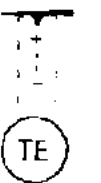

 If necessary adjust the position of work clampiby entering a correction value"X" with the correspondingplus/minus keys in"X-direction" in accordance with the requirement.

• Conclude the input.

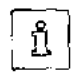

When using the max sewing area size (X-40mm, X =20 mm), the correction value must be set at "0".

14.08 Hook driver

.....

#### Requirement

- 1. When the balance wheel is turned, the machine should not bind.
- 2. The play of catch 7 should be less than 0.1 mm.

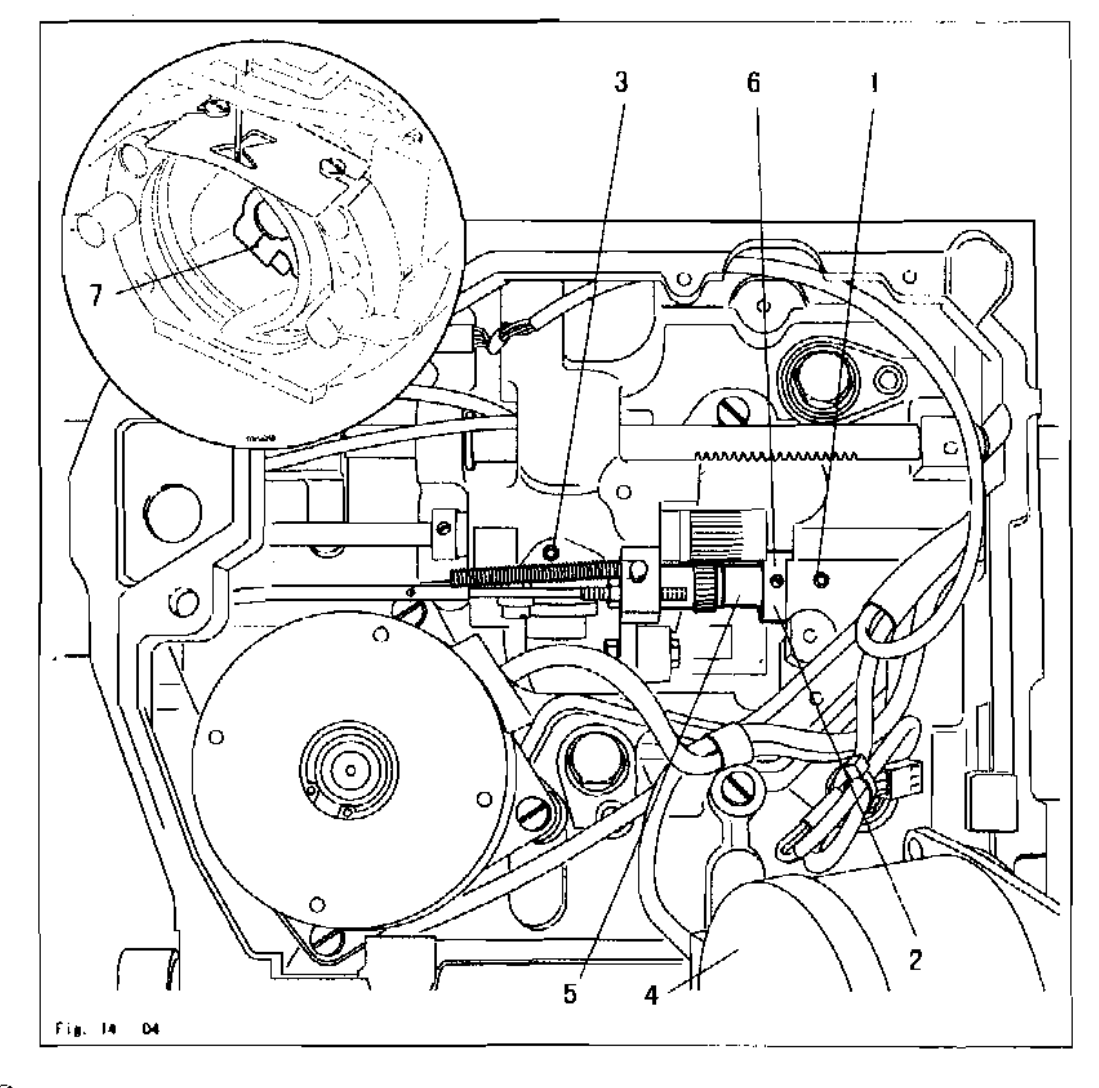

🤌 🔹 Remove the hook

£1-1-

- Loosen screws 1, 2 and 3 (remove motor 4).
- Move the eccentric shaft 5 in accordance with requirement 1 and twist it in with accordance requirement 2.
- Tighten screws1 and3.
- Move adjustment ring6 against the metal edge and tighten screw 2.
- Insert the hook.

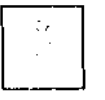

If catch 7 has too much play, the running noise of the machine increases Too little play may cause the machine to jam.

#### 14.09 Needle height

#### Requirement

With the needle bar in b.d.c., depending on the sub-class the marking on needle bar1 described below should be flush with the lower edge of the needle bar bush: Sub-class -02 top marking.

Sub-class -D1 second marking from the bottom.

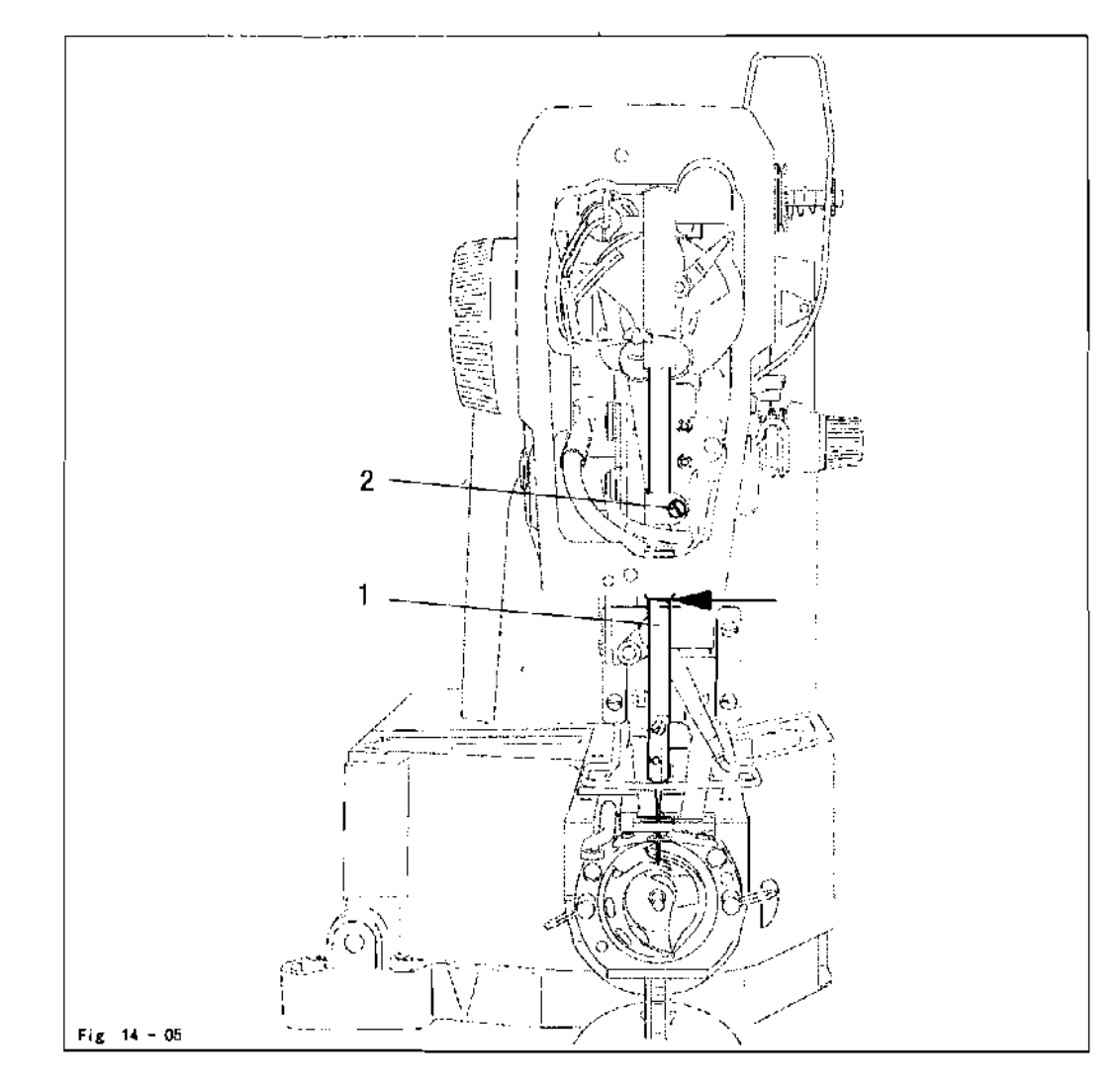

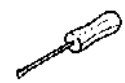

Adjust needle bar 1 (screw 2) in accordance with the requirement.

#### 14.10 Hook-to-needle clearance

#### Requirement

When the bottom marking of the ascending needle bar is level with the lower edge of the needle bar bush

- 1. hook 5 should be 0.05  $\pm$  0.1  $_{\rm mm}$  behind the needle and
- 2. The distance between the needle and the tip of the hook race should be 7.5 mm.

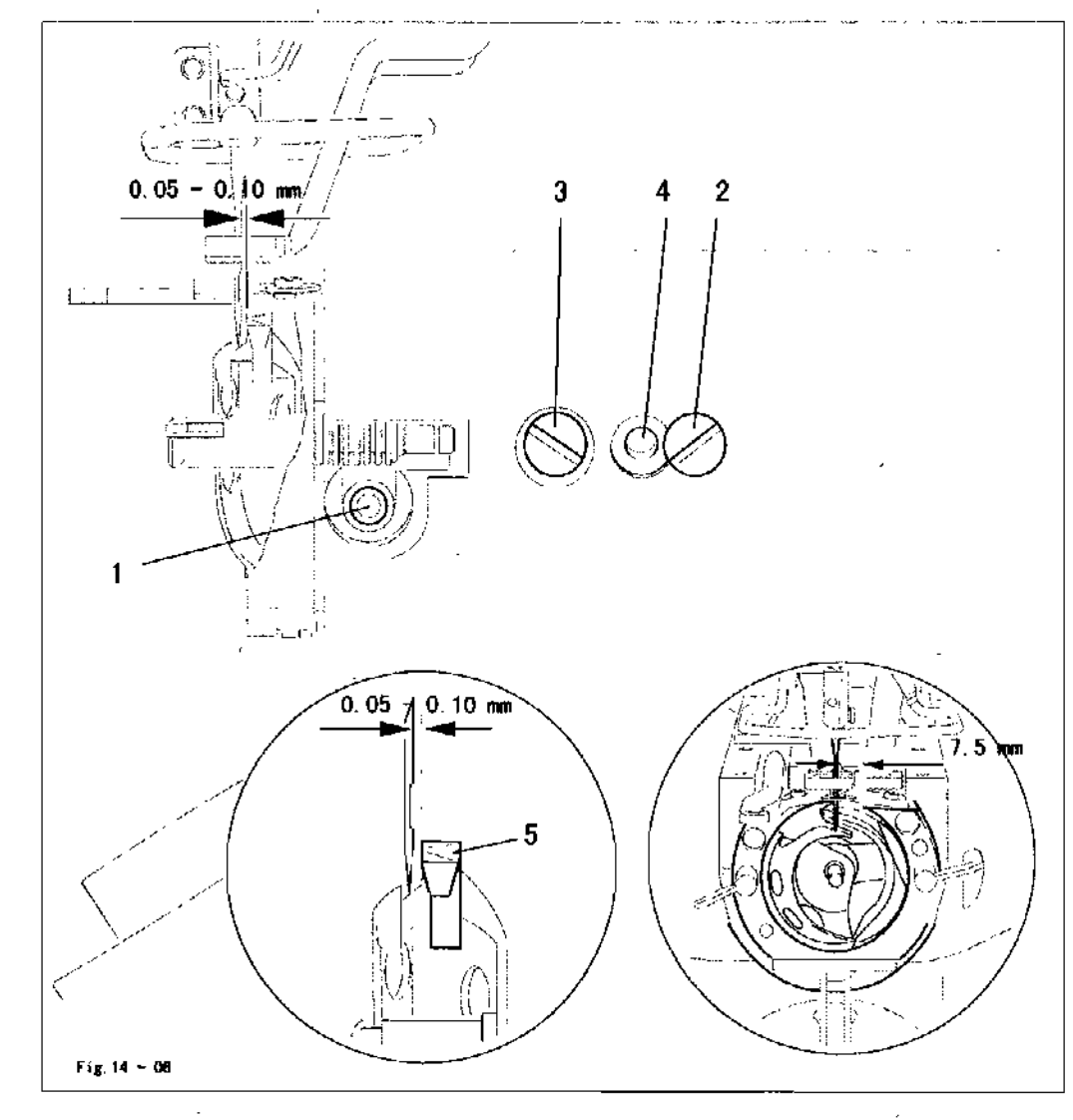

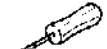

- Loosen screws 1, 2 and 3.
- Turn the eccentric pin 4 in accordance with the requirements.
- Tighten screws2 and3.

Screw I remains loosened for further adjustments.

### 14.11 Needle rise and needle guard

#### Requirement

When the bottom marking of the ascending needle bar is level with the lower edge of the needle bar bush

- I, the book point should be centred to the needle and
- 2. the needle guard (see arrow) should slightly touch the needle.

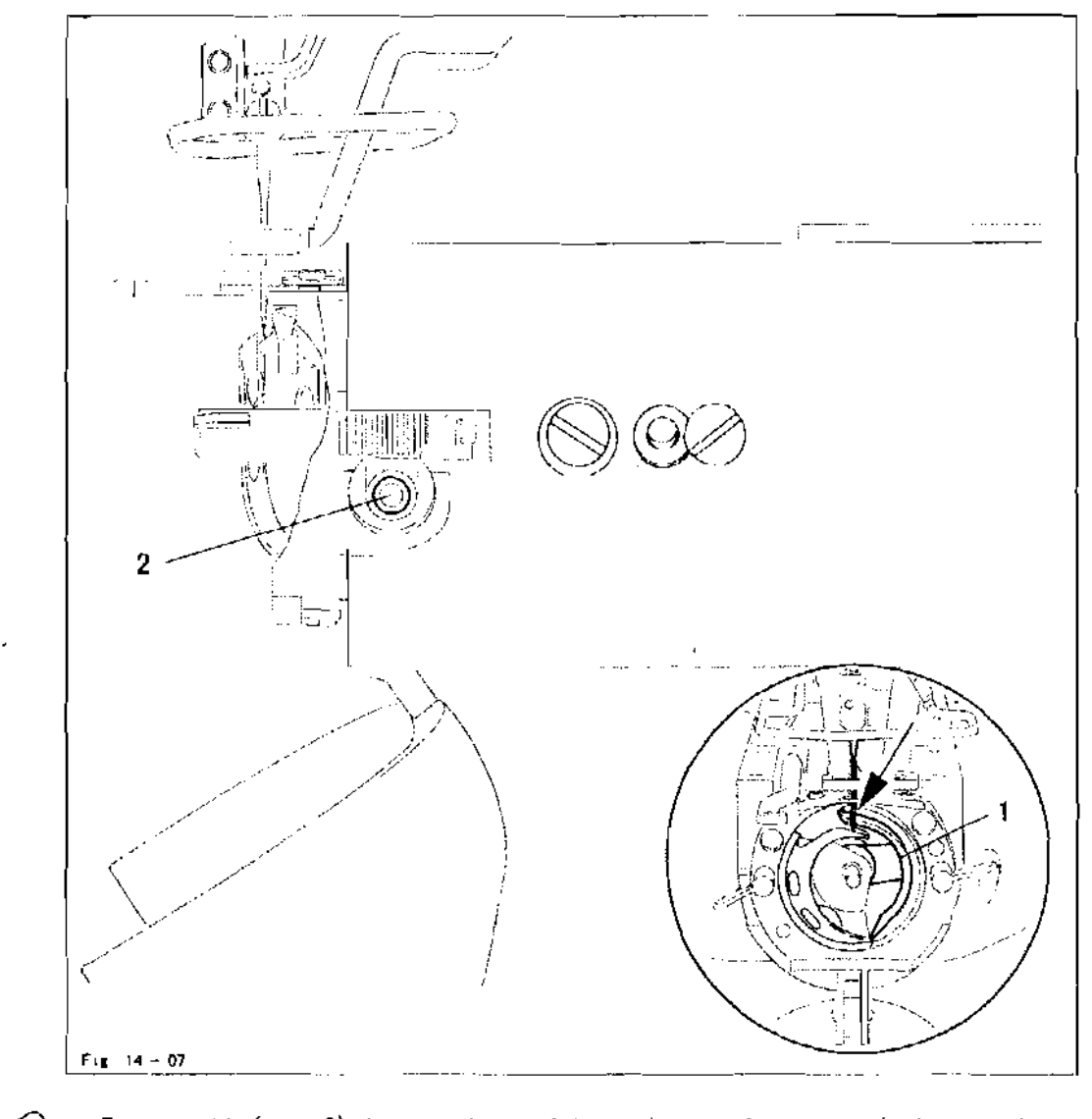

Alind

Turn catch1 (screw2) in accordance with requirement 1, or move it in accordance with requirement 2.

### 14.12 Aligning the hook race cover

Requirement

The needle should be centred to cutout B and the rear side of the needle flush to the imaginary line  ${\rm A}.$ 

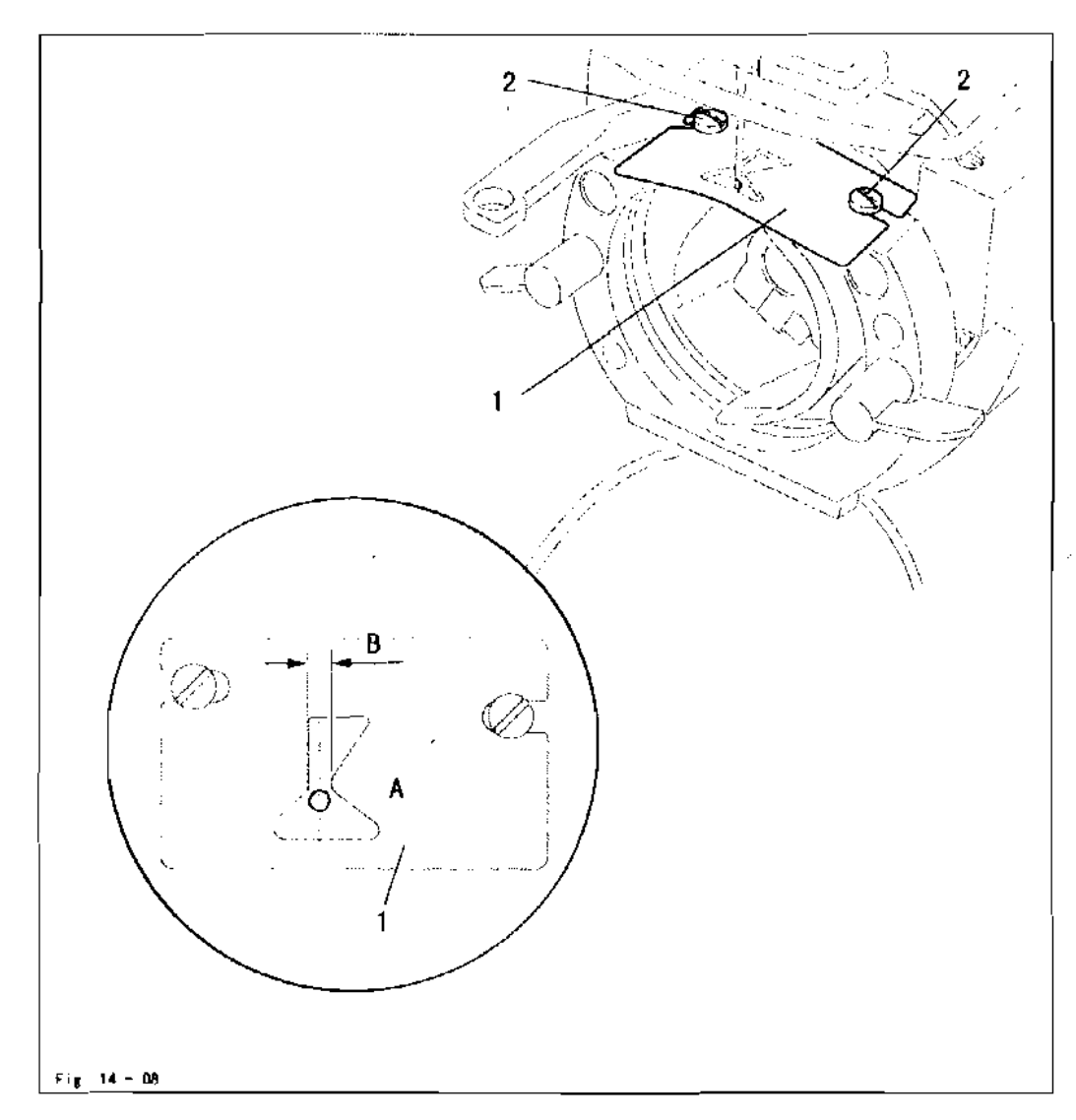

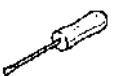

• Move the hook race cover1 (screws2) in accordance with the requirement.

#### 14.13 Work clamp height

#### Requirement

- 1. The work clamp should bel3 mm above the upper edge of the needle plate.
- 2. Both halves of the work clamp should be parallel to each other.

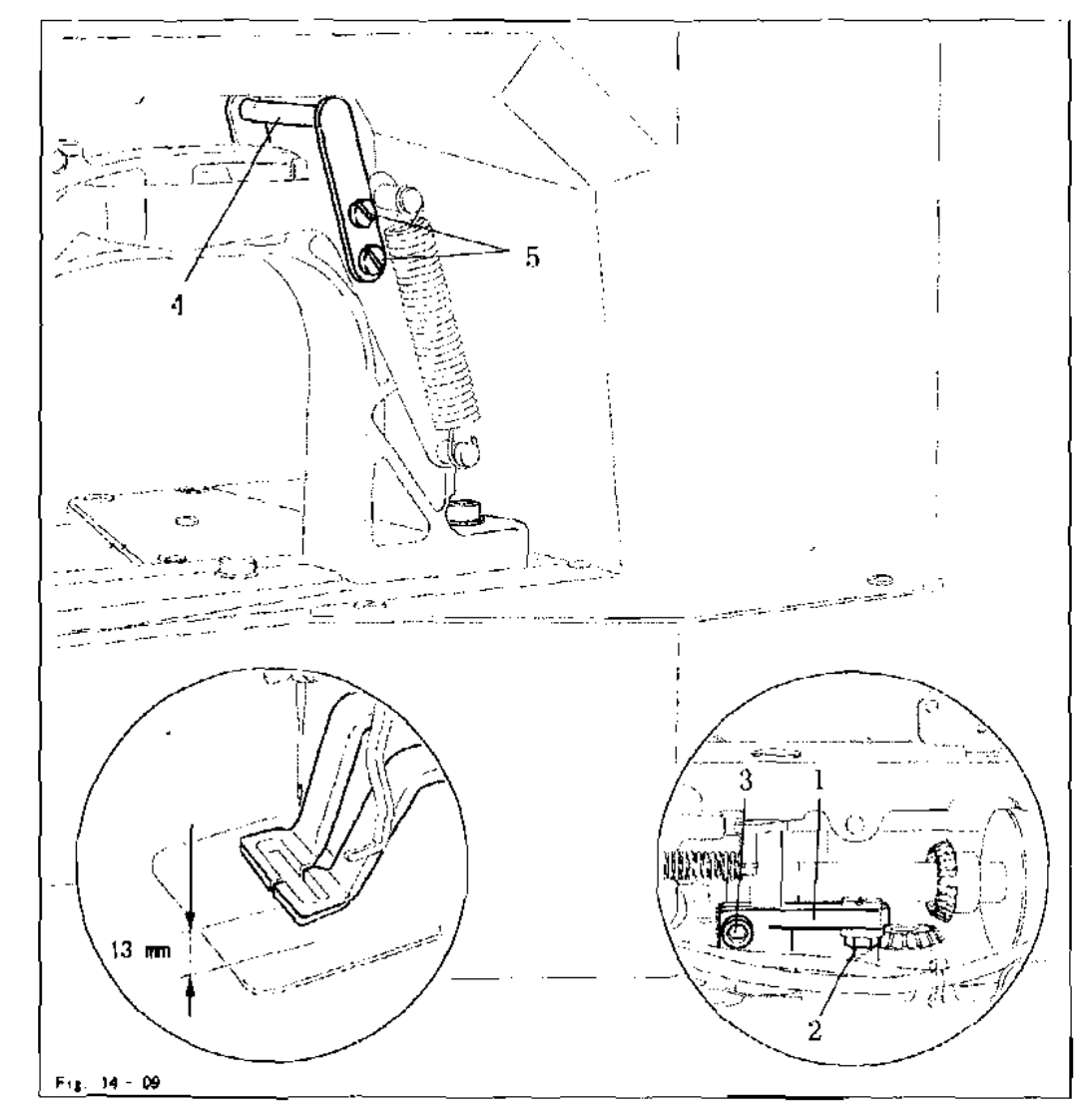

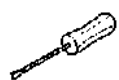

- Turn lever1 (nut2 and screw3) in accordance with requirement 1.
- Move lift plate4(screws 5) in accordance with requirement 2.

 $\wedge$ 

After aligning the work clamp, it is imperative to check the position of the thread wiper, see Chapter 14.14. Position of the thread wiper! Danger of needle breakage!

14.14 Position of the thread wiper

#### Requirement

When the thread wiper is centred to the needle, its lower edge should be 14 - 15mm above the upper edge of the needle plate.

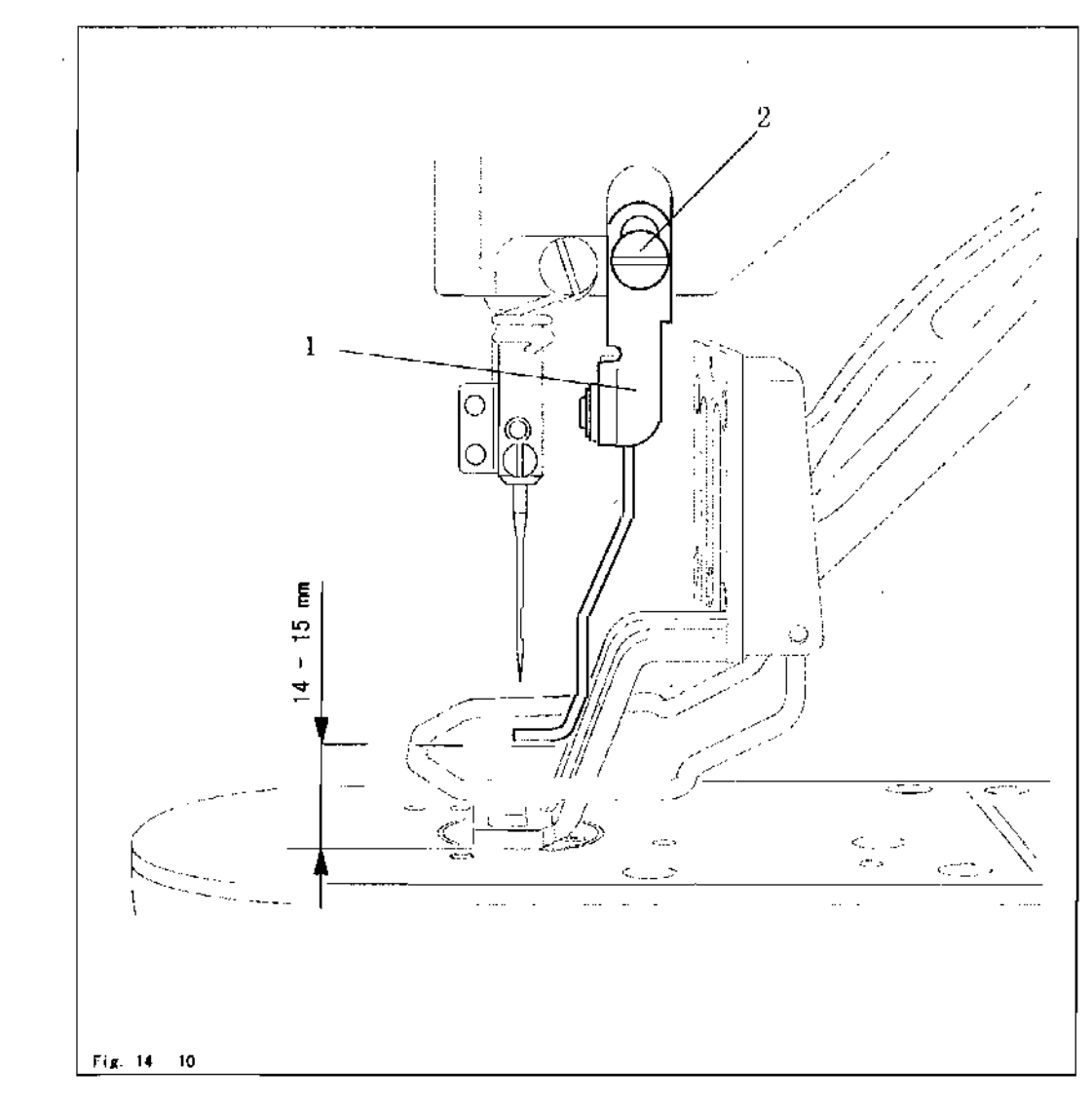

- Error Elizabeth
- Bring the thread wiper linto the appropriate position by operating the work clamp manually.
- Move thread wiper 1 (screw2) in accordance with the requirement.

#### 14.15 Position of the control cam

#### Requirement

- 1. The markings on control camland arm shaft3 should correspond with each other.
- 2. The outer edge of control cam1should be at a distance of 32.5mm from the metal surface of the case.

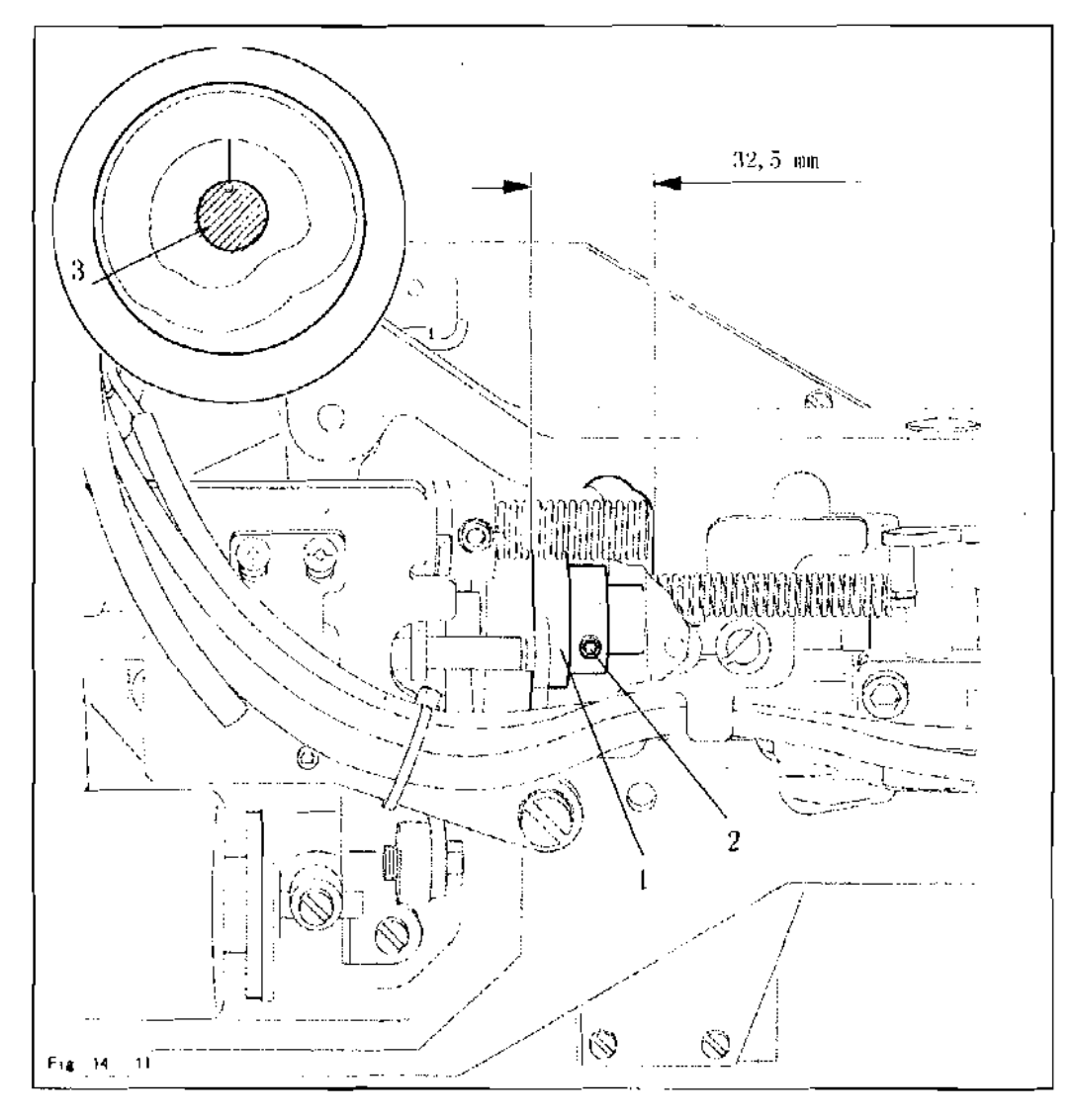

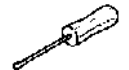

 Turn control camil(screw2) in accordance with requirementl, or move it in accordance with requirement 2.

### 14.16 Position of the control roller

#### Requirement

When the needle bar is at its b.d.e., the control roller should be centred to the running path of control cam 2.

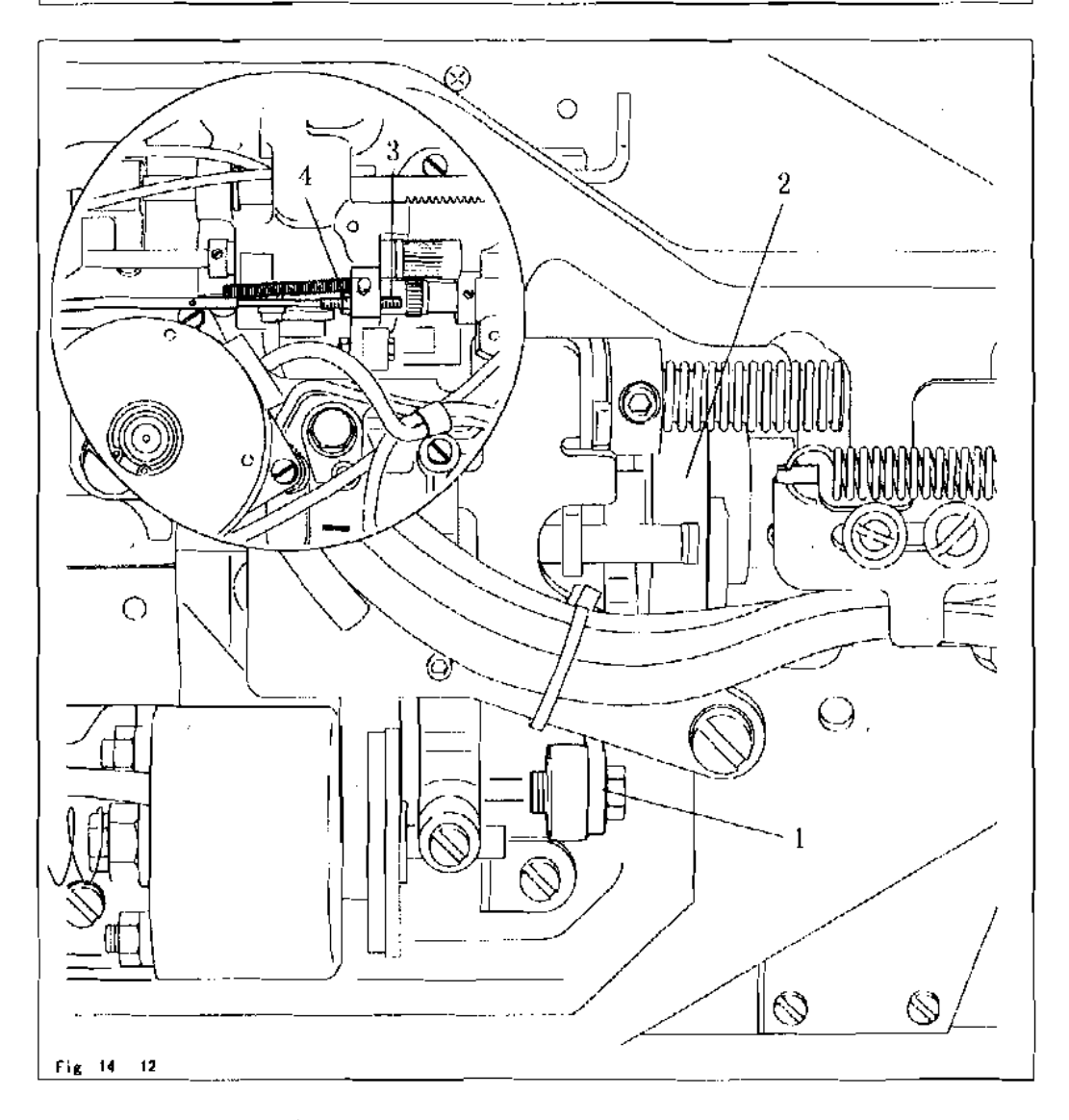

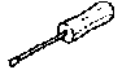

- Turn screw3 (nut4) in accordance with the requirement.
- For checking purposes, operate lever1 by hand to let the control roller fall into the running path of control cam 2.

### 14.17 Position of the drive shaft of the thread trimmer

#### Requirement

When the thread trimmer is in its basic position, shaft: should be flush with the metal edge of the machine case.

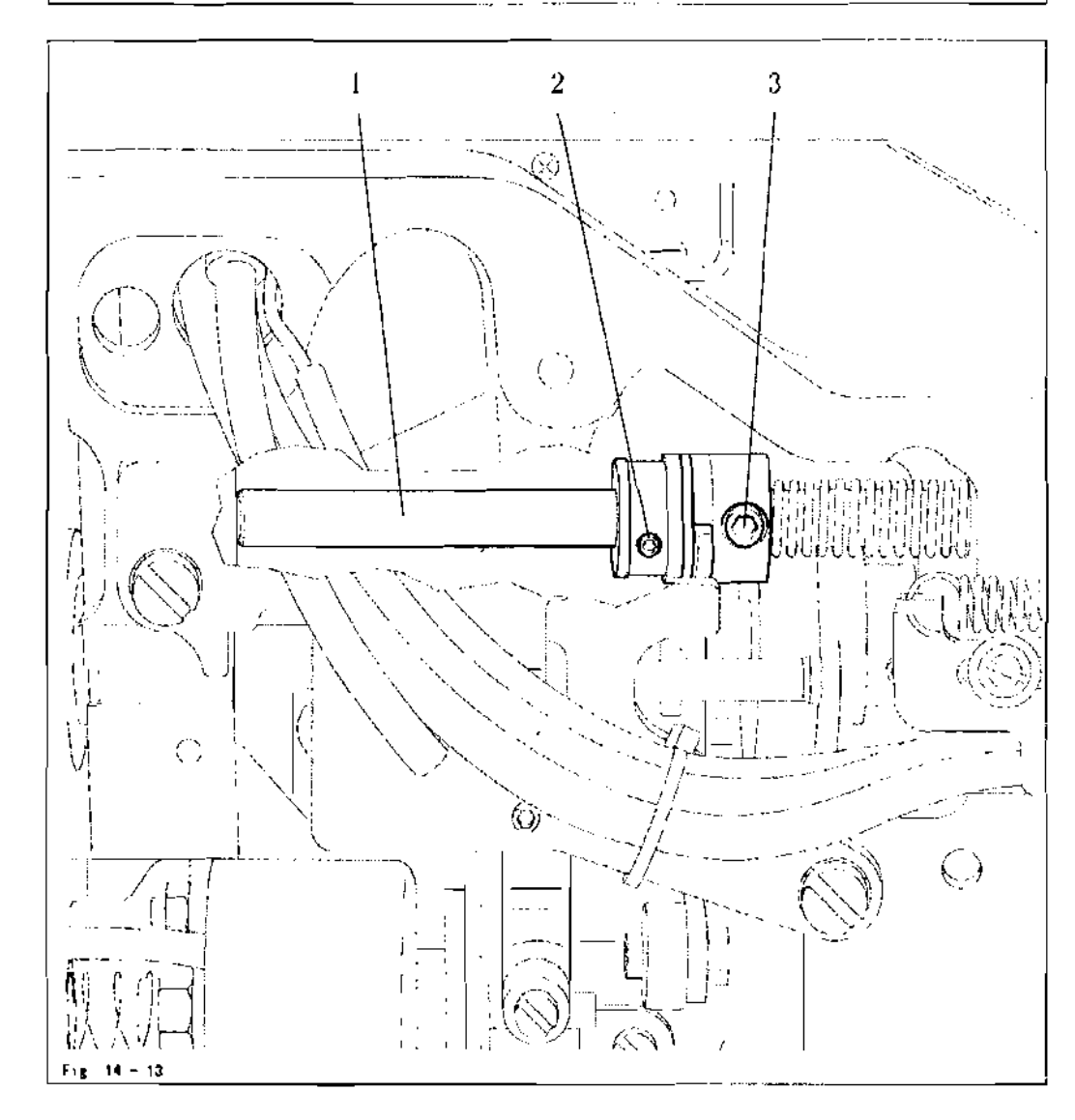

Same Lining

Nove shaft 1 (screws2 and3) in accordance with the requirement.

### 14 18 Aligning the stop plate

#### Requirement

When the thread trimmer is in its basic position, there should be a clearance of 0, 3 mm between lever 3 and plate 1.

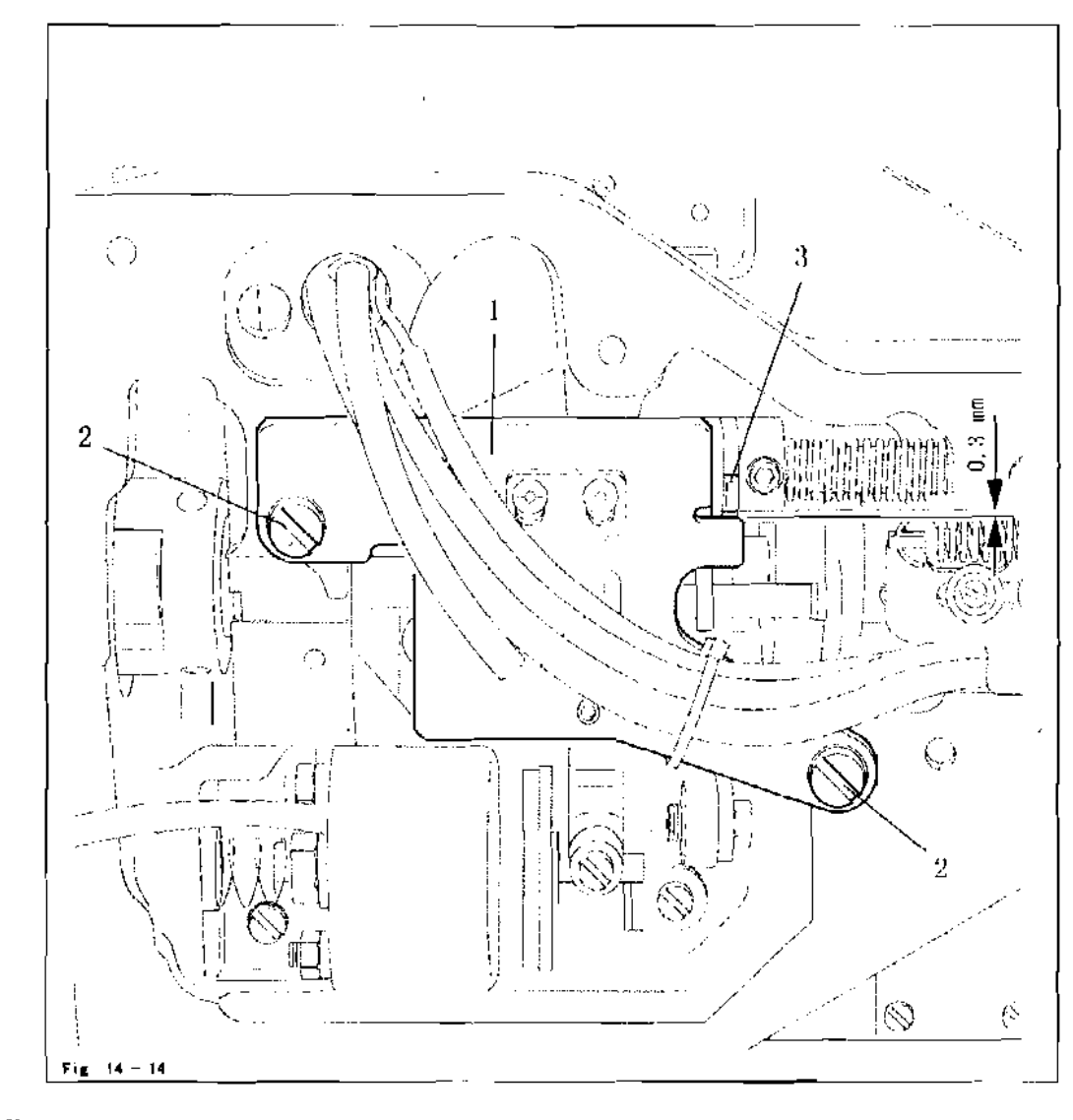

and the second

• Move plate I (screws2) in accordance with the requirement.

### 14.19 Adjusting the trimmer solenoid

#### Requirement

When the thread trimmer is in its neutral position, solenoid | should be at a distance of 5 mm from the case.

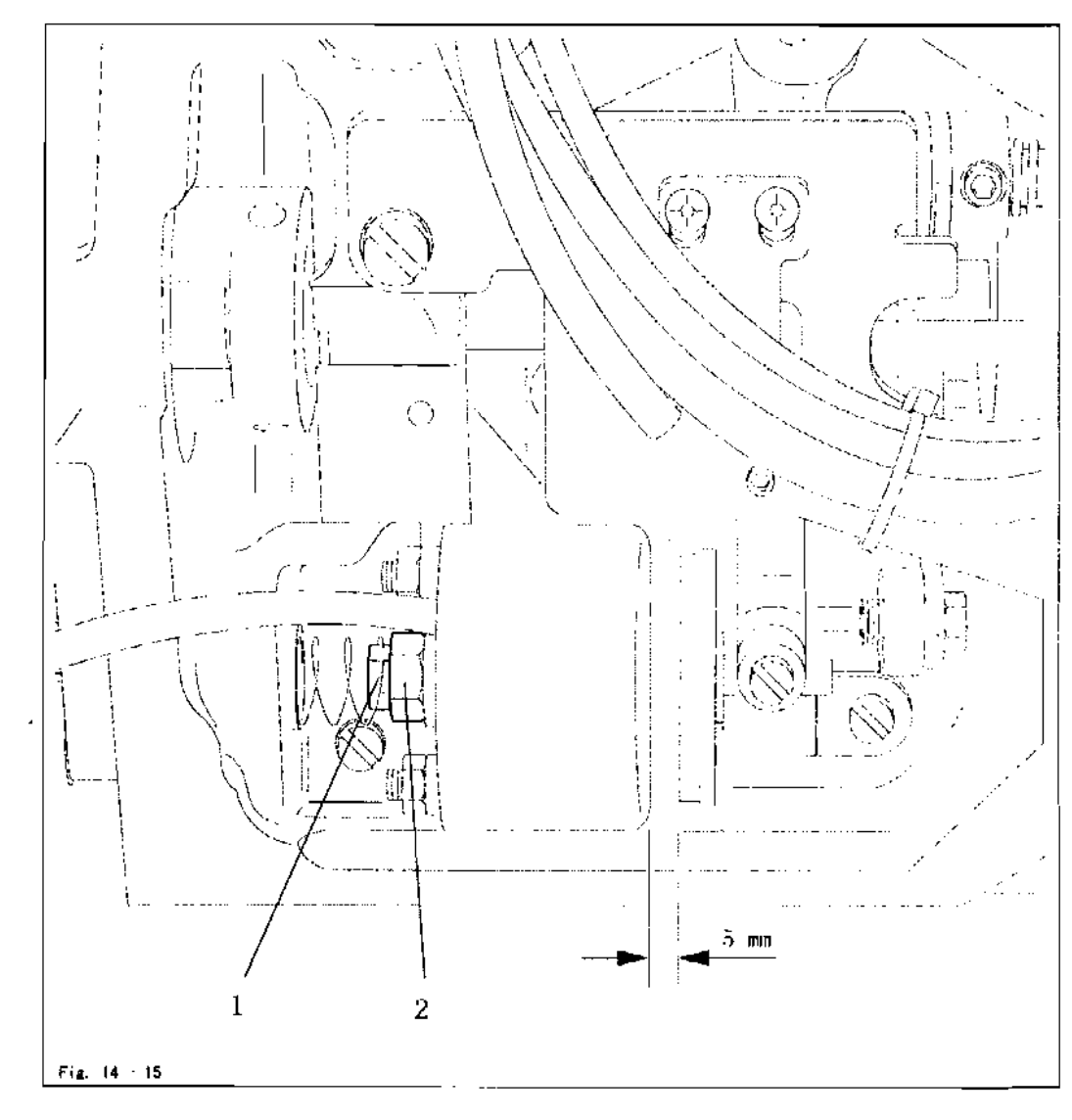

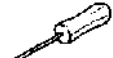

Turn nut! (nut 2) in accordance with the requirement.
## 14 20 Adjusting the engaging lever

### Requirement

When the thread trimmer is in its neutral position, pin 3 should be at a distance of 0.5~mm from release trip 4,

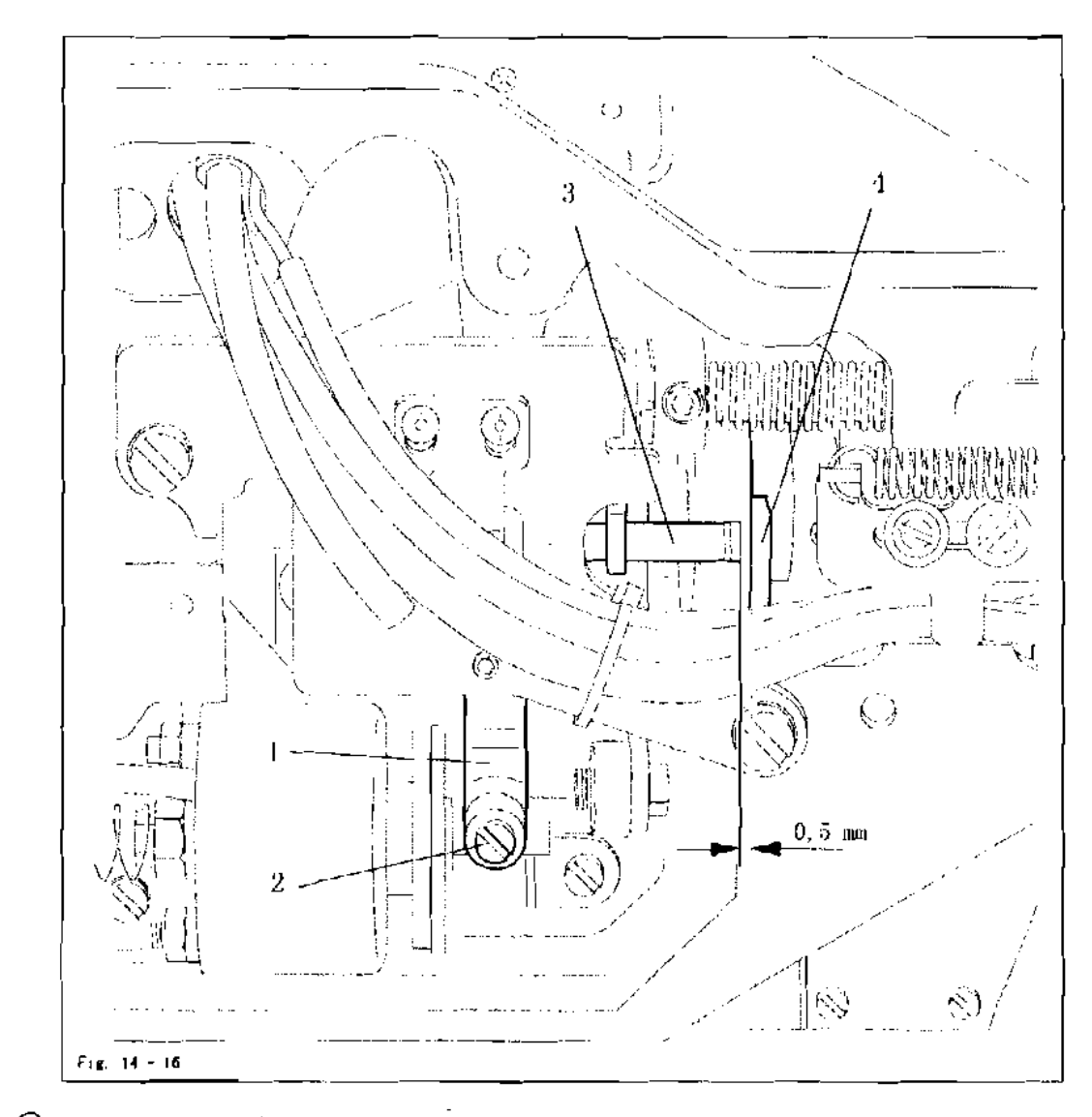

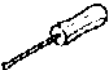

Move laver 1 (screws2) in accordance with the requirement.

### 14.21 Position of the thread catcher and knife

### Requirement

When the mechine is in its basic position

- The blade of knife 2 should be at distance of 0.5 mm from the needle plate insert.
- 2. The tip of the thread catcher4 should be at a distance of 3.5 mm from the blade of knife 2.

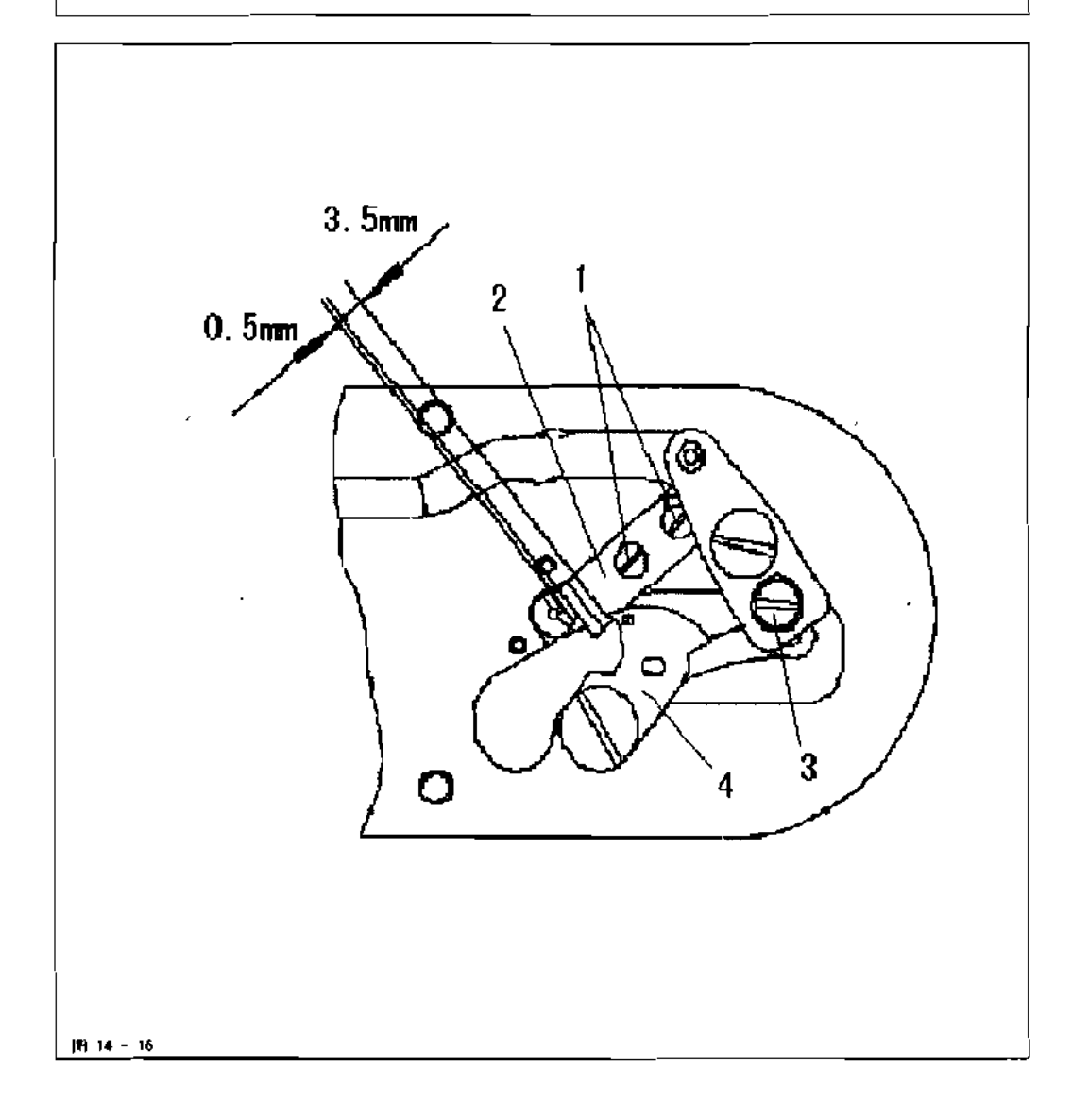

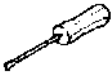

Adjust knife 2 (screws1) in accordance with requirement 1.
Adjust thread catcher 4 (screw3) in accordance with requirement 2.

## 14.22 Position of the release trip

### Requirement

The slots of trip | should be touching screws 2 on the right side.

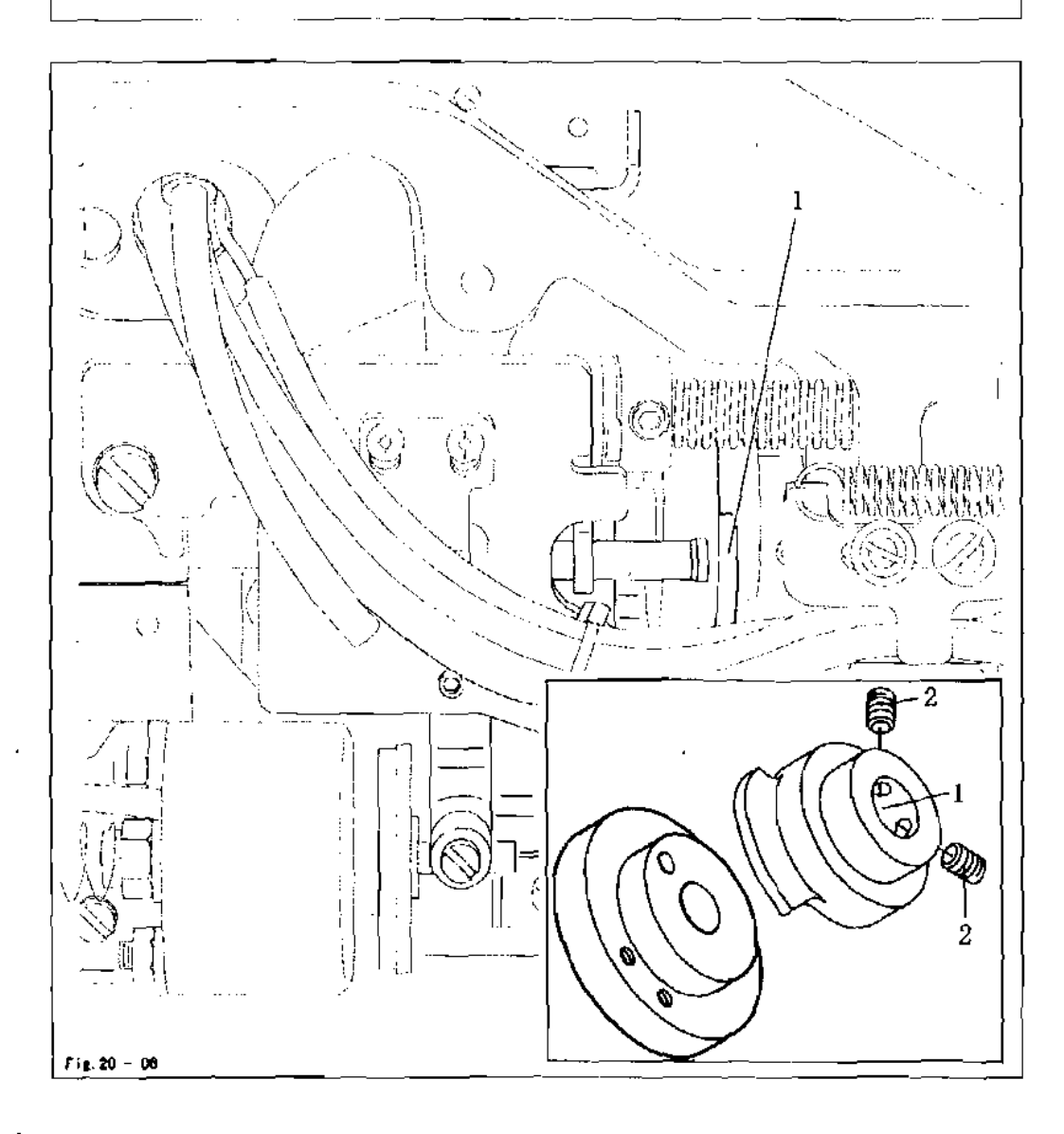

E ....

<u>រ</u>ាំ

Move trip1 (screws2) in accordance with the requirement.

If the needle thread is too short after trimming, tripl can be slightly readjusted.

### 14.23 Position of the release catch

### Requirement

When lever 6 is touching release catch 7, there should be a distance of 0.3 mm between drive lever5 and pin1.

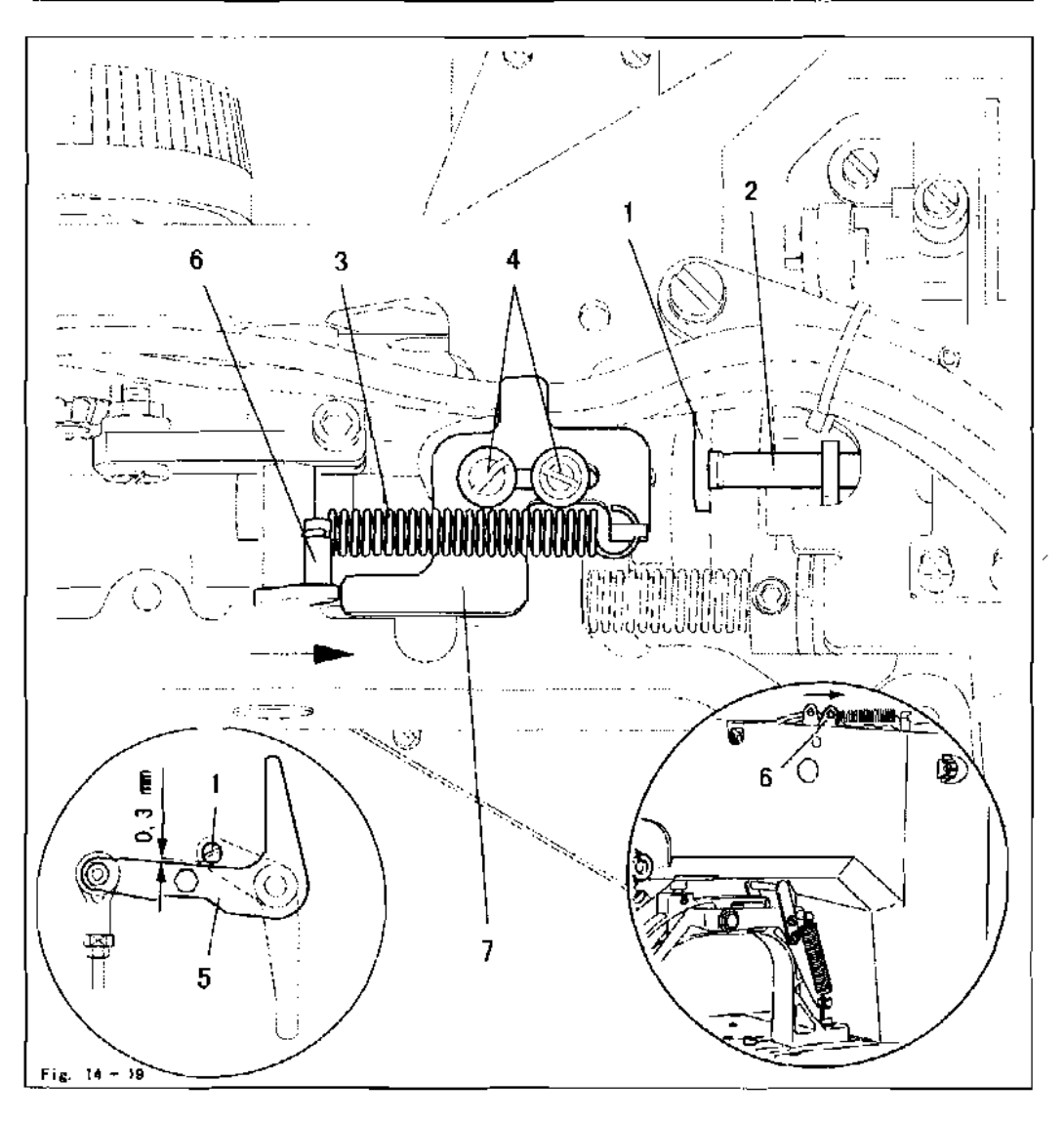

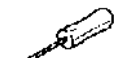

- Turn the balance wheel until pinlis no longer on the release trip 2.
- Release spring3 end loosen screws 4.
- In accordance with the requirement, place the feeler gauge between the drive lever5 and pinl.
- Push lever6 lightly in the direction shown by the arrow.
- Move release catch 7 against lever 6 and tighten screws 4.
- Remove the feeler gauge and attach spring 3.

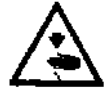

Spring3 should only be released and attached with suitable tools! Danger of injury!

### 14.24 Needle thread tension release

Requirement

After thread trimming the distance X between tension discs 3 should be 0.6 - 0.8 mm for normal materials and 0.8 - 1.0 mm for heavy materials.

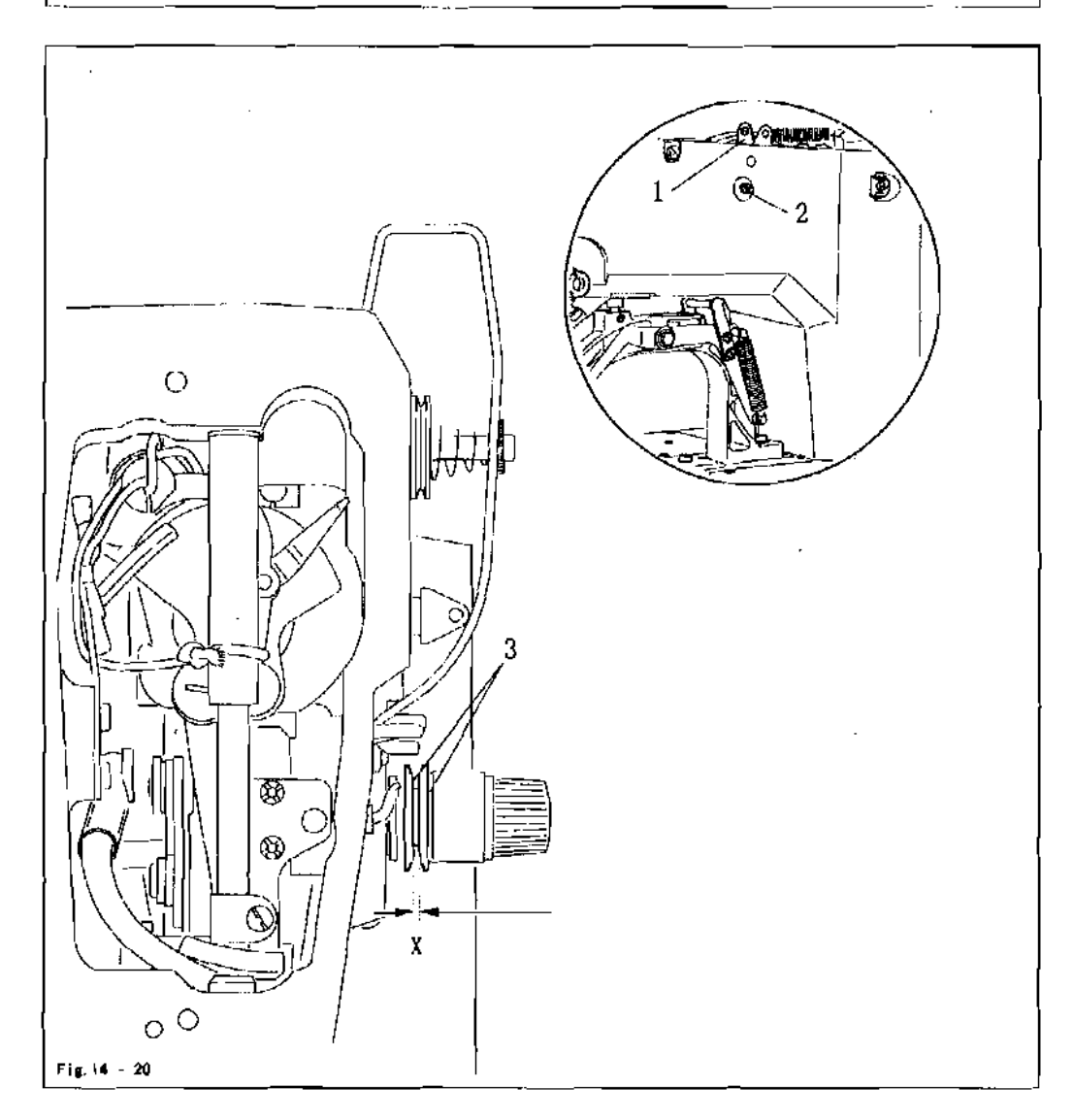

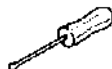

- Bring the machine into the cutting position by hand.
- Move lever 1 (screw2) in accordance with the requirement.

### 14.25 Thread check spring and thread regulator

### Requirement

- 1. The thread check spring 1 should have a 6 8 mm stroke.
- 2. Screw 4 should be positioned in the centre of the slot of thread regulator 3.

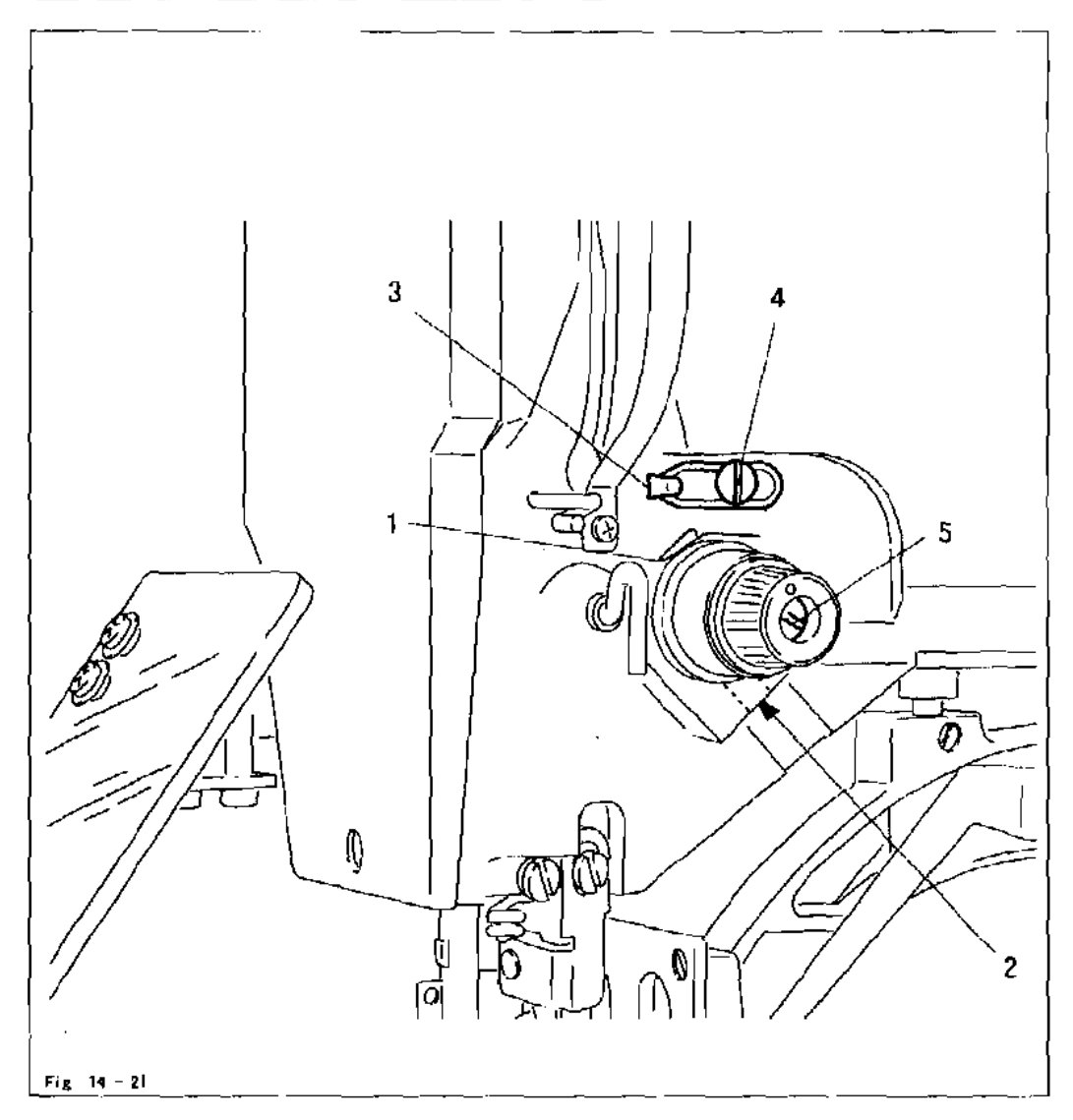

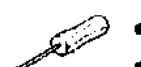

- Adjust thread check springl(screw2) in accordance with requirement 1.
- Move thread regulator3 (screw4) in accordance with requirement 2.

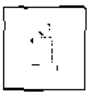

Turn pin5 to adjust the thread spring resistance All settings of the thread check spring! depend on the material and might have to be corrected to achieve the desired result.

### 14.26 Bobbin winder drive wheel

### Requirement

- 1. The should be a distance of approx. 10.5 mm between drive wheel1 and the metal edge of the machine case
- When the babbin winder is switched on, its friction wheel should be driven by drive wheell. When the babbin winder is switched off, drive wheell must not touch the friction wheel of the babbin winder.

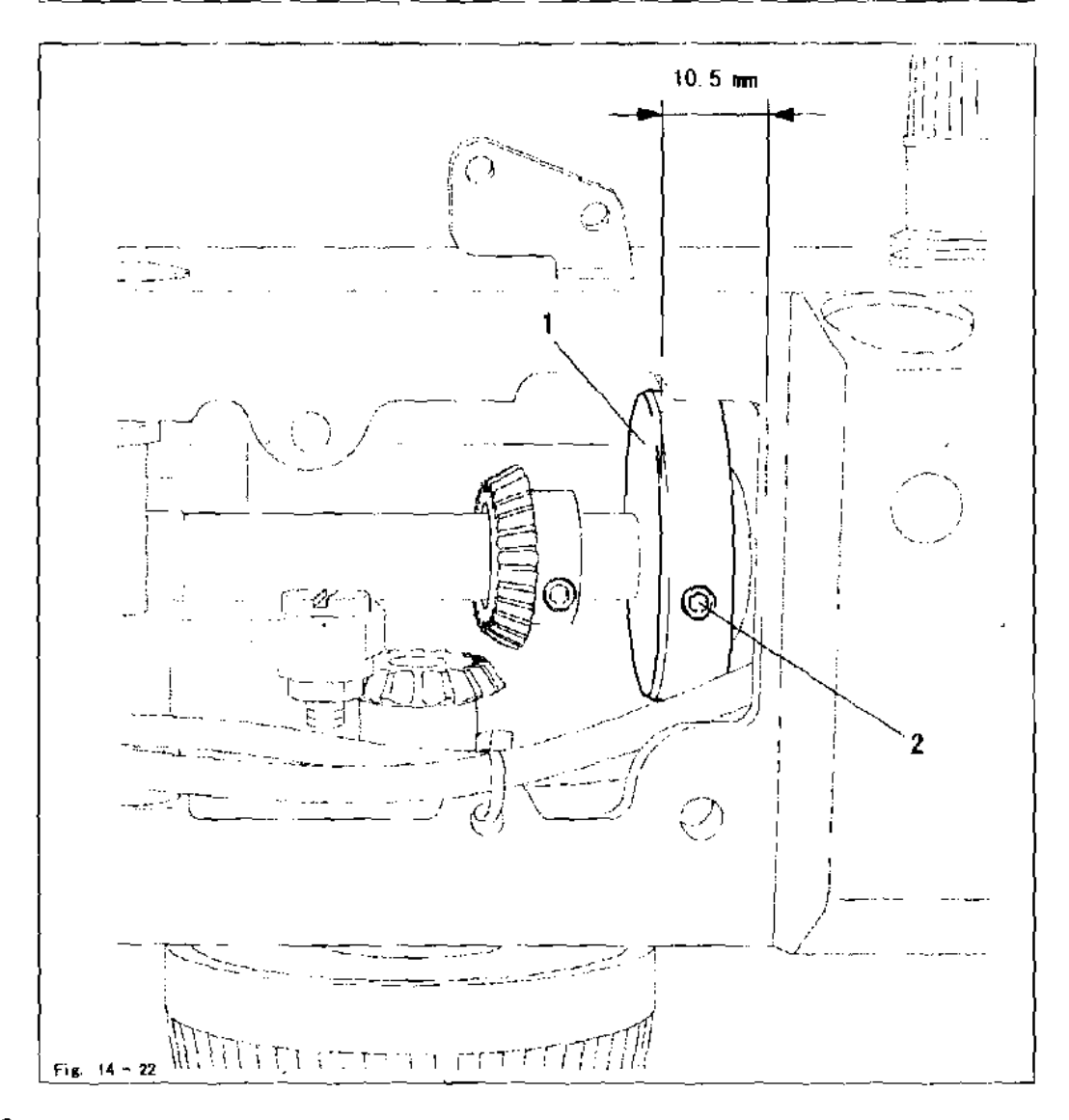

• Adjust drive wheeli(screw2) in accordance with the requirements.

## 14 27 Work clamp initiator

Requirement

When the work clamp is lowered and shortly before lever5 in the machine arm touches stop 6, the initiator should switch on.

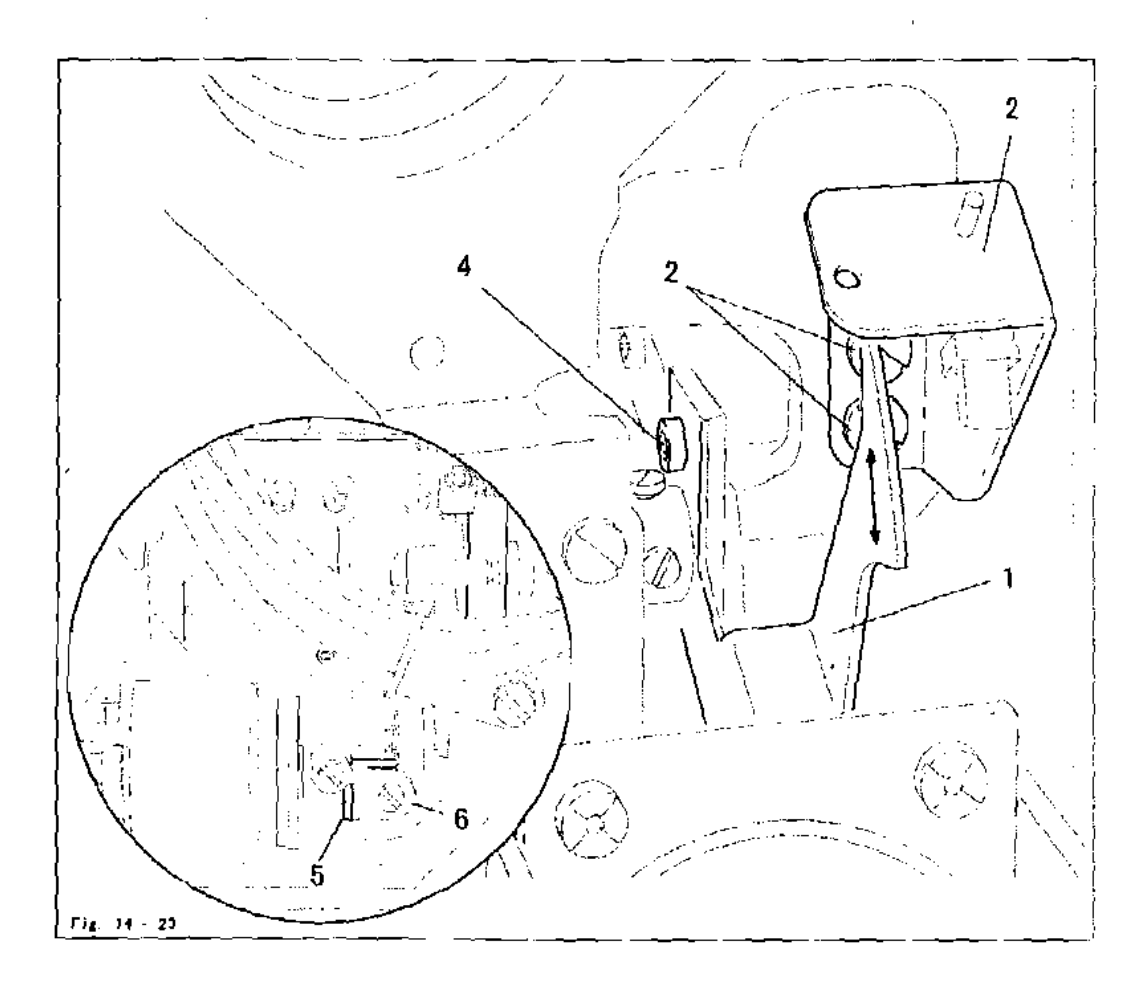

14.28 Changing the work clamp

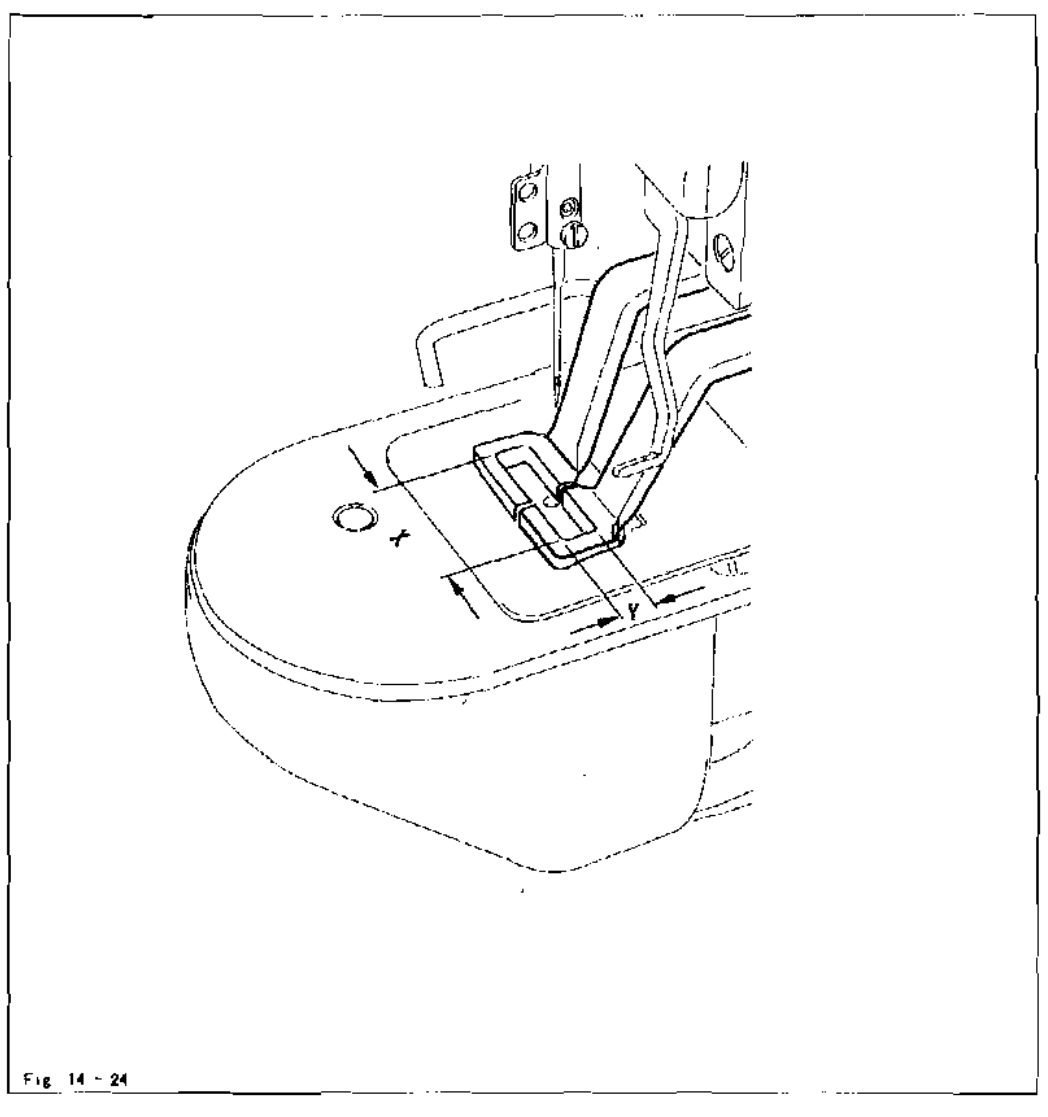

- Measure the cutout of the new work clamp in X- and Y-direction.
- Adjust the sewing area size as described in the instruction manual.
- Fit the new work clamp and slign it in as described.
- Select the seam program to match the work clamp cutout
- Check the seam program by tacting.

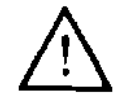

If the actual size of the sewing area differs from the size entered, serious damage can be caused to the machine!

# BS 2903

(Different specifications from those of the BT 2900 only are described.)

### 15 Proper use

The BS 2903 is used for attaching buttons to articles of clothing automaticelly.

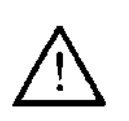

Any and all uses of this machine which have not been approved of by the manufacturer are considered to be inappropriate! The manufacturer cannot be held liable for any damage caused by the inappropriate use of the machine includes the observance of ell operational, adjustment, maintenance and repair measures required by the manufacturer!

# Specifications

## 16 Specifications

-----

| Max, sewing speed:                              |
|-------------------------------------------------|
| Sewing speed:                                   |
| Feed type:                                      |
| Stitch (ength:                                  |
| Stitch type:                                    |
|                                                 |
| Fabric clearance:                               |
| Max. size of sewing area                        |
|                                                 |
| Noise data:                                     |
| Noise emission level at workplace               |
| with a sawing cycle of 4 sec. on and 2 sec. off |
|                                                 |
| Sewing head dimensions:                         |
| Length:                                         |
| Width:                                          |
| Height:                                         |
|                                                 |
| Dimensions of standard base:                    |
| Length:                                         |
| Width:                                          |
| Height:                                         |
|                                                 |
| Weights                                         |
| Sewing head:                                    |
| Base incl. centrol box:                         |
|                                                 |

.

\* Subject to alterations

.

-

.

## 17 Control elements

17.01 Balance wheel

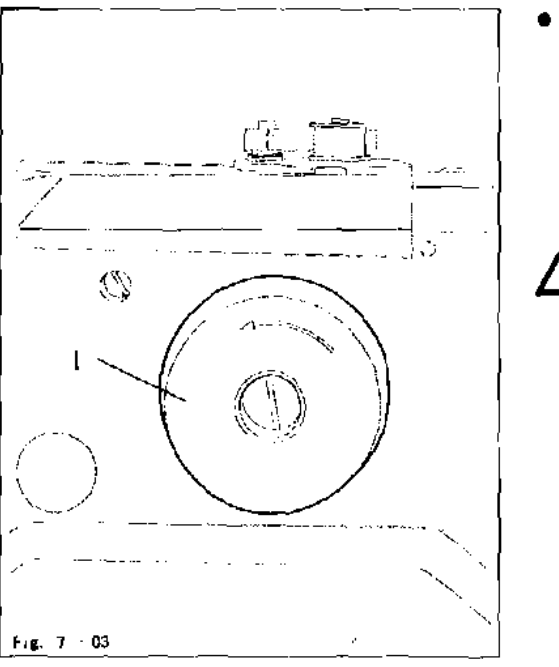

 By pressing and holding down balance wheel 1, it is possible to adjust the needle bar manually.

> Release the balance wheell before operating the basic positionor tacting backwards/ forwards keys on the control panel.

- 17.02
- Lever for adjusting the button clamp size

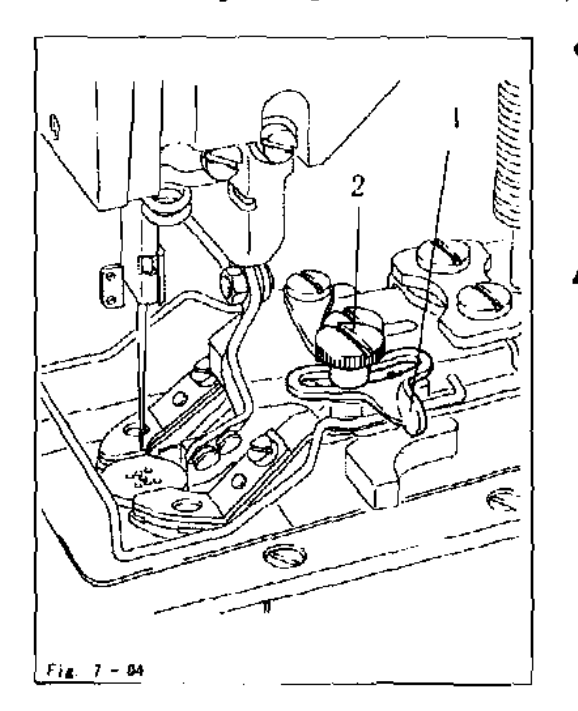

 Adjust lever1to set the size of the button clamp. To do so, loosen screw2

> After screw2 has been loosened, the clamp jaws close automatically! Dangar of crushing in the button clamp zone!

## Setting up

## 18 Setting up

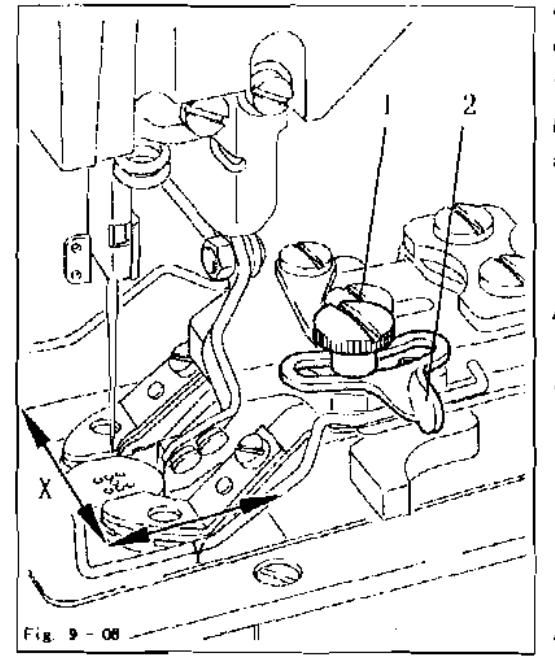

18.01 Adjusting the size of the button clamp and sewing area

A comparison between the sewing area size entered and the actual sewing area size of the button clamp ensures that seam programs, which extend outside the sewing area size, cannot be sewn.

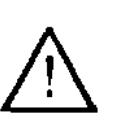

If the actual and the entered sewing area size do not concur with each other, severe damage can be caused to the machine!

- Loosen screw 1 and with lever 2 adjust the button clamp size to match the button being sewn.
- Measure the sewing area size.

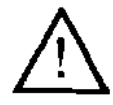

Take care that the feed dog cutout and the needle plate insert do not collide. 19 Input

19.01 Summary of the seam patterns

| No.   | Seam pattern                                                                    | Size of sewing area [mm]] | Penetrations/-<br>button row | lotal number<br>of stitches |
|-------|---------------------------------------------------------------------------------|---------------------------|------------------------------|-----------------------------|
| PI    | <b>i</b> ;                                                                      | 3.4 x 3.4                 | 6                            | 18                          |
| P2    | ()<br>()<br>()<br>()<br>()<br>()<br>()<br>()<br>()<br>()<br>()<br>()<br>()<br>( | 3.4 x3.4                  | 8                            | 22                          |
| P3    | <b>1</b>                                                                        | 3.4 x 3.4                 | 10                           | 26                          |
| P4    | ()<br>()<br>()<br>()<br>()<br>()<br>()<br>()<br>()<br>()<br>()<br>()<br>()<br>( | 3.4 x 3.4                 | 12                           | 22                          |
| P5    | <b>3</b>                                                                        | 3.4 x 3.4                 | 6                            | 22                          |
| P6    |                                                                                 | 3.4 x 3.4                 | 8 -                          | 28                          |
| P7    | <b>999</b>                                                                      | 3.4 x 3,4                 | 8                            | 26                          |
| P8    | <b>3</b>                                                                        | 3.4 x 3.4                 | 12                           | 3                           |
| P9    | <b>35</b><br><b>5</b> 0                                                         | 3.4 x 3.4                 | . 6                          | 18                          |
| , P10 | ()<br>()<br>()<br>()<br>()<br>()<br>()<br>()<br>()<br>()<br>()<br>()<br>()<br>( | 3.4 x 3.4                 | 8                            | 22                          |
| P1 1  | ()<br>()<br>()<br>()<br>()<br>()<br>()<br>()<br>()<br>()<br>()<br>()<br>()<br>( | 3.4 x 3.4                 | 10                           | 26                          |

# Input

| No.      | Seam pattern   | Size of sewing area [mm]] | Penetrations/<br>button_row | Total number<br>of stitches |
|----------|----------------|---------------------------|-----------------------------|-----------------------------|
| P12      |                | 3,4 x 3,4                 | 6                           | 18                          |
| P13      |                | 3,4 x 3,4                 | 8                           | 22                          |
| P14      | X              | 34×34                     | 10                          | 26                          |
| P15      | X              | 3.4 x 3.4                 | 6                           | 22                          |
| P16      | X              | 3.4 x 3.4                 | 8                           | 26                          |
| P17      | X              | 3, 4 x 3, 4               | fO                          | 30                          |
| -<br>P18 | ( <b>376</b> ) | 3.4 × 0.0                 | 6                           | 11                          |
| P19      | •••            | 3.4 x 0.0                 | 8                           | 13                          |
| P20      | ( <b>ee</b> )  | 3.4 x 0.0                 | 10                          | 15                          |
| P21      | ••             | 3.4 x 0 0                 | 12                          | 17                          |
| P22      | ••             | 3.4 x 0.0                 | 16                          | 21                          |
|          |                | )                         |                             |                             |

# Input

| No.         | Seam pattern | Size of sewing area [mm]] | Penetrations/<br>button row | Total number<br>of alitches |
|-------------|--------------|---------------------------|-----------------------------|-----------------------------|
| P23         | •••          | 0.0 x 3.4                 | 6                           | 11                          |
| P24         |              | 0.0 x 3.4                 | סי                          | 15                          |
| P25         | I            | 0.0 x 3.4                 | 12                          | 17                          |
| P26         | ÎÌ           | 3, 4 x 3. 4               | 6                           | . 18                        |
| <b>P2</b> 7 |              | 3, 4 x 3. 4               | 10                          | 28                          |
| P28         |              | 3.4 x 3.4                 | 6                           | 22                          |
| P29         |              | 3.4 x 3.4                 | 10                          | 30                          |
| P3D         |              | 3.0 x 2.6                 | 5                           | 20                          |
| P31         | •            | 3.0 x 2.6                 | 8                           | 29                          |
| P32         | Å            | 3 0 x 2.6                 | 5                           | 20                          |
| P33         | A            | 3.0 × 2.6                 | 8                           | 29                          |
| }           |              |                           |                             |                             |

## 20 Adjustment

### 20.01 Aligning the button clamp

Requirement

The button clamp should be aligned in "X" and "Y" direction, so that the needle penetrates the centre of the gauge button.

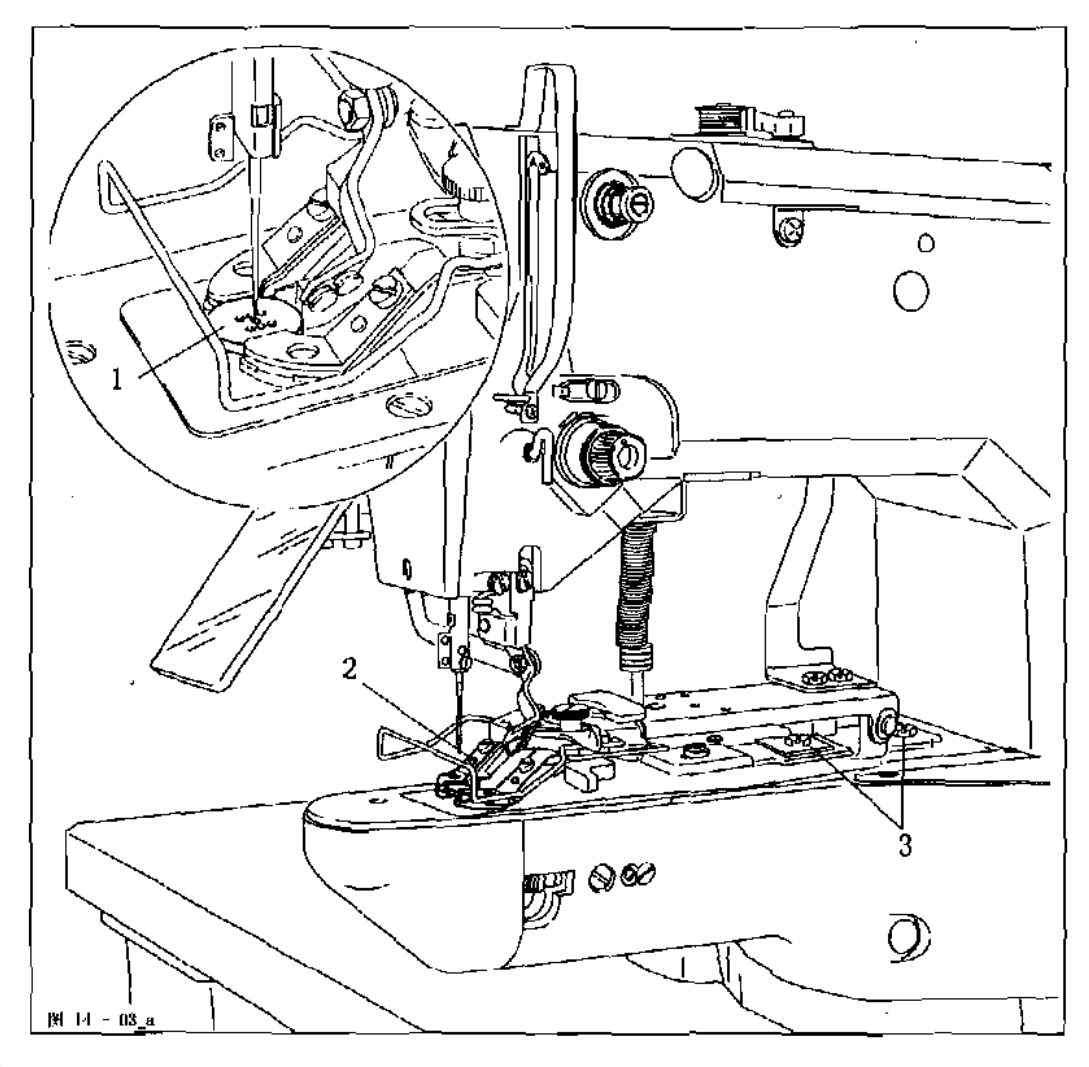

Stand Low

TE

- Insert gauge button 1 and switch on the machine.
- Adjust button clamp 2(screws3) inX and Y direction" in accordance with the requirement.

• Conclude the input, remove the gauge button and switch off the machine.

### 20.02 Button clamp height

#### Requirement

The buttom clamp should be 13 mm above the upper edge of the needle plate.

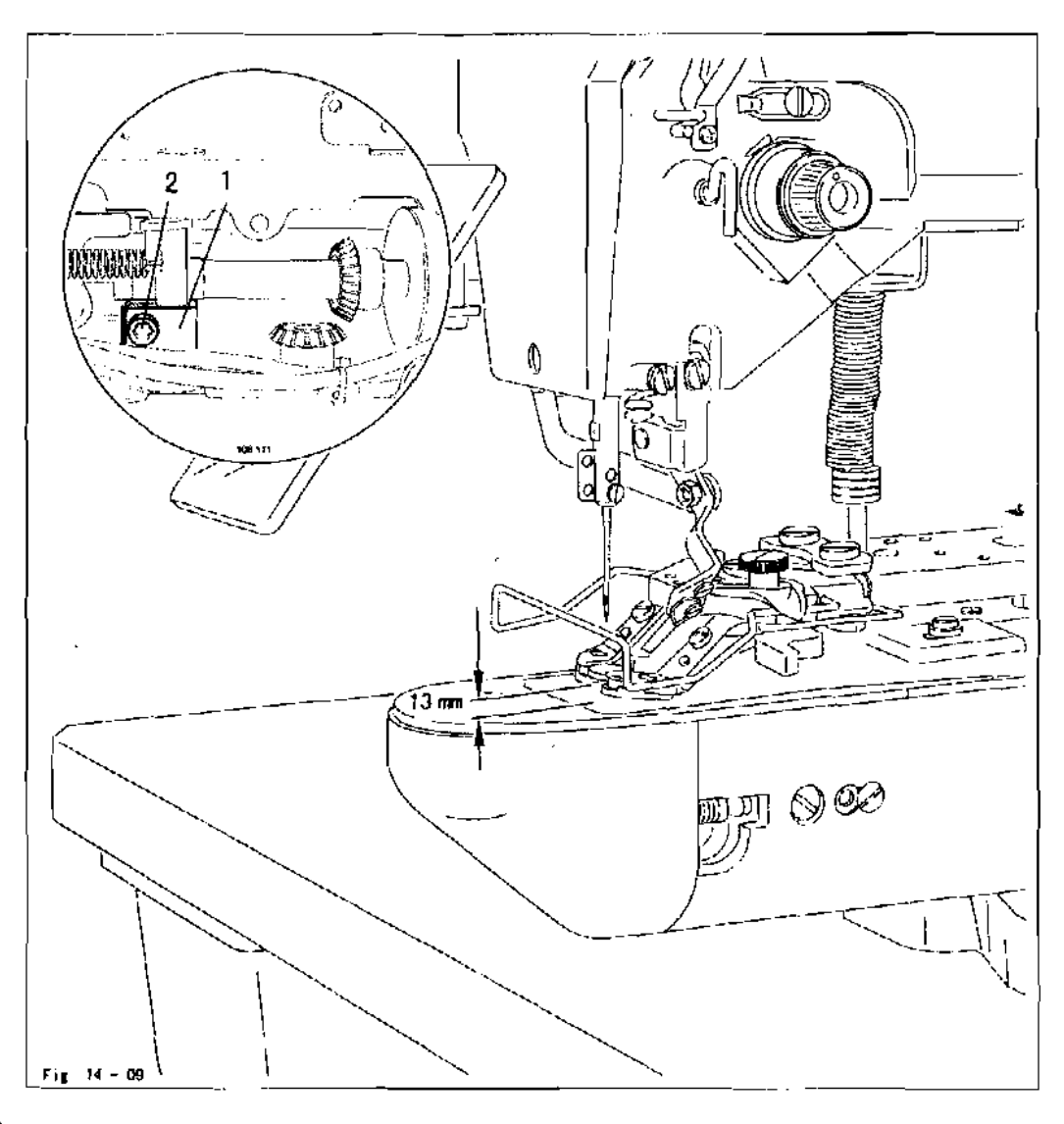

• المتنظمين

• Turn leven (nut2 and screw3) in accordance with requirement .

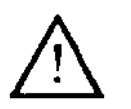

After aligning the button clamp, it is imperative to check the position of the thread wiper, see Chapter 14.16 Position of the thread wiper! Danger of needle breakage!

## 20.03 Button clamp pressure

### Requirement

The pressure of the button clamp should be set so that the workpiece can be held reliably without pressure marks.

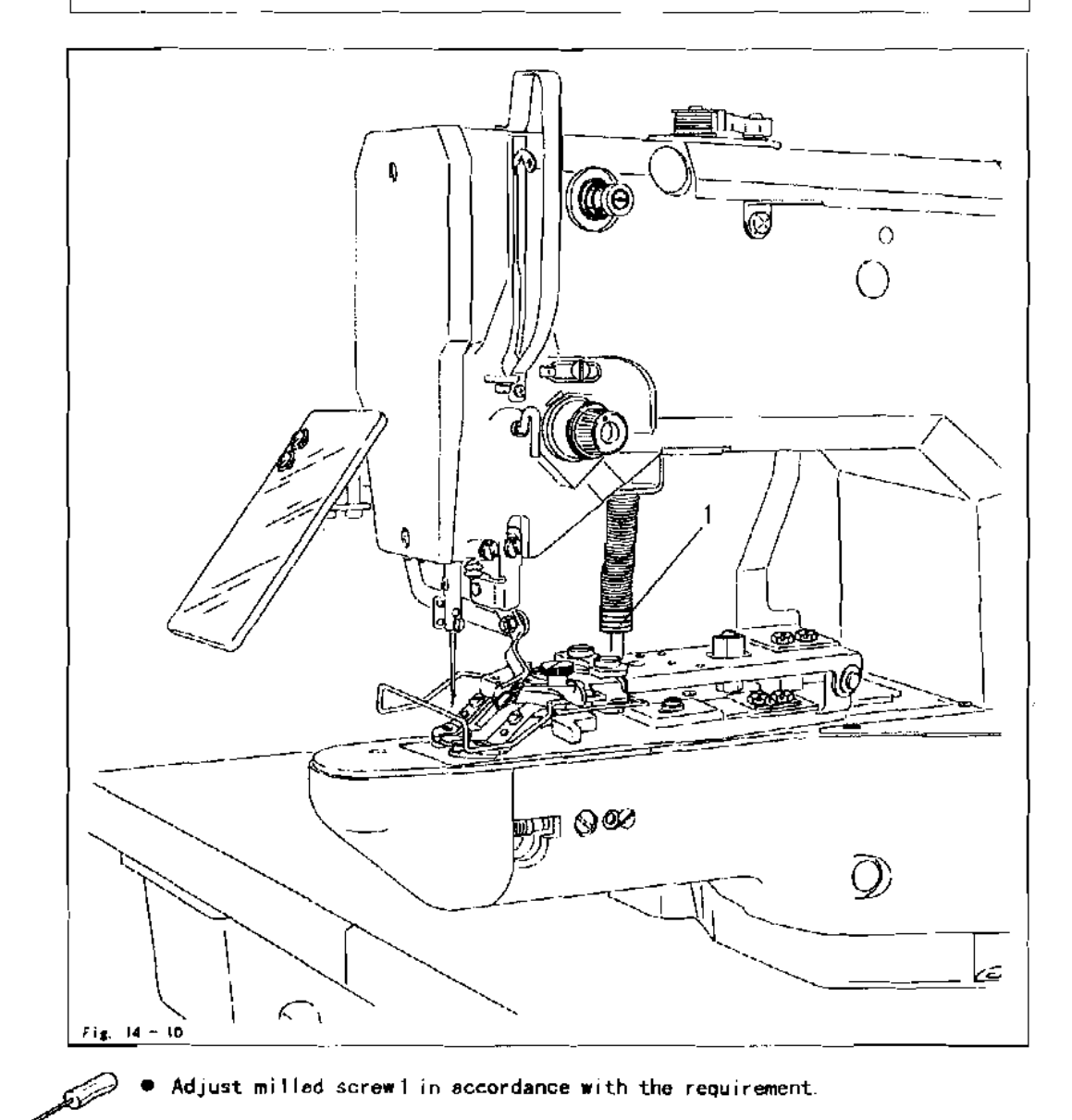